# **EPSON**

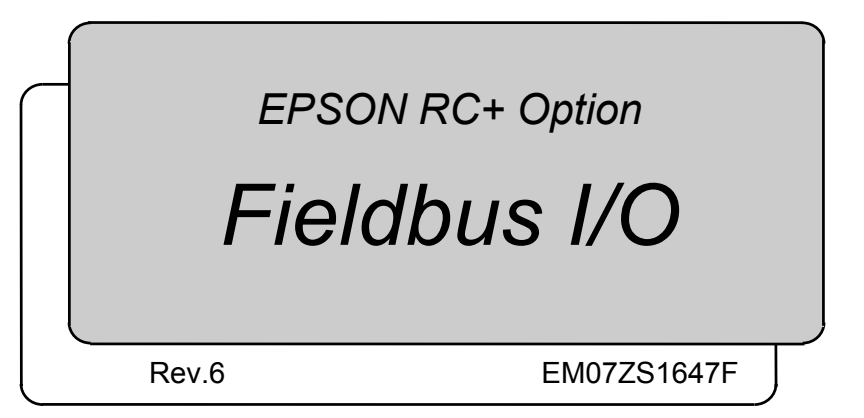

EPSON RC+ Option Fieldbus I/O Rev.6

**EPSON RC+ Option** 

Fieldbus I/O

Rev.6

Copyright © 2005-2007 SEIKO EPSON CORPORATION. All rights reserved.

# FOREWORD

This manual contains important information necessary to use the EPSON RC+ option Fieldbus I/O properly and safely. This manual is intended for personnel who perform any operations that use the pendant, such as teaching robot points.

Please thoroughly read this and other related manuals before and while using the equipment.

# WARRANTY

The robot and its optional parts are shipped to our customers only after being subjected to the strictest quality controls, tests, and inspections to certify its compliance with our high performance standards.

Product malfunctions resulting from normal handling or operation will be repaired free of charge during the normal warranty period. (Please ask your Regional Sales Office for warranty period information.)

However, customers will be charged for repairs in the following cases (even if they occur during the warranty period):

- 1. Damage or malfunction caused by improper use which is not described in the manual, or careless use.
- 2. Malfunctions caused by customers' unauthorized disassembly.
- 3. Damage due to improper adjustments or unauthorized repair attempts.
- 4. Damage caused by natural disasters such as earthquake, flood, etc.

Warnings, Cautions, Usage:

- 1. If the robot or associated equipment is used outside of the usage conditions and product specifications described in the manuals, this warranty is void.
- 2. If you do not follow the WARNINGS and CAUTIONS in this manual, we cannot be responsible for any malfunction or accident, even if the result is injury or death.
- 3. We cannot foresee all possible dangers and consequences. Therefore, this manual cannot warn the user of all possible hazards.

# TRADEMARKS

Microsoft, Windows, and Windows logo are either registered trademarks or trademarks of Microsoft Corporation in the United States and/or other countries. Other brand and product names are trademarks or registered trademarks of the respective holders.

# TRADEMARK NOTATION IN THIS MANUAL

Microsoft® Windows® 2000 Operating system

Microsoft® Windows® XP Operating system

Throughout this manual, Windows 2000, and Windows XP refer to above respective operating systems. In some cases, Windows refers generically to Windows 2000, and Windows XP.

# NOTICE

No part of this manual may be copied or reproduced without authorization. The contents of this manual are subject to change without notice. Please notify us if you should find any errors in this manual or if you have any comments regarding its contents.

# INQUIRIES

Contact the following service center for robot repairs, inspections or adjustments. If service center information is not indicated below, please contact the supplier office for your region.

Please prepare the following items before you contact us.

- Your controller model and its serial number
- Your manipulator model and its serial number
- Software and its version in your robot system
- A description of the problem

# SERVICE CENTER

# MANUFACTURER & SUPPLIER

Japan & Others

# SEIKO EPSON CORPORATION

Suwa Minami Plant Factory Automation Systems Dept. 1010 Fujimi, Fujimi-machi, Suwa-gun, Nagano, 399-0295 JAPAN TEL : +81-266-61-1802 FAX : +81-266-61-1846

# **SUPPLIERS**

### North & South America EPSON AMERICA, INC.

Factory Automation/Robotics 18300 Central Avenue Carson, CA 90746 USA TEL : +1-562-290-5900 FAX : +1-562-290-5999 E-MAIL : info@robots.epson.com

# Europe EPSON DEUTSCHLAND GmbH

Factory Automation Division Otto-Hahn-Str.4 D-40670 Meerbusch Germany TEL : +49-(0)-2159-538-1391 FAX : +49-(0)-2159-538-3170 E-MAIL : robot.infos@epson.de

# Before Reading This Manual

This section describes what you should know before reading this manual.

# Safety Precautions

Installation and transportation of robots and robotic equipment shall be performed by qualified personnel and should conform to all national and local codes.

Please carefully read this manual and other related manuals before installing the robot system or before connecting cables.

Keep this manual handy for easy access at all times. Please read the Safety chapter in User's Guide to understand safety requirements before installing the robot system.

# Conventions

Important safety considerations are indicated throughout the manual by the following symbols. Be sure to read the descriptions shown with each symbol.

| WARNING | This sign indicates that a danger of serious injury or death will<br>exist if those instructions are not followed.                             |
|---------|----------------------------------------------------------------------------------------------------|
| WARNING | This sign indicates that a danger of possible harm to people<br>caused by electric shock will exist if those instructions are not<br>followed. |
|         | This sign indicates that ignoring these instruction may cause<br>harm to people or physical damage to equipment and facilities.                |

| 1. Introduction                        | 1        |
|----------------------------------------|----------|
| 1.1 Overview of Fieldbus I/O           | 1        |
| 1.2 DeviceNet                          | 2        |
| Overview of DeviceNet                  | 2        |
| Features of DeviceNet                  | 2        |
| General Specifications                 | 4        |
| 1.3 PROFIBUS DP                        | 5        |
| Overview of PROFIBUS DP                | 5        |
| Features of PROFIBUS DP                | 5        |
| General Specifications                 | 7        |
| 1.4 EtherNet/IP                        | 8        |
| Overview of EtherNet/IP                | 8        |
| Features of EtherNet/IP                | 8        |
| General Specifications                 | 10       |
| 2. Installation                        | 11       |
| 2.1 How to Setup a DeviceNet Network   | 11       |
| 2.2 DeviceNet Network Construction     | 12       |
| 2.3 How to Setup a PROFIBUS DP Network | 19       |
| 2.4 PROFIBUS DP Network Construction   | 20       |
| 2.5 How to Setup a EtherNet/IP Network | 24       |
| 2.6 EtherNet/IP Network Construction   | 25       |
| 2.7 DeviceNet Board Installation       |          |
| 2.7.1 Board Appearance                 |          |
| 2.7.2 Specifications                   | 27       |
| 2.7.3 Software Installation            | 27       |
| 2.7.4 Board Installation               | 29       |
| 2.7.5 Master Mode                      | 31       |
| 2.7.6 Slave Mode                       | 37       |
| 2.8 PROFIBUS DP Board Installation     | 41       |
| 2.8.1 Board Appearance                 | 41       |
| 2.8.2 Specifications                   | 42       |
| 2.8.3 Software Installation            | 42       |
| 2.8.4 Board Installation               |          |
| 2.8.5 Master Mode                      |          |
|                                        | 51<br>בס |
| 2.0.1 GOD FIRE                         |          |

|   | 2.9 DeviceNet Board Installation                        | 54  |
|---|---------------------------------------------------------|-----|
|   | 2.9.1 Board Appearance                                  | 54  |
|   | 2.9.2 Specifications                                    | 54  |
|   | 2.9.3 Software Installation                             | 55  |
|   | 2.9.4 Board Installation                                | 57  |
|   | 2.9.5 Master Mode                                       | 60  |
|   | 2.9.6 Slave Mode                                        | 64  |
|   | 2.10 EPSON RC+ Fieldbus I/O Installation                | 67  |
|   | Fieldbus I/O Software Configuration                     | 67  |
| 3 | . Operation                                             | 69  |
|   | 3.1 Fieldbus I/O Addressing in SPEL+                    | 69  |
|   | 3.2 SPEL+ Fieldbus I/O Commands                         | 69  |
|   | 3.3 Outputs Off by Emergency Stop and Reset Instruction | 70  |
|   | 3.4 Waiting for Input or Output Status                  | 70  |
|   | 3.5 Using FbusIO_SendMsg                                | 71  |
|   | 3.6 Using Slave Mode                                    | 72  |
|   | 3.7 Remote Control Slave                                | 72  |
|   | 3.8 Devices available for Fieldbus I/O Option           | 73  |
|   | 3.9 Fieldbus I/O Response Performance                   | 73  |
|   | DeviceNet                                               | 73  |
|   | PROFIBUS DP                                             | 75  |
| 4 | . Troubleshooting                                       | 77  |
|   | 4.1 DeviceNet Troubleshooting                           | 77  |
|   | Exclusion                                               | 77  |
|   | Tools                                                   | 77  |
|   | 4.1.1 Examining a Problem                               | 78  |
|   | 4.1.2 Problems and Countermeasures                      | 80  |
|   | 4.1.3 Procedures for Examining Possible Causes          | 98  |
|   | 4.2 PROFIBUS DP Troubleshooting                         | 111 |
|   | Exclusion                                               | 111 |
|   | Tools                                                   | 111 |
|   | 4.2.1 Examining a Problem                               | 112 |
|   | 4.2.2 Problems and Countermeasures                      | 114 |
|   | 4.2.3 Procedures for Examining Possible Causes          | 130 |
|   | 4.3 EtherNet/IP Troubleshooting                         | 140 |
|   | Exclusion                                               | 140 |
|   | 4.3.1 Examining a Problem                               | 141 |
|   | 4.3.2 Propedures for Examining Describe Courses         | 143 |
|   |                                                         | 144 |

| 5. Maintenance Parts List     | . 151 |
|-------------------------------|-------|
| Appendix A applicomIO Upgrade | . 153 |

# 1. Introduction

# 1.1 Overview of Fieldbus I/O

The Fieldbus I/O option is an integrated I/O system that supports DeviceNet, PROFIBUS DP, and EtherNet/IP fieldbuses.

A fieldbus is a standard of signal communications between field devices operating in a factory (sensor, actuator, robot controller, etc.) and controller (PLC or robot controller) using serial communications. Compared to signal communications using analog signals, a fieldbus has the following features:

- Access to signals from multiple devices and multiple data from each device using one cable.
- Precise signal transmission since there is no need for A/D conversion and D/A conversion.
- Less wiring costs, including signal relay board costs and installation area due to several dozen (or a hundred) devices connected on one fieldbus.
- More flexible modification and expansion of a system because multiple devices are simply added to one fieldbus without additional wiring.
- Slave devices can transmit self-diagnostics information.

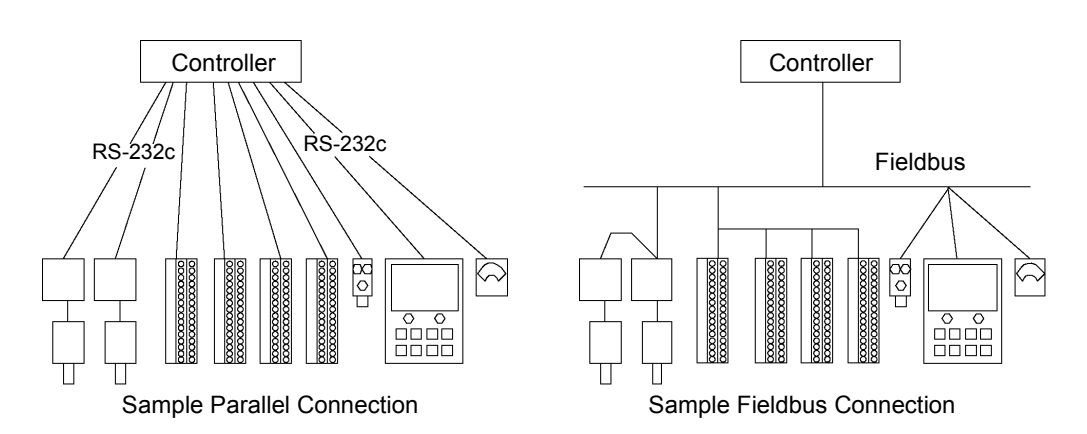

For each fieldbus on the RCxxx controller, there is at least one board installed. You can use more that one fieldbus type on the same controller. You can also use multiple boards for the same fieldbus type. The EPSON RC+ software key Fieldbus I/O Option must be enabled to use this option.

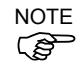

Response times for Fieldbus I/O can vary and depend on several factors, including baud rate, scan rate, number and types of devices, number of SPEL+ tasks, etc. When the fastest and most consistent response times are required, please use EPSON standard digital I/O, which incorporates interrupt driven inputs and outputs.

# 1.2 DeviceNet

# **Overview of DeviceNet**

DeviceNet is a fieldbus network that provides easy interconnection between control devices (PLC, PC, sensor, actuator, etc.).

DeviceNet was developed by Allen-Bradley as an open communication standard to connect various field devices (sensor, actuator, robot controller, etc.). Because of the open communication standard, DeviceNet users can easily construct a multi-vendor system with various devices developed around the world.

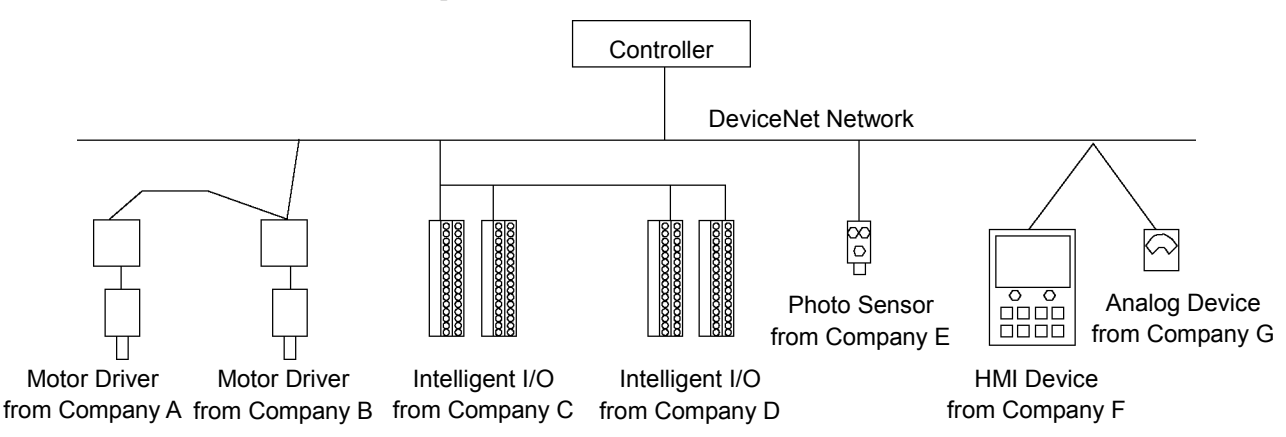

# **Features of DeviceNet**

# **Reduced Wiring**

Compared with parallel wiring, DeviceNet employs a dedicated 5-wire cable (signal wires and power wires) which substantially reduces the number of necessary wires, wiring time and cost.

Detachable communication connectors provide you with simple wiring between nodes and easy network separation or reconstruction.

Specified environment-resistance cables allow you to construct an environment-resistant system at low cost.

# **Open Standard (Multi-vendor)**

Due to an open communication standard, various devices from many manufacturers are available. Standardized communication connectors provide you with easy network construction.

The maintenance spare parts stored on site (factory, etc.) can be reduced because different manufacturers' devices are used in case of a breakdown. Similar products are available around the world due to a global standard DeviceNet.

# Large Numbers of Inputs/Outputs

For EPSON RC+ standard I/O and expansion I/O, the number of inputs/outputs is limited to 512 inputs and 512 outputs. When configuring a device to be a master of fieldbus I/O, you can control more than 16,000 total inputs and outputs. For a slave device, 2,040 inputs (255 bytes) and 2,040 outputs (255 bytes) are available.

#### **Different Connection Types**

There are two messaging connections: I/O messaging connection and explicit messaging connection. The I/O messaging connection includes polling, strobe, cyclic, and change of state. I/O messaging connections are explained below:

- Polling: First, a master device sends output data to a slave device and then the slave device responds. Data is normally exchanged in every communication cycle. The communication frequency can be changed by setting. This connection type is the most often used.
- Strobe: First, a master device requests slave devices to send data with multicast messages, and then, each slave device responds separately.Data from many sensors on the system can be effectively gathered. When the master does not receive responses from all requested slave devices, a timeout error occurs.

Change Of State:

A device sends data whenever it changes. Signals for device diagnosis are sent regularly in the background. This connection type is useful for remedying DeviceNet communication traffic.

Cyclic: A slave device transfers data regularly according to its internal timer. This connection type is typically used for communicating with a temperature controller. The data transfer frequency is defined by master configuration.

# NOTE

For Change of State and Cyclic, you can disable the ACK that is for verifying that communication is completed. Never disable ACK, since communication errors cannot be detected.

### **Functions of Master**

The Master device gathers and controls all nodes on one network.

A DeviceNet master can control up to 64 nodes (max. 2 kbytes) on one network.

A PLC is typically configured as a master and controls all nodes in factory automation system, but EPSON RC+ is also capable of being a master.

DeviceNet network configuration is specified by configuration management software. This software is normally provided by a master device manufacturer. The configuration management software determines parameters for each slave device via an Electronic Data Sheet (EDS).

Available connection types are Polling, Strove, Cyclic, Change Of State, and explicit messaging.

Available baud rates are 125 kbps, 250 kbps, and 500 kbps.

#### **Functions of Slave**

A slave can exchange data with a master device.

The configuration management software identifies parameters of each slave device via Electronic Data Sheet (EDS) where the parameters are registered.

Available connection types are Polling, Strobe, Cyclic, and Change of State.

Available baud rates are 125 kbps, 250 kbps, and 500 kbps.

# **General Specifications**

# **Electrical Specifications**

| Item                | Specification                       |  |
|---------------------|-------------------------------------|--|
| Supply Voltage      | 5 V DC (supplied from a controller) |  |
| Power Consumption   | 7 W                                 |  |
| Ambient Temperature | 5-40 deg C                          |  |
| Relative Humidity   | 20-80%                              |  |

### **DeviceNet Communication Specifications**

| Item                 | Specification                                            |                        |                |                           |
|----------------------|----------------------------------------------------------|------------------------|----------------|---------------------------|
| Supported Connection | - I/O messaging connection                               |                        |                |                           |
|                      | (Polling, S                                              | Strove, Cyclic, Ch     | ange of State) |                           |
|                      | - Explicit me                                            | essaging connection    | on             |                           |
|                      | All connection                                           | ons are conformed      | d to DeviceNet | communication             |
|                      | protocol.                                                |                        |                |                           |
| Baud Rates           | 125 kbps, 25                                             | 0 kbps, 500 kbps       |                |                           |
| Transfer Distance    | Baud Rates                                               | Max. Network<br>Length | Drop Length    | Total Drop<br>Line Length |
|                      | 500 kbps                                                 | 100 m                  | 6 m or under   | 39 m or under             |
|                      | 250 kbps                                                 | 250 m *                | 6 m or under   | 78 m or under             |
|                      | 125 kbps                                                 | 500 m *                | 6 m or under   | 156 m or under            |
| Maximum Nodes        | 64 (including master unit)                               |                        |                |                           |
| Data Length / Frame  | 8 byte (The data can be divided and transferred.)        |                        |                |                           |
| Bus Access           | CSMA/NBA                                                 |                        |                |                           |
| Error Detection      | CRC error / Duplicate node address check                 |                        |                |                           |
| Cable                | 5-wire cable dedicated to DeviceNet (2 wires for signal, |                        |                |                           |
|                      | 2 wires for power supply, 1 shield wire)                 |                        |                |                           |
| Communications       | 24 V DC (supplied from a connector)                      |                        |                |                           |
| Power Supply Voltage |                                                          |                        |                |                           |

\* When thin cable is used for trunk line, the maximum network length is 100 m.

# 1.3 PROFIBUS DP

# **Overview of PROFIBUS DP**

PROFIBUS DP is one of fieldbus networks that provide easy interconnection between control devices (PLC, PC, sensor, actuator, etc.).

PROFIBUS DP was co-developed by Siemens, Bosch, and ABB as an open communication standard to connect various field devices (sensor, actuator, robot controller, etc.). Because of the open communication standard, PROFIBUS DP can easily construct multi-vendor system with various devices developed around the world.

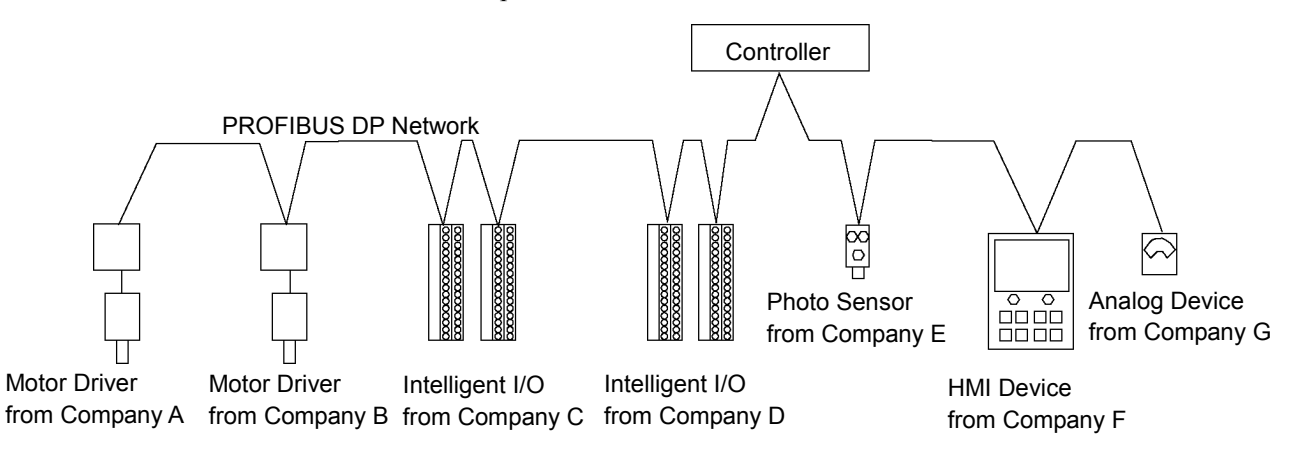

# Features of PROFIBUS DP

### **Reduced Wiring**

Compared with a parallel wiring, PROFIBUS DP employing dedicated 2-wire cable substantially reduces the number of necessary wires, wiring time and cost.

Detachable communication connector provides you a simple wiring between devices (stations) and an easy network separation or reconstruction.

### **Fast Communication**

PROFIBUS DP communication speed can be set up to 12Mbps. This is faster than DeviceNet, another communication standard supported by the fieldbus I/O.

### **Open Standard (Multi-vendor)**

Due to an open communication standard, various devices from many manufacturers are available. Standardized communication connectors allow you to reconstruct your network easily.

The sort of maintenance parts stored on site (factory, etc.) can be reduced because different manufacturers' devices are used in case of a breakdown. Similar products are available around the world due to a global standard PROFIBUS DP.

### Large Numbers of Inputs/Outputs

For the standard I/O and expansion I/O, the number of inputs/outputs is limited to up to 512 inputs and 512 outputs. When configuring a device to be a master of fieldbus I/O, you can control more than 16,000 total inputs and outputs.

For a slave device, 1,952 inputs (244 bytes) and 1,952 outputs (244 bytes) are available.

### **Functions of Master**

There are two types of PROFIBUS DP master: DPM1 and DPM2. DPM1 (DP Master Class 1) gathers and controls all stations on one PROFIBUS DP network. DPM2 (DP master Class 2) operates network configurations, network maintenance, and diagnosis.

PROFIBUS DP master can control up to 126 stations (max. 2 kbytes) on one network.

A PLC is typically configured as a master and controls all devices in factory automation system, but EPSON RC+ is also capable of being a master.

PROFIBUS DP network configuration is specified by configuration management software. This software is normally provided by a master device manufacturer. The configuration management software determines parameters for each slave device via an Electronic Data Sheet (GSD).

The connection type is token passing procedure and master-slave communication. The token passing procedure is applied to the PROFIBUS DP network with more than two master devices to transfer network control between masters. The master-slave communication is applied to the communication between the master device with network control and its slave devices.

Available baud rates are 9.6 kbps, 19.2 kbps, 93.75 kbps, 187.5 kbps, 500 kbps, 1500 kbps, 3 Mbps, 6 Mbps, and 12 Mbps.

#### **Functions of Slave**

A slave can exchange data with a master device.

The configuration management software identifies parameters of each slave device via an electronic data sheet (GSD) file where the parameters are registered.

The communication type is a cyclic master-slave communication.

The input/output data of each station is up to 244 bytes.

Available baud rates are 9.6 kbps, 19.2 kbps, 93.75 kbps, 187.5 kbps, 500 kbps, 1500 kbps, 3 Mbps, 6 Mbps, and 12 Mbps.

# **General Specifications**

# **Electrical Specifications**

| Item                                 | Specification                       |  |
|--------------------------------------|-------------------------------------|--|
| Supply Voltage                       | 5 V DC (supplied from a controller) |  |
| Power Consumption                    | 5.5 W                               |  |
| Ambient Temperature during Operation | 5-40 deg C                          |  |
| Relative Humidity during Operation   | 20-80%                              |  |

# PROFIBUS DP Communication Specifications

| Item                | Specification                                           |                             |  |
|---------------------|---------------------------------------------------------|-----------------------------|--|
| Connection Method   | Hybrid                                                  |                             |  |
|                     | (token passing procedure and                            | master-slave communication) |  |
| Baud Rates          | 9.6 kbps, 19.2 kbps, 93.75 kb                           | ps, 187.5 kbps, 500 kbps,   |  |
|                     | 1500 kbps, 3 Mbps, 6 Mbps, a                            | and 12 Mbps.                |  |
| Transfer Distance   | Baud Rates                                              | Cable Length                |  |
|                     | 12 Mbps                                                 | 100 m                       |  |
|                     | 6 Mbps                                                  | 100 m                       |  |
|                     | 3 Mbps                                                  | 100 m                       |  |
|                     | 1500 kbps                                               | 200 m                       |  |
|                     | 500 kbps 400 m                                          |                             |  |
|                     | 187.5 kbps 1000 m                                       |                             |  |
|                     | 93.75 kbps 1200 m                                       |                             |  |
|                     | 19.2 kbps 1200 m                                        |                             |  |
|                     | 9.6 kbps                                                | 1200 m                      |  |
| Maximum Stations    | 126 (including master unit and repeater)                |                             |  |
| Data Length / Frame | 244 bytes                                               |                             |  |
| Cable               | 2-wire cable dedicated to PROFIBUS (2 wires for signal) |                             |  |

# 1.4 EtherNet/IP

# **Overview of EtherNet/IP**

EtherNet/IP is a fieldbus network that provides easy interconnection between control devices (PLC, PC, sensor, actuator, etc.).

EtherNet/IP was developed by Allen-Bradley as an open communication standard to connect various field devices (sensor, actuator, robot controller, etc.). Because of the open communication standard, EtherNet/IP users can easily construct a multi-vendor system with various devices developed around the world.

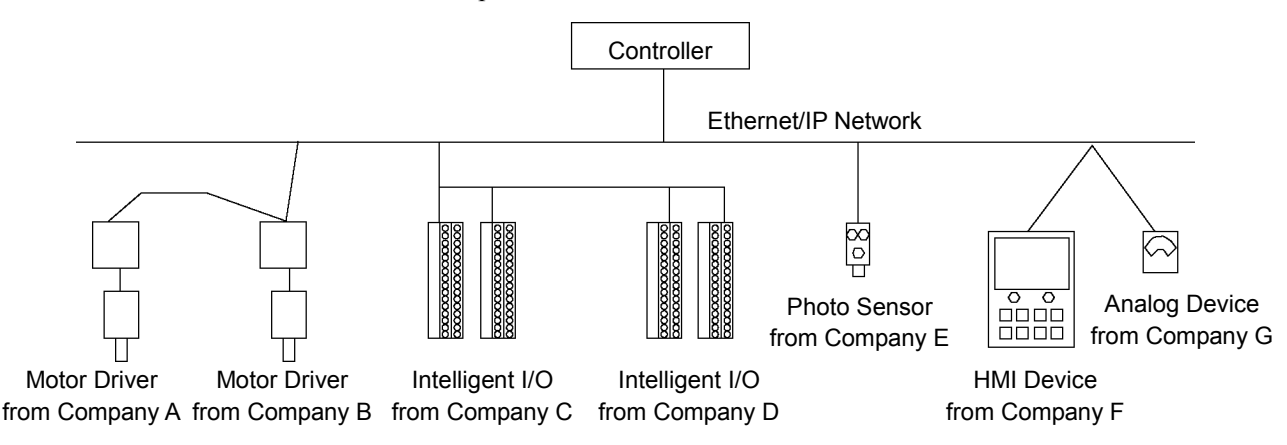

# Features of EtherNet/IP

# **Reduced Wiring**

Compared with parallel wiring, EtherNet/IP employs a standard Ethernet cable which substantially reduces the number of necessary wires, wiring time and cost.

Detachable communication connectors provide you with simple wiring between nodes and easy network separation or reconstruction.

Specified environment-resistance cables allow you to construct an environment-resistant system at low cost.

NOTE

You can use the generic Ethernet hub or Ethernet switch for the EtherNet/IP. However, be sure to a use product complying with the industrial standards or noise resistant Ethernet cable (STP cable). If you use an office use product or UTP cable, it may causes communication errors and may not offer the proper performance.

# **Open Standard (Multi-vendor)**

Due to an open communication standard, various devices from many manufacturers are available. Standardized communication connectors provide you with easy network construction.

The maintenance spare parts stored on site (factory, etc.) can be reduced because different manufacturers' devices are used in case of a breakdown. Similar products are available around the world due to a global standard EtherNet/IP.

#### Large Numbers of Inputs/Outputs

For EPSON RC+ standard I/O and expansion I/O, the number of inputs/outputs is limited to 512 inputs and 512 outputs. When configuring a device to be a master of fieldbus I/O, you can control more than 16,000 total inputs and outputs.

For a slave device, 4,040 inputs (505 bytes) and 4,072 outputs (509 bytes) are available.

#### **Different Connection Types**

There are two messaging connections: I/O messaging connection and explicit messaging connection. The I/O messaging connection includes cyclic and change of state. I/O messaging connections are explained below:

Change Of State:

A device sends data whenever it changes. Signals for device diagnosis are sent regularly in the background. This connection type is useful for remedying EtherNet/IP communication traffic.

Cyclic: A slave device transfers data regularly according to its internal timer. This connection type is typically used for communicating with a temperature controller. The data transfer frequency is defined by master configuration.

NOTE

For Change of State and Cyclic, you can disable the ACK that is for verifying that communication is completed. Never disable ACK, since communication errors cannot be detected.

#### **Functions of Master**

The Master device gathers and controls all nodes on one network.

A EtherNet/IP master can control up to 127 nodes (max. 14 kbytes) on one network.

A PLC is typically configured as a master and controls all nodes in factory automation system, but EPSON RC+ is also capable of being a master.

EtherNet/IP network configuration is specified by configuration management software. This software is normally provided by a master device manufacturer. The configuration management software determines parameters for each slave device via an Electronic Data Sheet (EDS).

Available connection types are Cyclic, Change Of State, and explicit messaging.

Available baud rates are 100 Mbps and 10 Mbps. (auto-detect)

#### **Functions of Slave**

A slave can exchange data with a master device.

The configuration management software identifies parameters of each slave device via Electronic Data Sheet (EDS) where the parameters are registered.

Available connection type is Cyclic.

Available baud rates are 100 Mbps and 10 Mbps. (auto-detect)

# **General Specifications**

# **Electrical Specifications**

| Electrical opecifications |                                     |  |  |
|---------------------------|-------------------------------------|--|--|
| Item                      | Specification                       |  |  |
| Supply Voltage            | 5 V DC (supplied from a controller) |  |  |
| Power Consumption         | 5.5 W                               |  |  |
| Ambient Temperature       | 5-40 deg C                          |  |  |
| Relative Humidity         | 20-80%                              |  |  |

# EtherNet/IP Communication Specifications

| Item                 | Specification                                              |  |
|----------------------|------------------------------------------------------------|--|
| Supported Connection | - I/O messaging connection                                 |  |
|                      | (Cyclic, Change of State)                                  |  |
|                      | - Explicit messaging connection                            |  |
|                      | All connections are conformed to EtherNet/IP communication |  |
|                      | protocol.                                                  |  |
| Baud Rates           | 100 Mbps, 10 Mbps                                          |  |
| Maximum Nodes        | 128 (including master unit)                                |  |
| Data Length / Frame  | 244 bytes                                                  |  |
| Access Control Type  | CSMA/CD                                                    |  |
| Cable                | Universal Ethernet cable                                   |  |

# 2. Installation

This chapter contains procedures for installing a DeviceNet, PROFIBUS DP, or EtherNet/IP network. Refer to the sections that correspond to the type of network you are installing.

# 2.1 How to Setup a DeviceNet Network

The following is a basic procedure for setting up a DeviceNet network:

- 1. Choose node distribution and distribution route on your network. For details, refer to the following section 2.2 *DeviceNet Network Construction*.
- 2. Choose power supply method for communication. For details, refer to the following section 2.2 DeviceNet Network Construction.
- Choose baud rate. Choose the baud rate based on the network length. Select the fastest baud allowed for the length. Increasing network load due to slow baud rate may cause trouble including communication failure.
- 4. Lay cables. For details, refer to the following section 2.2 DeviceNet Network Construction.
- 5. Configure nodes. For details, refer to respective manuals of your desired nodes.
- 6. Turn ON the communications power supply and nodes. Turn ON the communications power supply. After that or simultaneously, turn ON the nodes to supply power. When the power to the nodes is supplied earlier than the power to the communications power supply, communication with the nodes may fail.
- 7. Install the scanner board in your controller. Refer to the section 2.7 *DeviceNet Board Installation* later in this chapter.
- Configure a master and slaves. Use the configuration management software for configuring a master and slaves (scan list). For details, please refer to the configuration management software manual. To configure EPSON RC+ as a master, refer to the section 2.7 DeviceNet Board

Installation later in this chapter.

- Configure EPSON RC+. Refer to the section 2.10 EPSON RC+ Fieldbus I/O Installation later in this chapter.
- 10. Operate the DeviceNet network.

# 2.2 DeviceNet Network Construction

# **Network Configuration**

A DeviceNet network is configured as shown in the following figure.

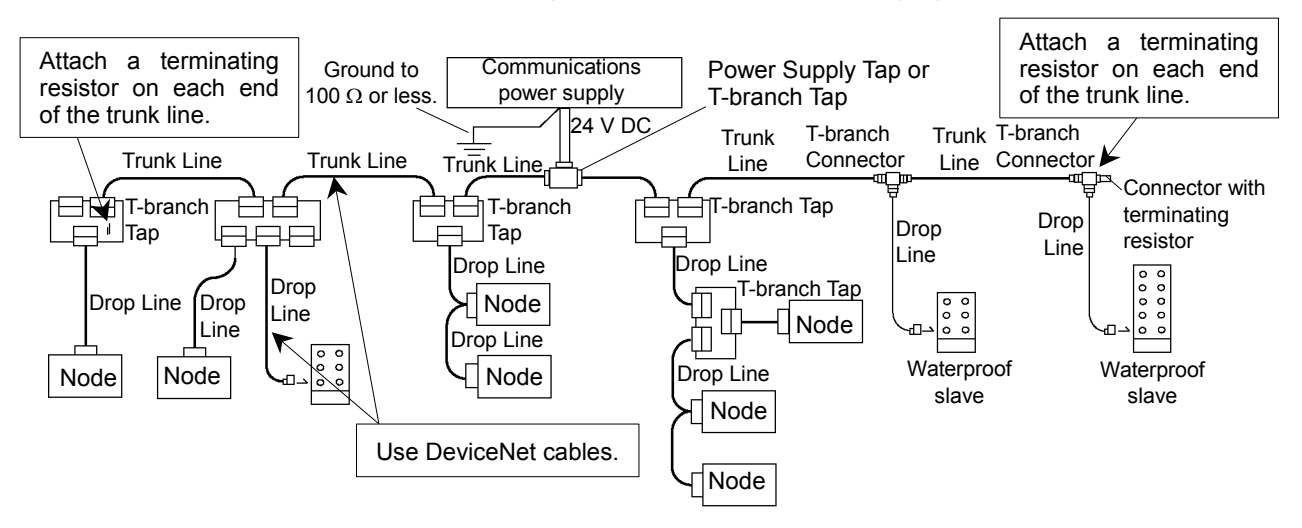

#### Node

There are two types of the node: master and slave. The master controls a network and gathers data from its slaves. The slaves, including external I/O and other devices, output data in response to the master's output order and informs the master of its input status.

You can install masters anywhere in the network. You can connect up to 64 nodes (including the master) on your network.

### **Trunk Line and Drop Line**

A trunk line is a backbone cable of DeviceNet network with a terminating resistor on the both ends.

A drop line is a branch of the trunk line.

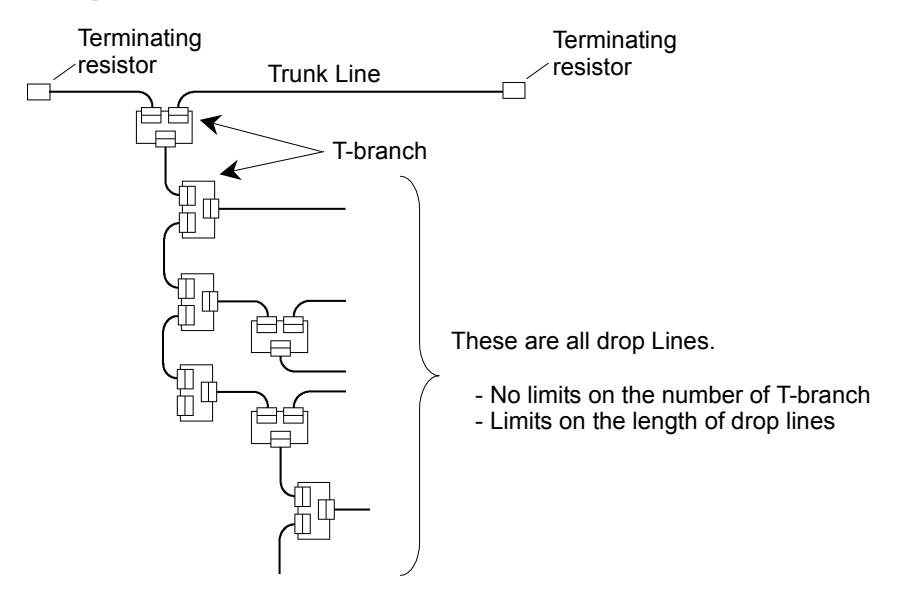

For DeviceNet, 5-wire cables are used for trunk lines and drop lines. The DeviceNet cables on the market can be used for such cables. There are two types of the DeviceNet cable: Thick cable and Thin cable. Environment-resistant cable and flexible cable are available. For details of cables, see ODVA's Web site (http://www.odva.org/).

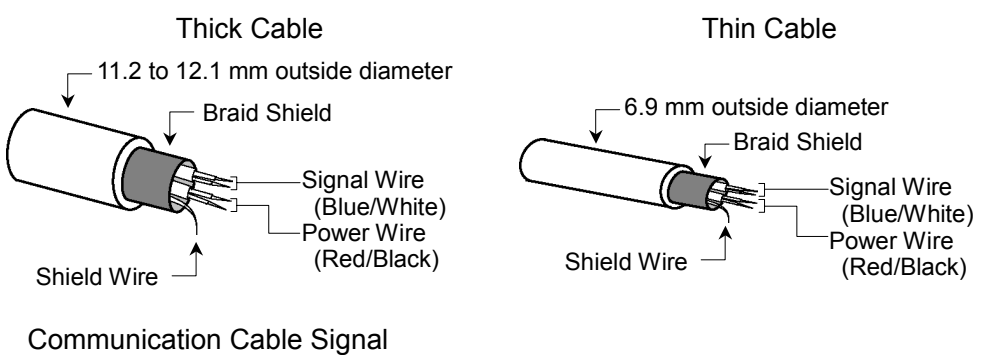

| Wire Type   | Color | Details of Signal             | Wire Identity |
|-------------|-------|-------------------------------|---------------|
| Signal wire | Blue  | Signal Low                    | CAN L         |
| Signal wite | White | Signal High                   | CAN H         |
| Dower wire  | Red   | Communications Power Positive | V+            |
| Power whe   | Black | Communications Power Negative | Ũ             |
| Shield wire | -     | Shield                        | S             |

#### **Terminating Resistor**

To reduce reflections of communication signal, terminating resistors should be attached on both ends of the trunk line. For DeviceNet, nodes have no terminating resistor on the ends.

Attach 121  $\Omega$  +/-1%, 1/4W terminating resistors between the signal wires (CAN-H and CAN-L) of the trunk line cable. Some T-branch taps and connectors can accept terminal resistors. Molded terminating resistors with connectors are also available to attach to environment-resistant T-branch taps and connectors.

#### **Node Connection**

Nodes can be connected to a DeviceNet network by the following topologies: tree, multi-drop, T-branch, daisy chain. For tree topology, there is no limitation of daisy chain layer but drop line length is limited. For details of drop line length, refer to the following section "Drop Line Length".

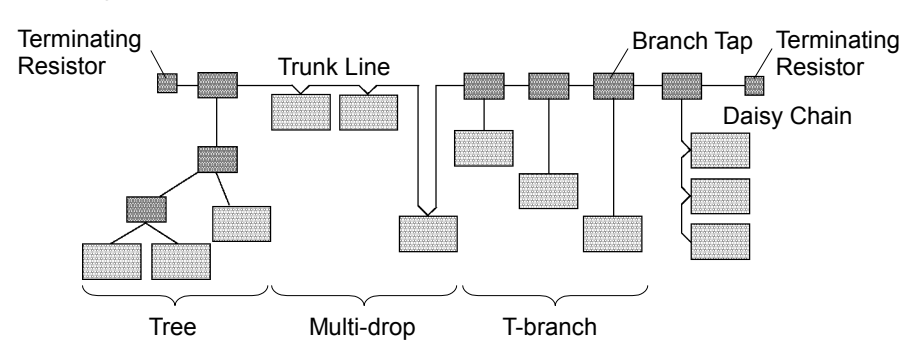

### **Communications Power Supply**

DeviceNet supplies 24V DC communications power to each node via 5-wire cables. You can install the communications power supply at any location on the DeviceNet network. We recommend providing a dedicated communications power supply on the network separately even though it is possible to share power among the communications power supply, node internal circuit power supply, and I/O power supply.

### Shield Ground of Signal Wire

Ground the DeviceNet network at one point with 100  $\Omega$  or less. As a noise countermeasure, you can leave the network ungrounded. For details, refer to the 4. *Troubleshooting*.

### Maximum Network Length (Maximum Trunk Length)

The maximum network length is the longest distance either between terminating resistors or between the two most distant nodes on the network.

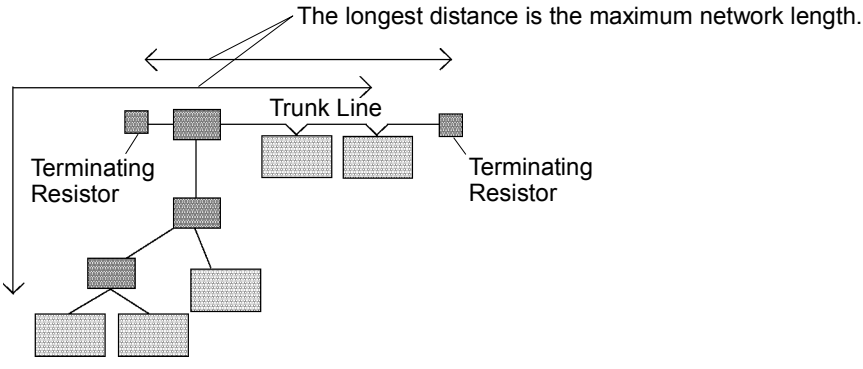

The maximum network length is restricted by the type of cable and the baud rate.

| Baud Rate | Maximum Network Length |            |  |
|-----------|------------------------|------------|--|
| Dada Nate | Thick Cable            | Thin Cable |  |
| 500 kbps  | 100 m                  | 100 m      |  |
| 250 kbps  | 250 m                  | 100 m      |  |
| 125 kbps  | 500 m                  | 100 m      |  |

Both Thick Cable and Thin Cable can be combined and used for trunk lines. In this case, the maximum network length is calculated using the following formulas.

| Baud Rate | Maximum Network Length                                           |
|-----------|------------------------------------------------------------------|
| 500 kbps  | Thick Cable Length + Thin Cable Length $\leq 100$ m              |
| 250 kbps  | Thick Cable Length + 2.5 × Thin Cable Length $\leq$ 250m         |
| 125 kbps  | Thick Cable Length + $5.0 \times$ Thin Cable Length $\leq 500$ m |

### **Drop Line Length**

The drop line length is the distance from a branch on the trunk line to the end of that branch.

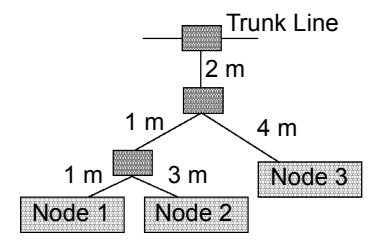

In figure above, each drop line length is as follows: Drop Line to Node 1: 4 m Drop Line to Node 2: 6 m Drop Line to Node 3: 6 m

One drop line length should be 6m or less.

### **Total Drop Line Length**

The total drop line length is the total distance of all drop lines on one network.

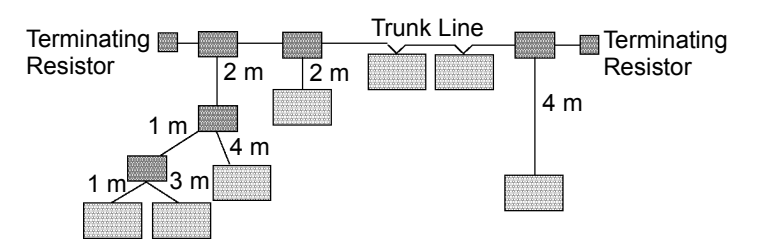

In the figure above, the total drop line length is 17 m.

The maximum total drop line length is restricted by baud rate as shown in the table below. The cable thickness is not related to the restriction.

| Baud Rate | Max. Total Drop Line Length |
|-----------|-----------------------------|
| 500 kbps  | 39 m                        |
| 250 kbps  | 78 m                        |
| 125 kbps  | 156 m                       |

#### **Cable Current Capacity**

The current-carrying capacity of the DeviceNet network cable is restricted as shown below:

|                  | Trunk Line  |            | Drop Line (Linit: A)                    |
|------------------|-------------|------------|-----------------------------------------|
|                  | Thick Cable | Thin Cable | Drop Line (Onit. A)                     |
| Current Capacity | 8A          | 3A         | $4.57$ / Drop Line Length (m) $\leq$ 3A |

The following figures illustrate power supply configuration examples.

When an external power supply is installed on the network as shown in the figure below, the current capacity is 11A and it exceeds the permissible current of the cable.

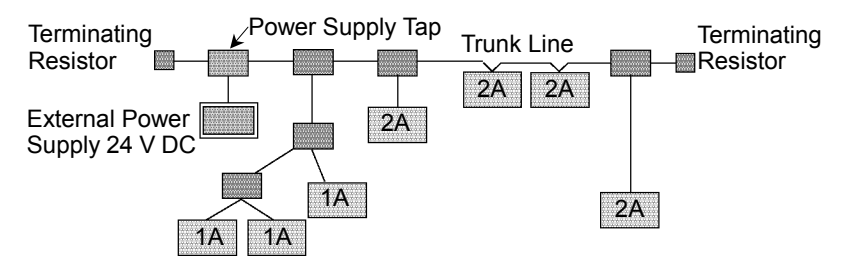

If the location of the external power supply is changed on the network as shown in the figure below, the power supply can be used on the network because the current capacity on the left side of the power supply tap is 5 A and that on the right side is 6 A.

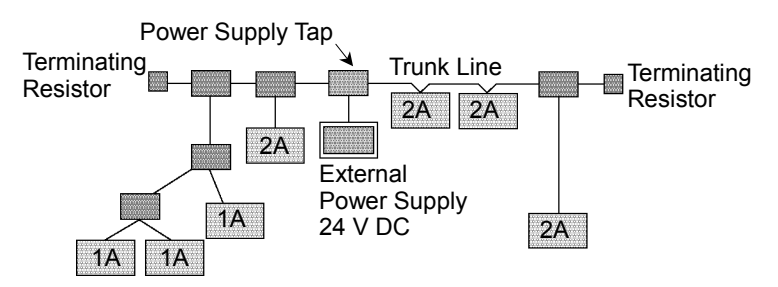

If the current capacity consumed on the network exceeds the restriction of cable current capacity, it is possible to install more than one power supply on the network. If you attempt to install two or more power supplies on the network, take necessary measures (pulling out a fuse on the power supply tap, etc.) to avoid conflicts between power outputs from multiple power supplies.

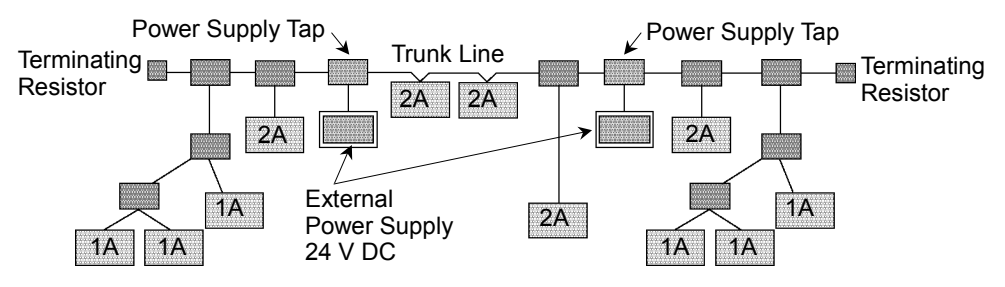

The following figure illustrates a sample wiring. An OMRON power supply tap is shown in the figure.

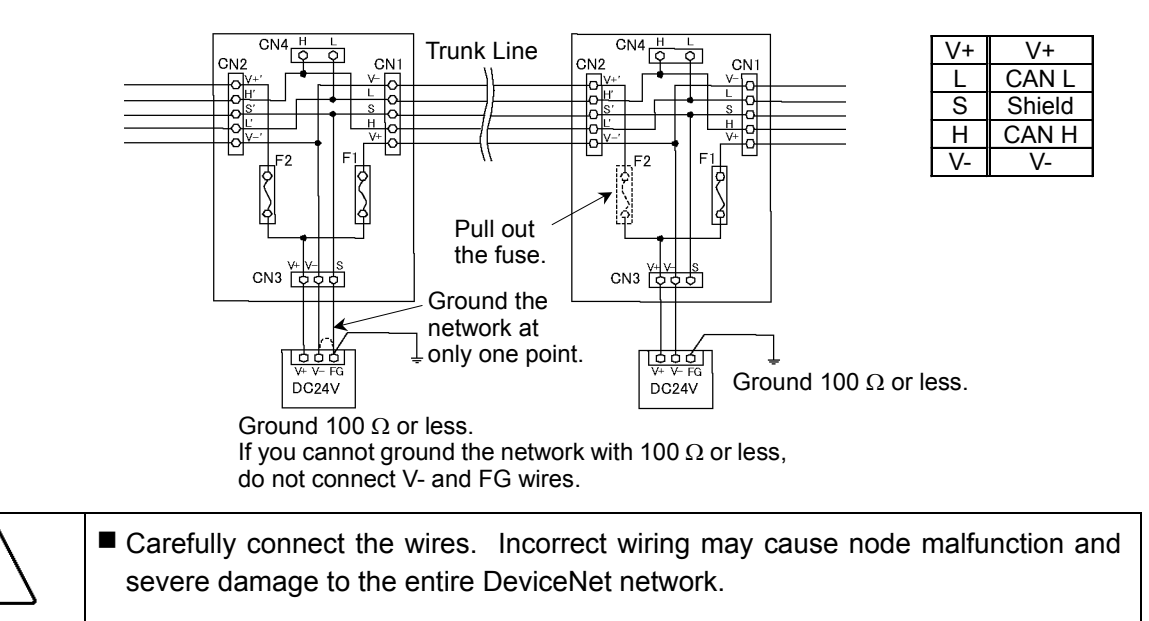

#### Procedure for Modifying and Installing Communication Cables

Follow the steps described below to modify communication cables and connect them to connectors.

| Be careful not to injure your hands or fingers on any sharp blades or tools used<br>to modify the cable.                                                          |
|----------------------------------------------------------------------------------------------------|
| Use appropriate blades and/or other tools to modify the cable. Using inappropriate blades and/or other tools may result in bodily injury and/or equipment damage. |

 Strip approx. 30 mm of the cable covering with extra care so that you do not scratch on the braided shield underneath. Do not strip the cable covering more than necessary. Excess stripping may cause short-circuit and/or make the cable more sensitive to noise.

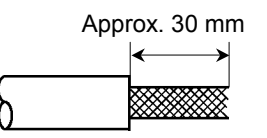

CAUTION

- (2) Carefully expand the meshes of the braided shield. Under the braided shield, there is one exposed bare twisted shield wire other than the signal wires and power wires that are wrapped with aluminum tape. The shield wire is slightly harder than the mesh.
- (3) Cut off the expanded braided shield and remove the aluminum tape around the signal wires and power wires. Then, strip the insulation from the signal wires and power wires for a length sufficient to connect them to crimp terminals.

Twist each stripped signal wire and power wire.

(4) Set the crimp terminal on the stripped part of the wire and crimp it with a crimp tool. The following crimping terminals are recommended products.

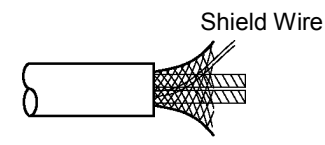

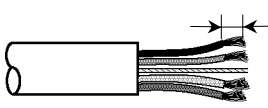

Peel the coverings in enough length to connect the wires to crimping terminals.

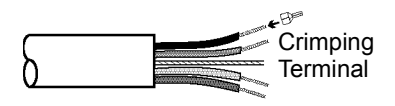

#### NICHIFU TC series

| Model Number    | Specifications                | Special Tool |
|-----------------|-------------------------------|--------------|
| TMEV TC-0.5     | For Thin Cable                |              |
| TMEV TC-2-11    | For Thick Cable (power wire)  | MH-32        |
| TMEV TC-1.25-11 | For Thick Cable (signal wire) |              |

### Phoenix Contact AI series

| Model Number | Specifications                | Special Tool  |
|--------------|-------------------------------|---------------|
| AI 0.5-8WH   | For Thin Cable (power cable)  |               |
| AI 0.25-8YE  | For Thin Cable (signal wire)  | CRIMPEON LIDE |
| AI 2.5-8BU   | For Thick Cable (signal wire) | CRIMITOR UD0  |
| AI 1-8RD     | For Thick Cable (signal wire) |               |

(5) Wrap or cover the cable with vinyl tape or heat-shrink tubing.

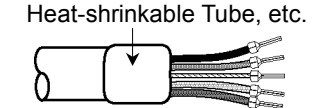

NOTE

Loosen the screws securing the cables on the connector. If the screws are not loosened, the wires go into different openings on the rear of connector instead of the correct openings and the wires cannot be secured.

(6) Ensure the correct connector orientation and insert the signal wires and shield wire to their respective holes on the connector.

As shown in the figure, insert the wires (black, blue, shield, white, and red) into the holes in the order named.

The following table shows the specified colors of the cables.

|   | Color | Details of Signal                         | Wire Identity |
|---|-------|-------------------------------------------|---------------|
| a | Black | Communications Power<br>Supply (negative) | V-            |
| b | Blue  | Signal (Low)                              | CAN L         |
| с | -     | Shield                                    | S             |
| d | White | Signal (High)                             | CAN H         |
| e | Red   | <b>Communications Power</b>               | V+            |
|   |       | Supply (positive)                         |               |

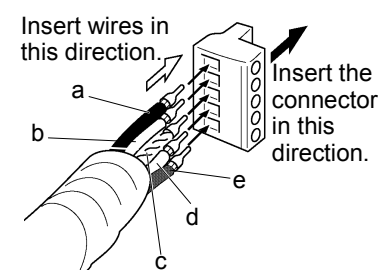

(7) Tighten each screw securing the wires on the connector. Tighten the screw securing the wire at a correct tightening torque (0.25 to 0.3 N·m). To prevent thick cable from coming out due to cable tension, install enough thick cable length to allow for stretch. Use a small flat blade screwdriver that has the correct width and thickness. If you use a typical screwdriver

whose point is narrow, you cannot deeply insert it into the hole on the connector. Specific screwdriver for DeviceNet connector screw:

OMRON : XW4Z-00C

Phoenix Contact : SZF-1 0.6×3.5

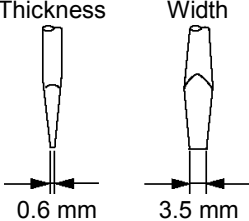

# 2.3 How to Setup a PROFIBUS DP Network

The following is a basic procedure for setting up a PROFIBUS DP network:

- 1. Choose station distribution and distribution route on your network. For details, refer to the following section 2.4 PROFIBUS DP Network Construction.
- Choose baud rate. Choose the baud rate based on the network length. Select the fastest baud rate allowed for the length. Increasing network load due to slow baud rate may cause trouble including communication failure.
- 3. Lay cables. For details, refer to the following section 2.4 PROFIBUS DP Network Construction.
- 4. Configure stations. For details, refer to respective manuals of your desired stations.
- 5. Turn ON the stations.
- 6. Install the scanner board in your controller. Refer to the section 2.8 PROFIBUS DP Board Installation later in this chapter.
- Configure a master and slaves. Use the configuration management software for configuring a master and slaves (scan list). For details, please refer to the configuration management software manual.

To configure EPSON RC+ as a master, refer to the section 2.8 *PROFIBUS DP Board Installation* later in this chapter.

- 8. Configure EPSON RC+. Refer to the section 2.10 EPSON RC+ Fieldbus I/O Installation later in this chapter.
- 9. Operate the PROFIBUS DP network.

# 2.4 PROFIBUS DP Network Construction

# **Network Configuration**

A PROFIBUS DP network is configured as shown in the following figure.

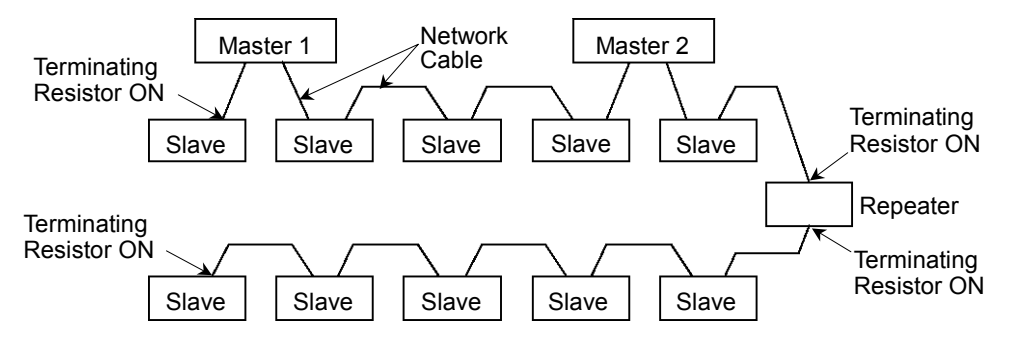

### Station

There are four types of stations (devices): master, slave, repeater, and configurator.

The master controls a network and gathers its slaves.

The slave, including external I/O and other devices, outputs data as a response to a master's output order and informs the master of its input status.

The repeater is necessary for a network with more than 32 slaves to separate network segments.

The configurator, used only for network installation, configures a scan list of the slaves on the master device.

You can install masters anywhere on the network. You can connect up to 126 stations including server and repeater on your network. However, we recommend you to use one device for the engineering device.

# **Network Cable**

The PROFIBUS cable can be used as a network cable. There are four types (A, B, C, D) of PROFIBUS cables. Normally, cable type A is used for a PROFIBUS DP network. The cable type A specifications are shown in the table below.

| Item               | Specification         |
|--------------------|-----------------------|
| Impedance          | 135 to 165 Ω          |
| Capacity           | < 30 pf/m             |
| Loop resistance    | 110 Ω/km              |
| Wire diameter      | 0.64 mm               |
| Core cross-section | $> 0.34 \text{ mm}^2$ |

It is recommended that a 9-pin D-Sub connector be used for protecting rating IP 20. For IP 65/67, M12 connector in accordance with IEC 947-5-2, Han-Bird connector in accordance with DESINA, and Siemens hybrid connector are available.

| Pin No. | Signal    | Assignment                                    |
|---------|-----------|-----------------------------------------------|
| 1       | Shield    | Shield / Protective ground                    |
| 2       | M24       | Ground of output voltage (24 V)               |
| 3       | RxD/TxD-P | Data line B                                   |
| 4       | CNTR-P    | Repeater control signal (directional control) |
| 5       | DGND      | Communications power supply (5 V)             |
| 6       | VP        | Supply voltage to terminating resistor (P5V)  |
| 7       | P24       | Output voltage (24 V)                         |
| 8       | RxD/TxD-N | Data line A                                   |
| 9       | CNTR-N    | Repeater control signal (directional control) |

Pin assignment (9-pin D-Sub)

Use pins 2 and 7 for connecting a maintenance device without any power supply.

The following figure illustrates wiring.

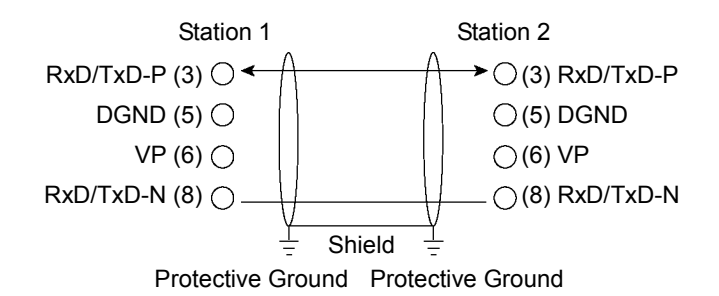

Different manufacturers produce a wide range of PROFIBUS cables. For details of the PROFIBUS cables, see PROFIBUS International's website (http://www.profibus.com/).

#### **Terminating Resistor**

To reduce reflections of communication signal, terminating resistors should be attached on both ends of each segment. Attach the terminating resistor as shown below.

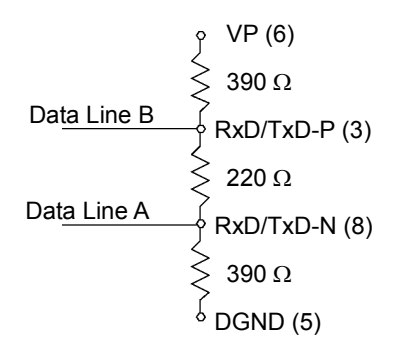

Some PROFIBUS 9-pin D-Sub connectors on the market have functions of terminating resistor and they can enable / disable the terminating resistor. (Example: Woodhead MA9D00-32)

Molded terminating resistors with connector are also available to attach them to environment-resistant M12 connector.

#### **Baud Rate and Maximum Cable Length**

Available baud rates are 9.6 kbps, 19.2 kbps, 93.75 kbps, 187.5 kbps, 500 kbps, 1500 kbps, 3 Mbps, 6 Mbps, and 12 Mbps.

PROFIBUS DP requires approximately 1ms at 12 Mbps for the transmission of 512 bits input data and 512 bits output data distributed over 32 stations. The following figure shows typical PROFIBUS DP transmission times depending on the number of stations and baud rate.

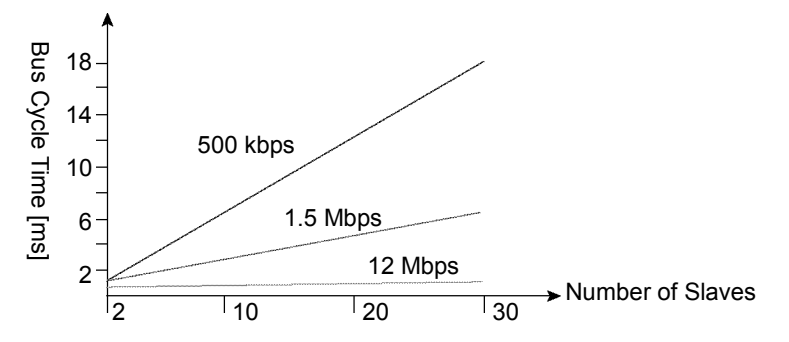

The maximum cable length is restricted by the baud rate.

| Baud Rate  | Maximum Cable Length |
|------------|----------------------|
| 12 Mbps    | 100 m                |
| 6 Mbps     | 100 m                |
| 3 Mbps     | 100 m                |
| 1500 kbps  | 200 m                |
| 500 kbps   | 400 m                |
| 187.5 kbps | 1000 m               |
| 93.75 kbps | 1200 m               |
| 19.2 kbps  | 1200 m               |
| 9.6 kbps   | 1200 m               |

#### **Multi-Master Configuration**

PROFIBUS DP allows you to install multiple masters on a single physical network.

All slave devices on the network can be accessed by different masters. Only one master on the network can be used for device configuration.

The following figure illustrates the communication procedure for a multi-master configuration.

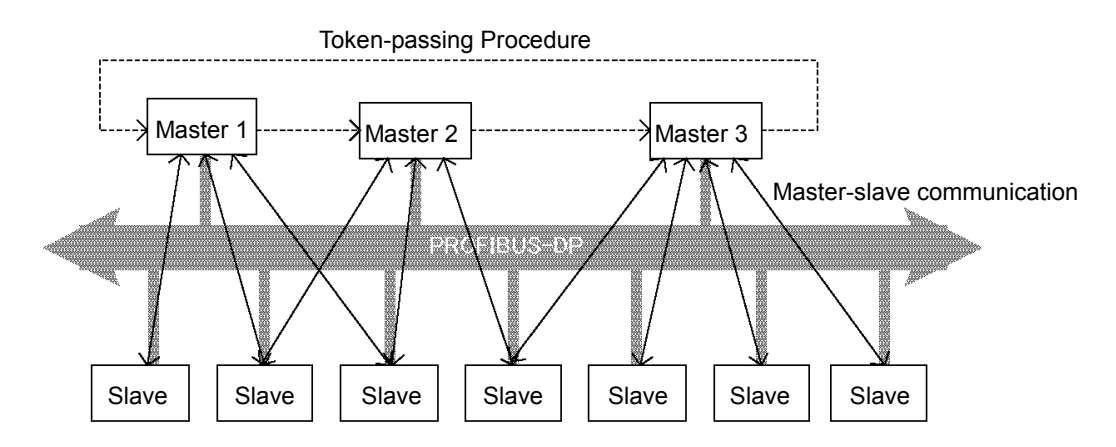

When the master receives the logic token, it inquires data from its slaves. After all communications are completed, the master passes the token to another master. In this way, the master can only communicate with its slaves while it is holding the token. The slaves respond to only the inquiry from the master. No slave can output any messages.

# Procedure for Modifying and Installing Communication Cables

The following procedure explains how to modify and install a Woodhead 9-pin D-Sub connector (MA9D00-32).

Follow the steps described below to modify communication cables and connect them to the connector.

 Be careful not to injure your hands or fingers on any sharp blades or tools used to modify the cable. Use appropriate blades and/or other tools to modify the cable. Using inappropriate blades and/or other tools may result in bodily injury and/or equipment damage.
(1) Strip approx. 47.5 mm of the cable covering with extra care so that you do not scratch on braided shield underneath. Do not strip the cable covering more than necessary. Excess stripping may cause short-circuit and/or make

> (2) Carefully expand meshes of the braided shield and fold back the shield over the cable covering. Cut off the shield at approx. 10 mm from the stripped side of the cable covering.

the cable more sensitive to noise.

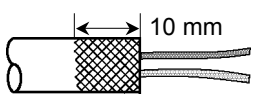

40 mm 7.5 mm

- (3) Strip the covering of the signal wire as shown in the figure.
- (4) Insert the signal wires into the terminal block on the connector and secure the signal wires. Carefully connect the same signal wire to the same terminal on both ends. To prevent faulty wiring, make a rule of connection. For instance, connect the green signal wire to the A1/A2 terminal and the red signal wire to the B1/B2 terminal.

# 2.5 How to Setup a EtherNet/IP Network

The following is a basic procedure for setting up a EtherNet/IP network:

- 1. Choose node distribution and distribution route on your network. For details, refer to the following section 2.6 *EtherNet/IP Network Construction*.
- 2. Lay cables. For details, refer to the following section 2.6 *EtherNet/IP Network Construction*.
- Configure nodes. For details, refer to respective manuals of your desired nodes.
- 4. Turn ON the nodes.
- Install the scanner board in your controller. Refer to the section 2.9 EtherNet/IP Board Installation later in this chapter.
- 6. Configure a master and slaves. Use the configuration management software for configuring a master and slaves (scan list). For details, please refer to the configuration management software manual. To configure EPSON RC+ as a master, refer to the section 2.9 EtherNet/IP Board Installation later in this chapter.
- 7. Configure EPSON RC+. Refer to the section 2.10 EPSON RC+ Fieldbus I/O Installation later in this chapter.
- 8. Operate the EtherNet/IP network.
# 2.6 EtherNet/IP Network Construction

#### **Network Configuration**

A EtherNet/IP network is configured as shown in the following figure.

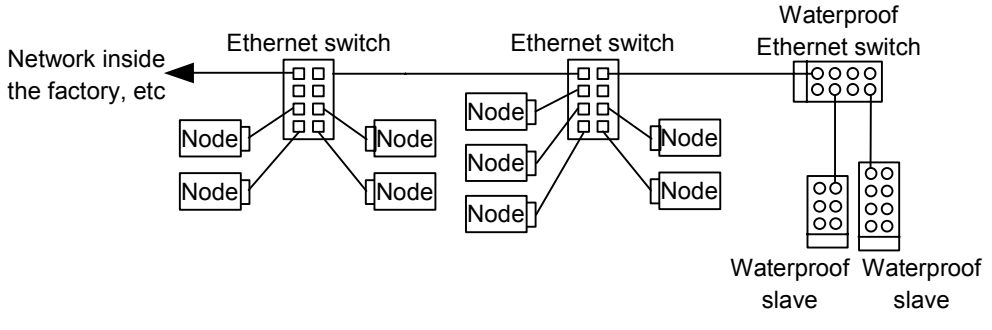

#### Node

There are two types of the node: master and slave. The master controls a network and gathers data from its slaves. The slaves, including external I/O and other devices, output data in response to the master's output order and informs the master of its input status.

You can install masters anywhere in the network. One master node can control up to 127 nodes.

Universal Ethernet cable is used for EtherNet/IP. Use a proper cable such as environmental resistance and refraction resistance that fulfills the environment. For details, see the website of ODVA. (http://www.odva.org/)

#### Wiring

Wirings are conformed to EtherNet/IP connection protocol.

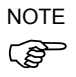

You can use the generic Ethernet hub or Ethernet switch for the EtherNet/IP. However, be sure to a use product complying with the industrial standards or noise resistant Ethernet cable (STP cable). If you use an office use product or UTP cable, it may causes communication errors and may not offer the proper performance.

# 2.7 DeviceNet Board Installation

Following two types can be used for the fieldbus I/O option DeviceNet.

- PCU-DVNIO

- PCI-DVNIO

## 2.7.1 Board Appearance

Part names and functions of the scanner board are shown in the following figure. For details of the status display LEDs (Module/NetWork LED and IO LED), refer to the *4*. *Troubleshooting* in this manual.

PCU-DVNIO

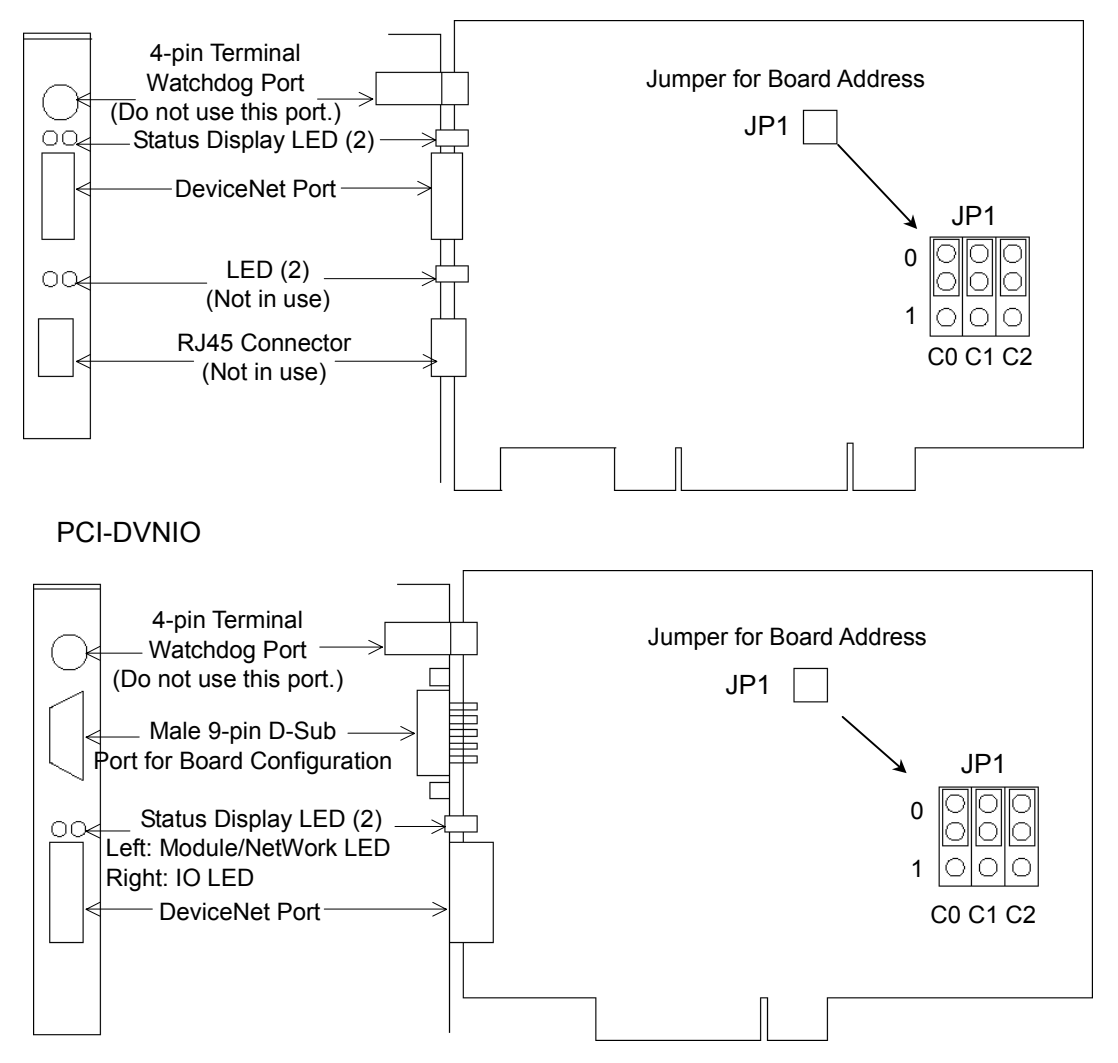

| Part Number         | applicom PCI-DVNIO / PCU-DVNIO              |
|---------------------|---------------------------------------------|
| Modes               | Master/Slave                                |
| Baud rates          | 125, 250, 500 kbps                          |
| Interface           | 1 DeviceNet port                            |
| Supported Devices   | Group 2 Only Server and U.C.M.M. capable    |
| Maximum Nodes       | 63                                          |
| Connection Types    | Strobe, Polling, Cyclic and Change of State |
| Explicit Messaging  | Yes                                         |
| EDS Support         | Yes                                         |
| Input Data Size     | 1 to 255 bytes                              |
| Output Data Size    | 1 to 255 bytes                              |
| Automatic Detection | Yes. Devices can be detected automatically. |

## 2.7.2 Specifications

## 2.7.3 Software Installation

Before installing any boards in your controller, you must install the applicomIO console application and drivers for the type of board you will be using.

- (1) Start the controller.
- (2) Run the C:\Install\FieldBus\Install\applicomIO\Disk1\Setup.EXE from the install folder in the controller to start the installation.
- (3) Select the desired language for the installer.
- (4) Select Install Products.
- (5) Select applicomIO. Do not select applicomIO ActiveX.

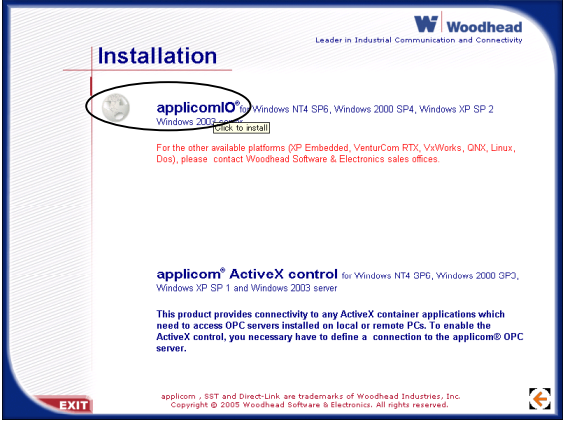

(6) Allow the default components to be installed.

| Select Components                                   |                                           |           |
|-----------------------------------------------------|-------------------------------------------|-----------|
| Choose the components Set                           | tup will install.                         |           |
| Select the components you want to install.          | u want to install, clear the components y | ou do not |
| DDE server                                          | 0 K 🔤 SuiteLink,FastDDE                   | 0 K       |
| OPC server                                          | 0 K                                       |           |
| <b>v</b> Help files                                 | 0 К                                       |           |
| Description<br>"DDE" server installati<br>DDE mode. | on giving access to applicomIOm interfac  | ces in    |
| Space Required C:                                   | 70140 K                                   |           |
| Space Available C:                                  | 3411844 K                                 |           |
| applicom                                            | <u> &lt; B</u> ack <u>N</u> ext >         | Cancel    |

(7) Select the protocol: DeviceNet you will be using. If you also use PROFIBUS DP, select Profibus-DP as well. Select which type of device data files to install (EDS for DeviceNet, GSD for PROFIBUS DP).

| applicomIO 2.3                                               |                                                                              | ×               |
|--------------------------------------------------------------|------------------------------------------------------------------------------|-----------------|
| Select protocols                                             |                                                                              |                 |
| Select the protocols w<br>requires IMPERATIVELY              | ith the scroll-bar . The installation the right license.                     | n of a protocol |
| 🔽 DeviceNet                                                  | 15565 K 🔺 🔽 DeviceNet Protoco                                                | ol 138 K 🔺      |
| 🗆 InterBus-S                                                 | 0 K 🔤 EDS Allen-Bradley                                                      | . 7893 К 🖵      |
| Profibus-DP                                                  | 1182 K 🛛 🖵 EDS Banner Engine                                                 | e 132 K         |
| <b>⊋</b> Ethernet                                            | 17040 K                                                                      | •. 421 K        |
| Description<br>DeviceNet protocol c<br>managed by O.D.V.A (( | ommunication is based on CAN fieldbus<br>Open DeviceNet Vendor Association). | and is          |
| Space Required C:                                            | 107496 K                                                                     |                 |
| Space Available C:                                           | 3411324 K                                                                    |                 |
| applicom                                                     | < Back Next >                                                                | Cancel          |

- (8) Complete the installation.
- (9) The message to ensure the restart appears. Click the Yes button.
- (10)Start the C:\Install\FieldBus\Install\SP\Setup.EXE and install the service pack. No installation is necessary when a service pack is not attached to controller.
- (11)After completing the installation of the service pack, shutdown the computer.
- (12) Proceed to 2.5.4 Board Installation.

## 2.7.4 Board Installation

WARNING

Make sure that the power is turned OFF before installing/removing any boards or connecting/disconnecting any cables. Installing/removing any boards or connecting/disconnecting any cables with the power ON is extremely hazardous and may result in electric shock and/or malfunction of equipment.

(1) Configure the board address jumper (JP1) on each board. The board number must start with 1 consecutively. Refer to the following table for JP1 configuration.

| Short Socket<br>Board No. | C0       | C1       | C2       |
|---------------------------|----------|----------|----------|
| 1                         | 0: Short | 0: Short | 0: Short |
| 2                         | 1: Short | 0: Short | 0: Short |
| 3                         | 0: Short | 1: Short | 0: Short |
| 4                         | 1: Short | 1: Short | 0: Short |
| 5                         | 0: Short | 0: Short | 1: Short |
| 6                         | 1: Short | 0: Short | 1: Short |
| 7                         | 0: Short | 1: Short | 1: Short |
| 8                         | 1: Short | 1: Short | 1: Short |

- (2) Install the board(s) in any available PCI slot in the controller.
- (3) Connect the board(s) to the Fieldbus.
- (4) Start the controller.
- (5) The Windows Hardware Wizard will display a message that the applicomIO board was found and prompt you to restart the computer. The applicomIO console application will automatically start for this first start after installation. Close this application for now and restart the controller.
- (6) Start the applicomIO console application.
- (7) Click the **Add Board** button on the upper left of the console window to add a board.

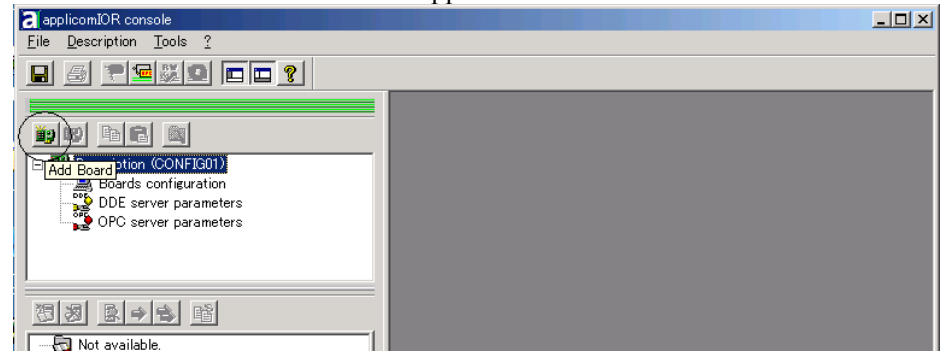

(8) The following dialog will appear.

|                                                                                            | 0                                                       | <u> </u>                               | 11 |                                   |                                |            |                            |      |                |   |      |
|--------------------------------------------------------------------------------------------|---------------------------------------------------------|----------------------------------------|----|-----------------------------------|--------------------------------|------------|----------------------------|------|----------------|---|------|
| Add New Board                                                                              |                                                         |                                        |    |                                   |                                |            |                            |      |                |   | ? ×  |
| Board 1:<br>Board to Add<br>Board Type :<br>Description :<br>PC104/ISA Boa<br>DPRAM Base A | PC<br>1 Devic<br>rd Paramet<br>iddress :<br>1 Manual Ci | FDVNIO<br>eNet channel<br>ers<br>D4000 |    | mations —<br>A PCI-DV<br>Press Ok | 'NIO board co<br>to add this o | orrectly d | letected.<br>Ir configurat | ion. |                |   |      |
|                                                                                            |                                                         |                                        |    |                                   |                                |            | ок                         | 1    | <u>C</u> ancel | 1 | Help |

Check that "PCI-DVNIO" ("PCI-DPIO" or "PCU-DPIO" in case of PROFIBUS DP)

is shown in the Board Type: box. Then, click the OK button.

When installing more than two fieldbus boards in the system, add all the boards using this dialog.

The following dialog will appear when no board is detected. Ensure that the board is correctly inserted and that the board configuration is correct.

| Add New Board                                                                                                    | <u>? ×</u>                                                                                                    |
|----------------------------------------------------------------------------------------------------|----------------------------------------------------------------------------------------------------|
| Board 2<br>Board to Add<br>Board Type : ABSENT<br>Description :<br>PC104/ISA Board Parameters<br>DPRAM Base Address : D4000 y<br>Diagnostic and Manual Configuration >> | Informations<br>No board 2 was detected.<br>Press the "Diagnostic and Manual Configuration" button to have more<br>information or to manually configure this one. |
|                                                                                                    | OK Qancel Help                                                                                                    |

- (9) After all the boards are added, the system should be restarted.
  - Close the applicomIO Console application and click the **OK** button on the **Save modification** dialog. Click the **OK** button on the following dialog to restart Windows.

| 11 mao     |                                                                                                    |
|------------|----------------------------------------------------------------------------------------------------|
| applicomIO | R Console X                                                                                                    |
| •          | You have to restart the PC in order to your new configuration takes effect on the applicomJO <sub>4</sub> driver. |
|            | OK I                                                                                                    |

(10)After restarting the system, continue with the following 2.5.5 Master Mode or 2.5.6 Slave Mode sections.

### 2.7.5 Master Mode

- (1) Ensure that the board is connected to the fieldbus. Then, start the applicomIO console application.
- (2) Register the device information (EDS file) that is necessary for the network setup. Select the [Equipment Library] tab at the center of the dialog's right side and click the **Add** icon.

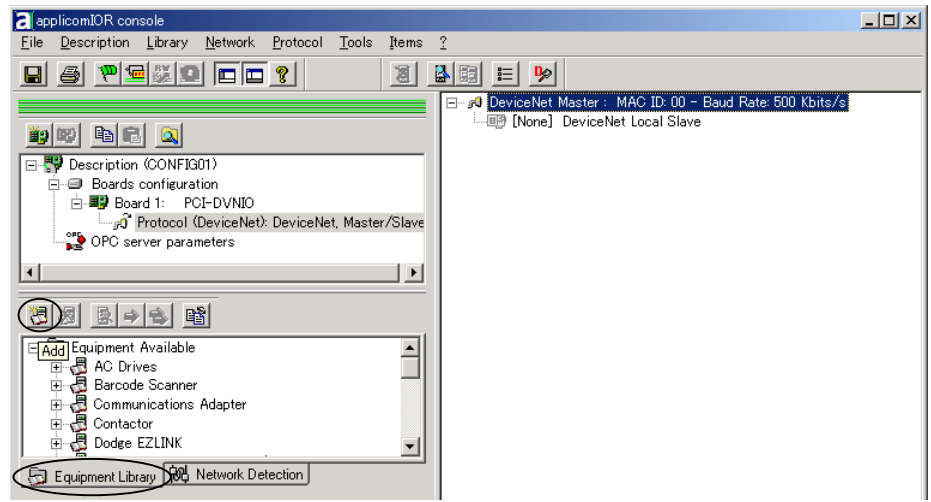

(3) Following dialog appears. Specify the EDS file that is supplied from the device manufacturer.

| Select configuration t                                                                       | files                                          | ? ×       |
|----------------------------------------------------------------------------------------------|------------------------------------------------|-----------|
| ファイルの場所型:                                                                                    | 🔁 Equipment Library 💽 🖛 🗈 📸                    |           |
| DeviceNet_eds<br>ETHERNET_IP_<br>EthernetIPxml<br>Multi_Messagin<br>Profibus<br>Profibus_gsd | _ Profibus_Slave<br>EDS<br>ε_Ethernet          |           |
| ファイル名( <u>N</u> ):                                                                           | 開(@)                                           |           |
| ファイルの種類(工):                                                                                  | DeviceNet Electronic Data Sheet (*EDS) ・ キャンセノ | <u>اً</u> |

(4) Click on the "Protocol list" under the board that was just added.

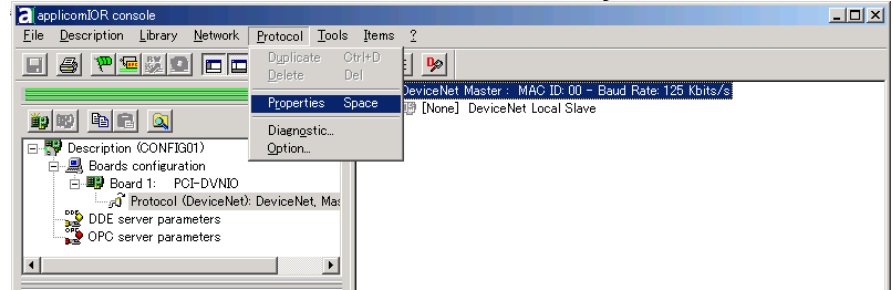

(5) Select Protocol | Property.

(6) Configure the baud rate, MAC ID (master address), and so on for the DeviceNet network.

| General Configuration   1/O Summary                  | 1 |
|------------------------------------------------------|---|
| Baud Rate : 500 Kbits/s                              |   |
| MAC ID : 000                                         |   |
| Interscan Delay (2 - 9000) : 2 ms Default Values     |   |
| Foreground to Background<br>Poll Ratio (1 – 32000) : |   |
|                                                      |   |
|                                                      |   |
| Halp OK Garcel                                       |   |

NOTE

The load on a bus can be controlled by the baud rate and interscan delay settings. When the load exceeds 60%, the DeviceNet network communication will be unstable, for example: more communication errors. Set the configuration to minimize the load.

For the procedure for verifying the load on the bus using the applicomIO Console application, refer to the *4. Troubleshooting* in this manual.

(7) Click the Network Detection tab on the center left of the console window.

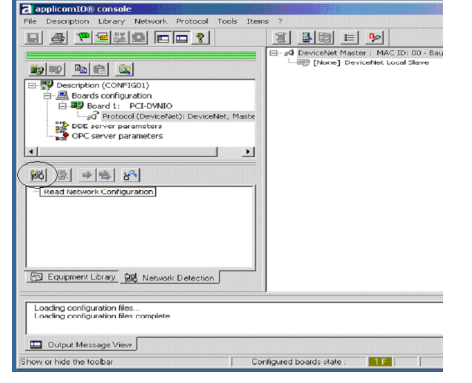

(8) Click the **Read Network Configuration** button to display the **Network Detection** dialog and read in the devices on the Fieldbus.

| Vetwork Detection  |     |
|--------------------|-----|
| 2 devices detected |     |
| Qancel             | 16% |
|                    |     |

(9) Drag each device you want to scan from the **Network Detection** tab to the Master item in the list on the right.

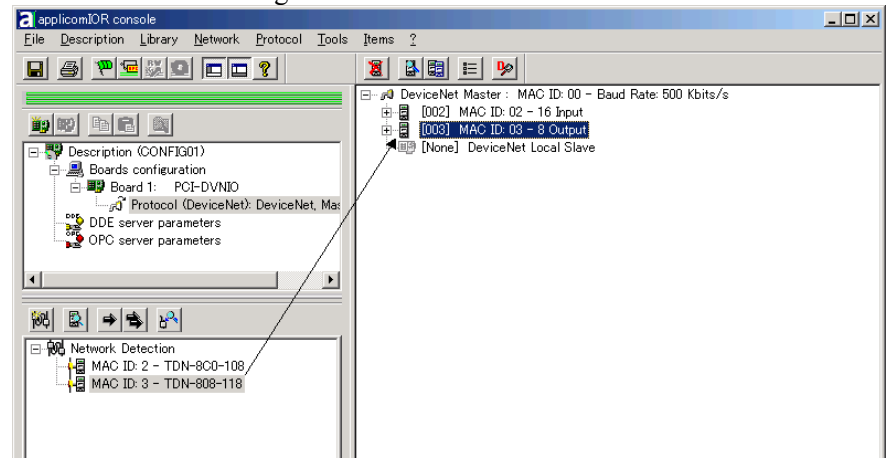

#### (10) The following dialog will appear.

| [003] - 8 Output                                                                                |                                                | ? × |
|-------------------------------------------------------------------------------------------------|------------------------------------------------|-----|
| General Configuration EDS Information Connection Configuration Identification Equipment : 003 _ | Check Identification                           |     |
| MAC ID : 1003 V Link V Active                                                                   | I Product Type<br>I Product Code<br>I Revision |     |
| Description                                                                                     | *                                              |     |
| <u></u>                                                                                         | <u>Q</u> K <u>C</u> ancel                      |     |

Select the **Connection Configuration** tab to verify the connection configuration. Change the configuration if necessary.

| [003] - 8 Output                                     | <u>? ×</u>                             |
|------------------------------------------------------|----------------------------------------|
| General Configuration EDS Information Connection Cor | nfiguration                            |
| □ 🔽 Polling                                          | Change O <u>f</u> State                |
| Input Size (0 - 255) : 2 📑 Bytes                     | Input Size (0 - 255) : 🛛 📃 Bytes       |
| Output Size (0 - 255) : 1 📑 Bytes                    | Output Size (0 - 255) : 📋 📃 Bytes      |
| Poll Rate : Every scan 💌                             | Heartbeat Rate (48 - 30000) : 250 📰 ms |
| └ Stro <u>b</u> e                                    |                                        |
| Input Size (0 - 8) : 📋 📃 Bytes                       | Input Size (0 - 255) : 🛛 🚊 Bytes       |
|                                                      | Output Size (0 - 255) : 🧻 📃 Bytes      |
| EDS <u>D</u> efault Values                           | Send Rate (48 - 30000) : 1000 🚍 ms     |
| <u>V</u> alues from Device                           |                                        |
| Name : Output 1<br>Description :                     | <u>^</u>                               |
|                                                      |                                        |
|                                                      | Help                                   |
|                                                      |                                        |

NOTE

Not every slave device supports all connection types. Understand the specifications of the slave device you want to use and configure the connection correctly.

| [003] - 8 Output                                                                                                    | <u>?</u> ×                                                                                                    |
|----------------------------------------------------------------------------------------------------|----------------------------------------------------------------------------------------------------|
| General Configuration EDS Information Connection Configuration [FV Polline]<br>Input Size (0 - 255) :<br>Output Size (0 - 255) :<br>Poll Rate : Every scan | ration Explicit Message EDS Viewer  <br>Change Of State<br>Input Size (0 - 255) : 2 Bytes<br>Output Size (0 - 255) : 1 Bytes<br>Heartbeat Rate (48 - 30000) : 250 mmmm ms |
| EDS Default Values                                                                                                    | Cyclic<br>Input Size (0 - 255) : 2 _ Bytes<br>Output Size (0 - 255) : 1 _ Bytes<br>Send Rate (48 - 30000) : 1000 _ ms                                                     |
| Values from Device                                                                                                    | Help OK Cancel                                                                                                    |

The **Expert Mode** button will appear when the applicomIO Console application is used in the expert mode.

To configure details of "Change Of State" and "Cyclic", click the **Expert Mode** button and display the **Expert Mode** dialog.

| Ехр | ert Mode                        |              |    |                        | ? × |
|-----|---------------------------------|--------------|----|------------------------|-----|
| ſ   | hange Of State / Cyclic         |              |    |                        |     |
|     | Change Of State                 |              |    |                        |     |
|     | Inhibit Timer (0 - 32000)       | 1            | ms | <u>D</u> efault Values |     |
|     |                                 |              |    | J                      |     |
|     | - I Ack<br>Time Out (0 - 10000) | 16           | ms |                        |     |
|     |                                 |              |    |                        |     |
|     |                                 | <u>H</u> elp |    | <u>OK</u> ance         | el  |

NOTE

Never disable Ack. When the [Ack] checkbox is unchecked, a failed connection is not regarded as an error.

(11)When the system cannot identify the device you want to use (its EDS file is not registered), the following dialog will appear. In this case, obtain the EDS file from the device manufacturer and register it. Then, start from step 5 (Network Detection) of this procedure.

| MA | iC ID: 2 - | - TDN-         | 8C0-108                                                          | ? × |
|----|------------|----------------|------------------------------------------------------------------|-----|
| ſ  | Files Cho  | oice           |                                                                  |     |
|    | ?          | No EI<br>EDS 1 | DS file matches to the device! Do you want to create a<br>ille ? | n   |
|    | Device     | Name           | File Name                                                        |     |
|    |            |                |                                                                  |     |
|    |            |                |                                                                  |     |
|    |            |                |                                                                  |     |
|    |            |                |                                                                  | - 1 |
|    |            |                | <u>C</u> reate New EDS File                                      |     |
| -  |            |                |                                                                  |     |
|    |            |                | Help <u>OK</u>                                                   | cel |

To create a new EDS file based on the data from the device, click the **Create New EDS File** button.

| Create EDS         |                                         | ? ×            |
|--------------------|-----------------------------------------|----------------|
| Files Choice       |                                         |                |
| Center a           | name and a description for the EDS file |                |
| File name :        | 0010000000020103.eds                    |                |
| File description : | TDN-8C0-108                             |                |
|                    |                                         |                |
|                    | <u>H</u> elp <u>O</u> K                 | <u>C</u> ancel |

When a new EDS file is created, the following dialog will appear to verify the contents of the file.

| TDN-8C0-108                                                 | <u> </u> |
|-------------------------------------------------------------|----------|
| Device Information EDS Information Connection Configuration |          |
|                                                             |          |
|                                                             | ▲        |
| MAC ID : 2                                                  |          |
| Vendor ID : 16 - Daniel Woodhead Co.                        |          |
| Product Type : 0 - Generic Device                           |          |
| Product Code: 2 - TDN-8C0-108                               |          |
| 📲 🚽 🦿 🦞 Serial Number : 4472                                |          |
| 📕 🦳 🦵 🖁 Revision : 1.3                                      |          |
| 📲 🔤 🚰 🕺 Status : 0 –                                        |          |
| 🖻 🖻 Connection supported                                    |          |
|                                                             |          |
| Input Size in Byte : 3                                      |          |
| Contract Size in Byte : 0                                   |          |
| 🚽 🚽 🖓 Consumed Connection Path                              |          |
| Produced Connection Path: 20 04 24 01 30 03                 | _        |
| 📄 🖨 🔂 C.O.S.                                                |          |
|                                                             |          |
| 🗌 🚽 💡 Output Size in Byte : 0                               |          |
| 🔜 🚽 🖓 Consumed Connection Path                              | -        |
|                                                             |          |
| Kext >>         Help         OK         Cancel              | el.      |

(12)Select the **Equipment Library** tab on the center left of the console window and click the **Add** button to register the new EDS file in the system.

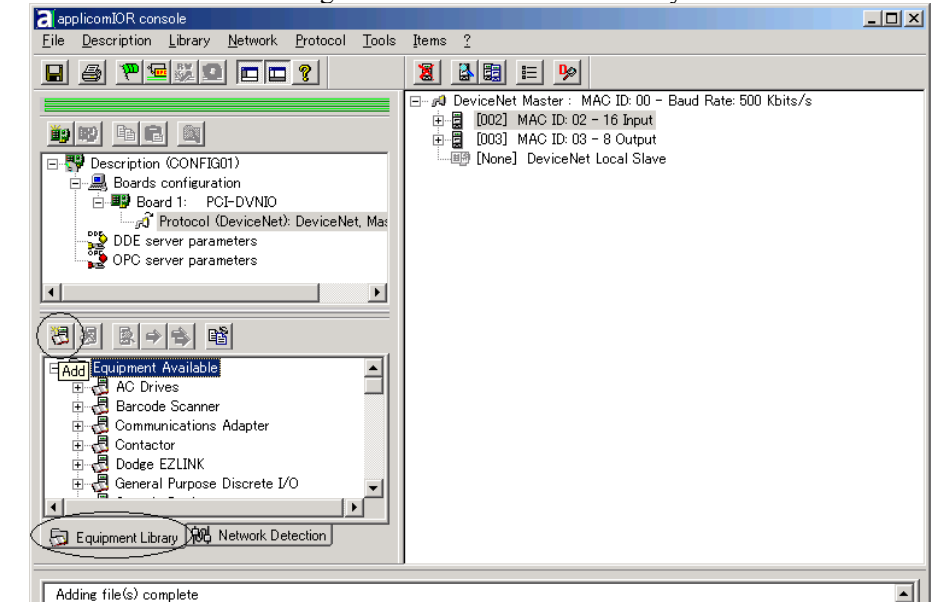

(13)Select File | Download in Flash to register the configuration in the fieldbus board.

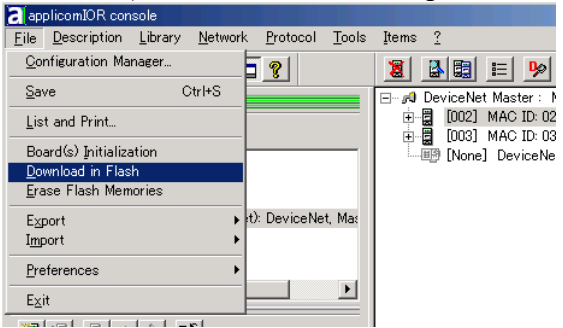

After a few seconds, the board's state will show green in the status bar.

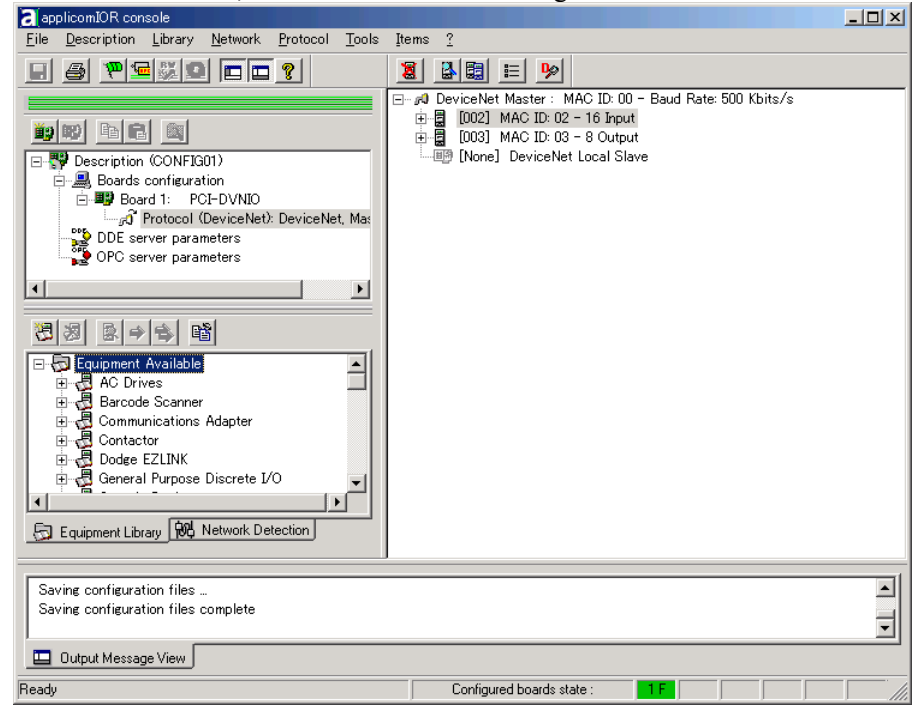

(14)Now, the fieldbus board is ready to operate as a master. Close the applicomIO Console application.

### 2.7.6 Slave Mode

- (1) Ensure that the board is connected to the fieldbus. Then, start the applicomIO console application.
- (2) Click on the "Protocol list" under the board that was just added.

| applicomIOR console                                              |                                              |                                                                                            |  |
|------------------------------------------------------------------|----------------------------------------------|--------------------------------------------------------------------------------------------|--|
| <u>F</u> ile <u>D</u> escription <u>L</u> ibrary <u>N</u> etwork | <u>P</u> rotocol <u>T</u> ools <u>I</u> tems | 2                                                                                          |  |
|                                                                  | Dyplicate Ctrl+D<br>Delete Del               |                                                                                            |  |
|                                                                  | Properties Space                             | DeviceNet Master : MAC ID: 00 - Baud Rate: 125 Kbits/s<br>III [None] DeviceNet Local Slave |  |
| <u></u>                                                          | Diagnostic                                   |                                                                                            |  |
| 🖃 🚏 Description (CONFIG01)                                       | Option                                       |                                                                                            |  |
| Boards configuration                                             |                                              |                                                                                            |  |
| Protocol (DeviceNet)                                             | : DeviceNet, Max                             |                                                                                            |  |
| DDE server parameters                                            |                                              |                                                                                            |  |
| OPC server parameters                                            |                                              |                                                                                            |  |

- (3) Select Protocol | Properties.
- (4) Configure the baud rate, MAC ID (slave address), and so on for the DeviceNet network. In this example, the MAC ID (slave address) is set to 005.

| DeviceNet Master                                    |               |    | ? ×            |
|-----------------------------------------------------|---------------|----|----------------|
| General Configuration   I/O Summ                    | ary           |    | (              |
| Baud Rate :                                         | 500 Kbits/s 💌 |    |                |
| MAC ID :                                            | 005           |    |                |
| Interscan Delay (2 - 9000) :                        | 2             | ms | Default Values |
| Foreground to Background<br>Poll Ratio (1- 32000) : | 1             |    |                |
|                                                     |               |    |                |
|                                                     |               |    |                |
|                                                     | Halp 1        |    | Canad          |
|                                                     | Пенр          | QK |                |

| NOTE |  |
|------|--|
| Ś    |  |

Specify an unused address on the network for a slave device as well as other devices.

(5) Double-click the "DeviceNet Local Slave" item.

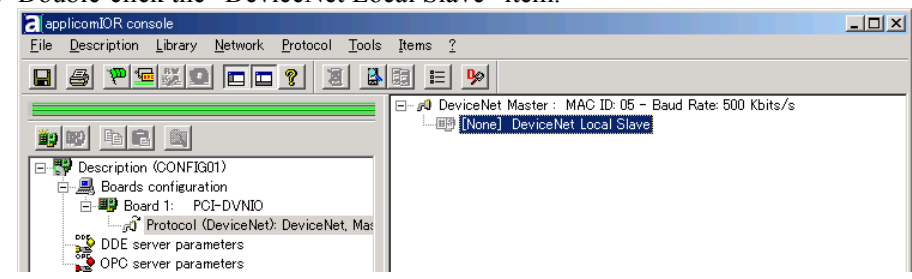

(6) The DeviceNet Local Slave property sheet will appear. Select the Equipment (device) ID. It must be the same number as the Master ID in step (4).

| [None] - DeviceNet Local Slave                          | ? ×                       |
|---------------------------------------------------------|---------------------------|
| General Configuration Connection Configuration EDS View | ver                       |
| Identification                                          |                           |
| Equipment : 005 💌                                       | Active                    |
|                                                         |                           |
|                                                         |                           |
|                                                         |                           |
| - Description                                           |                           |
|                                                         | <u> </u>                  |
|                                                         |                           |
|                                                         | <b>T</b>                  |
|                                                         |                           |
| <u>H</u> elp                                            | <u>O</u> K <u>C</u> ancel |

(7) Click on the Connection Configuration tab. Check the Polling check box and configure how many inputs and outputs for the slave device. In this example, the Output Size and Input Size are set to 8 bytes.

| [UU5] - DeviceNet Local Slave                  | <u>? ×</u>                      |
|------------------------------------------------|---------------------------------|
| General Configuration Connection Configuration | n EDS Viewer                    |
| Output Size (0 - 8) : D Bytes                  | C COS. C Cyclic                 |
| Polling                                        | Output Size (0 - 255) : 0 Bytes |
| Output Size (0 - 255) : 8 Bytes                |                                 |
| Input Size (0 - 255) : 8 Bytes                 | Input Size (0 - 255) : 🛛 Bytes  |
|                                                |                                 |
|                                                | Help OK Cancel                  |

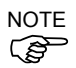

The load on a bus varies depending on the input/output size settings.

When the load exceeds 60%, the DeviceNet network communications will be unstable, for example: more communication errors. Restrict the input/output sizes to the minimum necessary to minimize the load. The load is also controlled by baud rate in the master configuration.

For the procedure for verifying the load on the bus using the applicomIO Console application, refer to the *4. Troubleshooting* in this manual.

The input/output sizes of each node may be restricted depending on the master.

For details of the permitted data size, refer to the respective manuals of the masters.

(8) Click OK.

(9) Select File | Download in Flash to register the configuration in the fieldbus board.

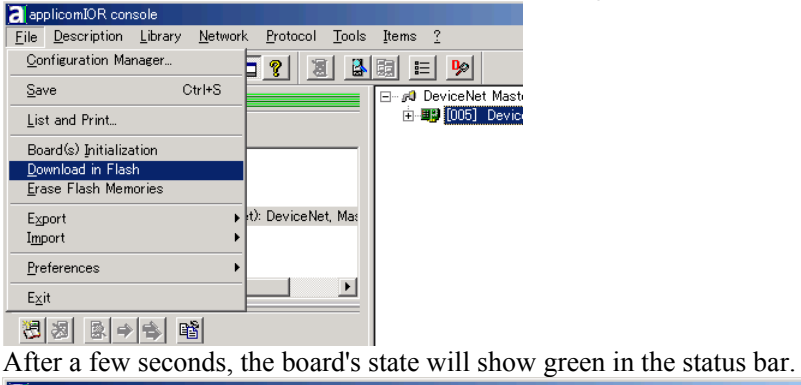

| a applicom/OR console                                                                                                    | - O × |
|----------------------------------------------------------------------------------------------------|-------|
| Eile Description Library Network Protocol Tools Items ?                                                                                                    |       |
|                                                                                                    |       |
| Communications Adapter     Communications Adapter     Contractor     Contractor     Contrac |       |
| Saving configuration files<br>Saving configuration files complete                                                                                                    |       |
| Dutruit Massace View                                                                                                    |       |
|                                                                                                    |       |
| Lontigured boards state:                                                                                                    |       |

- (10)Close the applicomIO console application.
- (11)The default slave EDS file is created.

The path is: C:\Program Files\Woodhead\Direct-link\ApplicomIO2.3\ConfigIO \Config01\applicomio.eds.

You may make a copy of the default slave EDS file and modify it to create your original EDS file if necessary.

Edit the copy of the slave EDS file using Notepad. You may want to change the VendName and ProductTypeStr.

```
\ EDS File Generated by applicomIO® Console Version : 2.2
[File]
                 = "EDS for applicomIO Scanner";
      DescText
      CreateDate = 02-01-2004;
CreateTime = 08:14:41;
     ModDate
                   = 02-01-2004;
      ModTime
                   = 08:14:41;
     Revision
                   = 1.0;
[Device]
                   = 579;
     VendCode
     VendCode= 579ProdType= 12;ProdCode= 1;
     MajRev
                   = 1;
     MinRev = 2;
VendName = "applicom international";
      ProdTypeStr = "Communication Adapter";
      ProdName = "applicomIO Scanner";
      Catalog
                  = "";
[IO Info]
     Default
                   = 0 \times 0000;
```

Copy the EDS file to the system where the master is located. Add the new slave device to the master using the new EDS file.

(12)On the master system, scan the network for new devices. The new slave device should be detected.

Use the EDS file created in previous steps for the slave device.

# 2.8 PROFIBUS DP Board Installation

Following two board types can be used for the fieldbus I/O option PROFIBUS DP.

- PCU-DPIO
- PCI-DPIO

### 2.8.1 Board Appearance

Part names and functions of the scanner board are shown in the following figure. For details of the status display LEDs, refer to the *4. Troubleshooting* in this manual.

#### PCU-DPIO

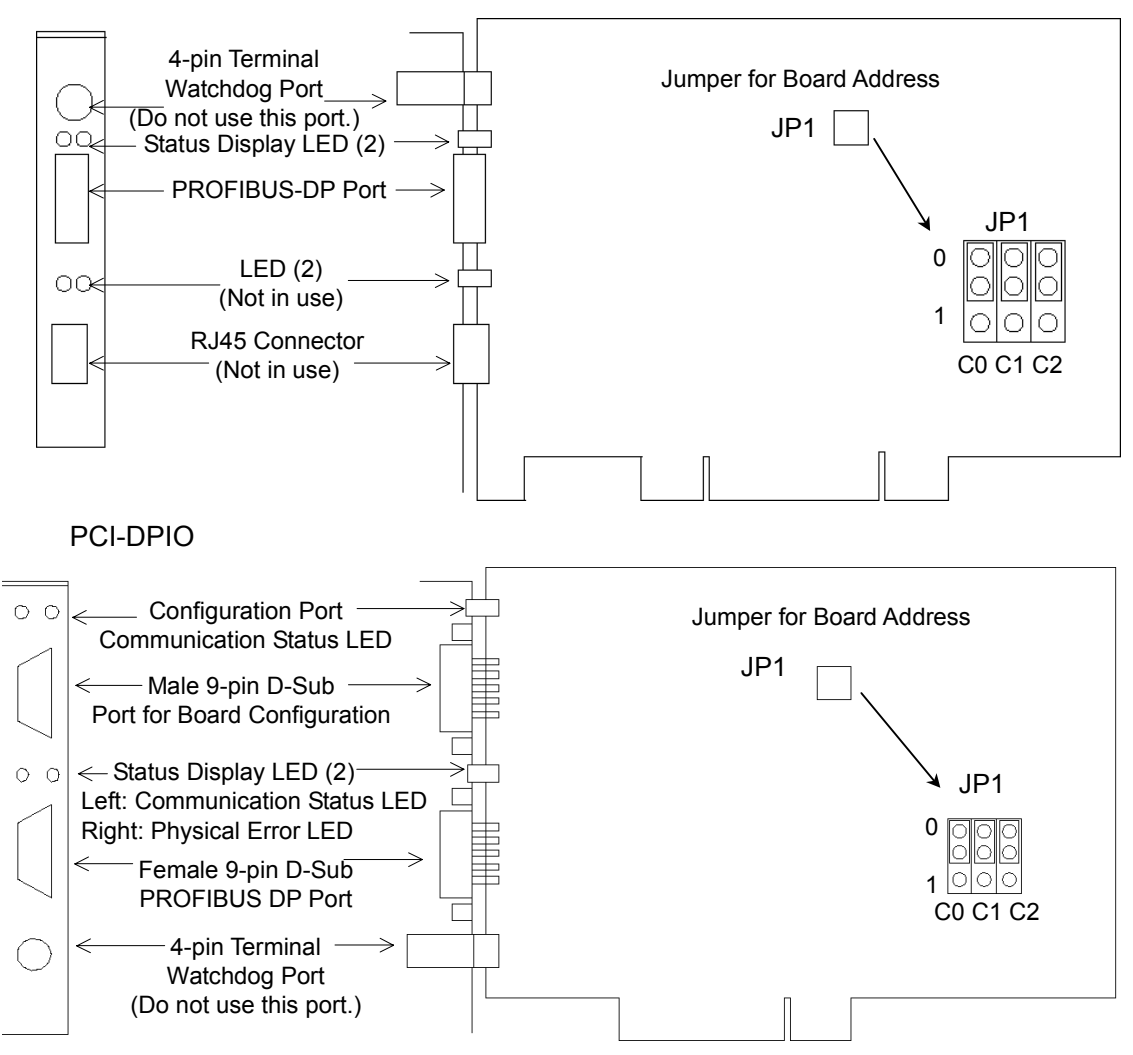

| Part Number             | applicom PCI-DPIO / PCU-DPIO                               |
|-------------------------|------------------------------------------------------------|
| Modes                   | Master/Slave                                               |
| Baud Rates              | 9.6, 19.2, 93.75, 187.5, 500, 1500, 3000, 6000, 12000 kbps |
| Interface               | 1 PROFIBUS port (EN 50 170)                                |
| Output Current Capacity | Maximum 150mA                                              |
| Supported Devices       | All DP Devices                                             |
| Maximum Stations        | 126 (32 per segment)                                       |
| GDS Support             | Yes                                                        |
| PROFIBUS DP Class 1     | Yes                                                        |
| PROFIBUS DP Class 2     | Yes                                                        |
| Input Data Size         | 1 to 244 bytes                                             |
| Output Data Size        | 1 to 244 bytes                                             |
| Automatic Detection     | Yes. Devices can be detected automatically.                |

## 2.8.2 Specifications

## 2.8.3 Software Installation

Before installing any boards in your controller, you must install the applicomIO console application and drivers for the type of board you will be using.

- (1) Start the controller.
- (2) Run the C:\Install\FieldBus\Install\applicomIO\Disk1\Setup.EXE from the install folder in the controller to start the installation.
- (3) Select the desired language for the installer.
- (4) Select Install Products.
- (5) Select applicomIO. Do not select applicomIO ActiveX.

| Inst | Laster in Industrial Communication and Connectivity                                                                                                    |
|------|----------------------------------------------------------------------------------------------------|
|      | Applicantol <sup>®</sup> Windows N14 SP6, Windows 2000 SP4, Windows XP SP 2     Windows 2000 SP4, Windows XP SP 2     For the other variable platforms (VP Embedded, VesturCom RTX, V:Works, ONK, Linux,                                                   |
|      | Dos), please contact Woodhead Sottware & Electronic's sales offices.                                                                                                    |
|      | applicom <sup>®</sup> ActiveX control for Windows NT4 SP6, Windows 2000 SP3,<br>Windows XP SP 1 and Windows 2003 server                                                                                                    |
|      | This product provides connectivity to any ActiveX container applications which<br>need to access OPC servers installed on local or remote PCs. To enable the<br>ActiveX control, you necessary have to define a connection to the applicam® OPC<br>server. |
| EXIT | applicom , SST and Direct-Link are trademarks of Woodhead Industries; Inc.<br>Copyright © 2005 Woodhead Software & Electronics. All rights reserved.                                                                                                    |

(6) Allow the default components to be installed.

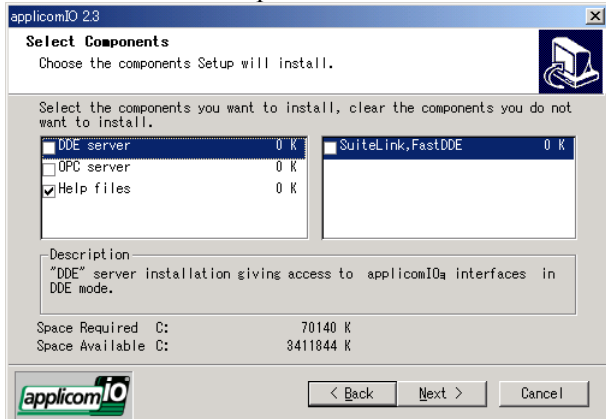

(7) Select the protocol: PROFIBUS DP you will be using. If you also use DeviceNet, select DeviceNet as well. Select which type of device data files to install (GSD for PROFIBUS DP, EDS for DeviceNet).

| pplicomIO 2.3                                     |                                                                         |
|---------------------------------------------------|-------------------------------------------------------------------------|
| Select protocols                                  |                                                                         |
| Select the protocols w<br>requires IMPERATIVELY ( | th the scroll-bar . The installation of a protocol<br>he right license. |
| ✓ DeviceNet                                       | 15565 K 🔺 🔽 Profibus DP protocol 🛛 1182 K                               |
| InterBus-S                                        | 0 K                                                                     |
| Profibus-DP                                       | 1182 K                                                                  |
| <b>⊋</b> Ethernet                                 | 17040 K                                                                 |
| Description<br>EN 50170 standard pro<br>Slave).   | ocol for communication Profibus DP (Master and/or                       |
| Space Required C:                                 | 107496 K                                                                |
| Space Available C:                                | 3410804 K                                                               |
| applicom                                          | < <u>B</u> ack <u>N</u> ext > Cancel                                    |

- (8) Complete the installation.
- (9) The message to ensure the restart appears. Click the Yes button.
- (10)Start the C:\Install\FieldBus\Install\SP\Setup.EXE and install the service pack. No installation is necessary when a service pack is not attached to controller.
- (11)After completing the installation of the service pack, shutdown the computer.

(12) Proceed to 2.6.4 Board Installation.

## 2.8.4 Board Installation

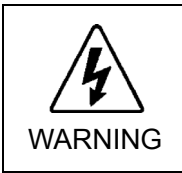

Make sure that the power is turned OFF before installing/removing any boards or connecting/disconnecting any cables. Installing/removing any boards or connecting/disconnecting any cables with the power ON is extremely hazardous and may result in electric shock and/or malfunction of equipment.

(1) Configure the board address jumper (JP1) on each board. The board number must start with 1 consecutively. Refer to the following table for JP1 configuration.

| Short Socket<br>Board No. | C0       | C1       | C2       |
|---------------------------|----------|----------|----------|
| 1                         | 0: Short | 0: Short | 0: Short |
| 2                         | 1: Short | 0: Short | 0: Short |
| 3                         | 0: Short | 1: Short | 0: Short |
| 4                         | 1: Short | 1: Short | 0: Short |
| 5                         | 0: Short | 0: Short | 1: Short |
| 6                         | 1: Short | 0: Short | 1: Short |
| 7                         | 0: Short | 1: Short | 1: Short |
| 8                         | 1: Short | 1: Short | 1: Short |

- (2) Install the board(s) in any available PCI slot in the controller.
- (3) Connect the board(s) to the Fieldbus.
- (4) Start the controller.
- (5) The Windows Hardware Wizard will display a message that the applicomIO board was found and prompt you to restart the computer. The applicomIO console application will automatically start for this first start after installation. Close this application for now and restart the controller.
- (6) Start the applicomIO console application.
- (7) Click the Add Board button on the upper left of the console window to add a board.

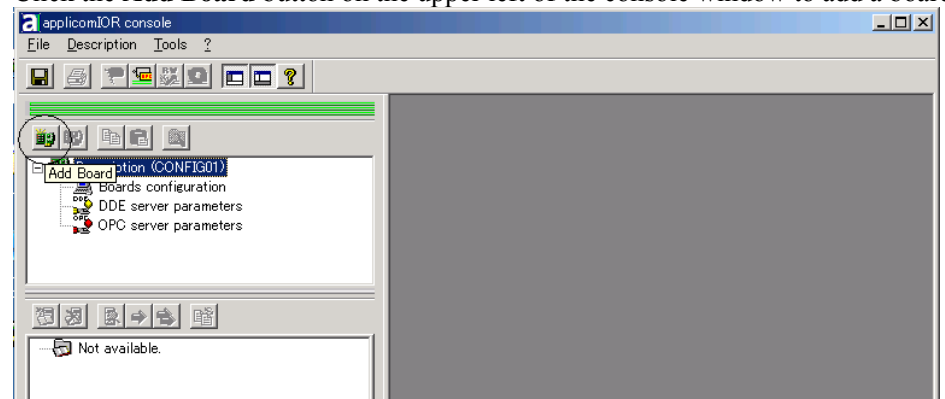

(8) The following dialog will appear.

| Add New Board                                                                                                    |                                                                                                    | <u>?</u> × |
|----------------------------------------------------------------------------------------------------|----------------------------------------------------------------------------------------------------|------------|
| Board 1: Board 1: Board to Add<br>Board Type : PCI-DPIO<br>Description : 1 Profibus channel 12 Mb<br>PC104/ISA Board Parameters<br>DPRAM Base Address : 04000 y | Informations<br>A PCI-DPIO board correctly detected.<br>Press Ok to add this one in your configuration. |            |
|                                                                                                    | OK <u>C</u> ancel <u>H</u> el                                                                           | р          |

Check that "PCI-DPIO" or "PCU-DPIO" ("PCI-DVNIO" in case of DeviceNet) is shown in the **Board Type:** box. Then, click the **OK** button. When installing more than two fieldbus boards in the system, add all the boards using this dialog.

The following dialog will appear when no board is detected. Ensure that the board is correctly inserted and that the board configuration is correct.

| Add New Board                                                                                                    |                                                                                                    | <u>?</u> × |
|----------------------------------------------------------------------------------------------------|----------------------------------------------------------------------------------------------------|------------|
| Board 2<br>Board to Add<br>Board Type : ABSENT<br>Description :<br>PC104/ISA Board Parameters<br>DPRAM Base Address : D4000 y<br>Diagnostic and Manual Configuration >> | Informations<br>No board 2 was detected.<br>Press the "Diagnostic and Manual Configuration" button to have more<br>information or to manually configure this one. |            |
|                                                                                                    | OK <u>C</u> ancel <u>H</u> el                                                                                                    | p          |

(9) After all the boards are added, the system should be restarted.

Close the applicomIO Console application and click the **OK** button on the **Save modification** dialog. Click the **OK** button on the following dialog to restart Windows.

| applicomIO | R Console                                                                                                    |
|------------|----------------------------------------------------------------------------------------------------|
| <b>i</b>   | You have to restart the PC in order to your new configuration takes effect on the applicomIO <sub>4</sub> driver. |
|            | CK I                                                                                                    |

(10)After restarting the system, continue with the following 2.6.5 Master Mode or 2.6.6 Slave Mode sections.

### 2.8.5 Master Mode

- (1) Ensure that the board is connected to the fieldbus. Then, start the applicomIO console application.
- (2) Register the device information (GSD file) that is necessary for the network setup. Select the [Equipment Library] tab at the center of the dialog's right side and click the **Add** icon.

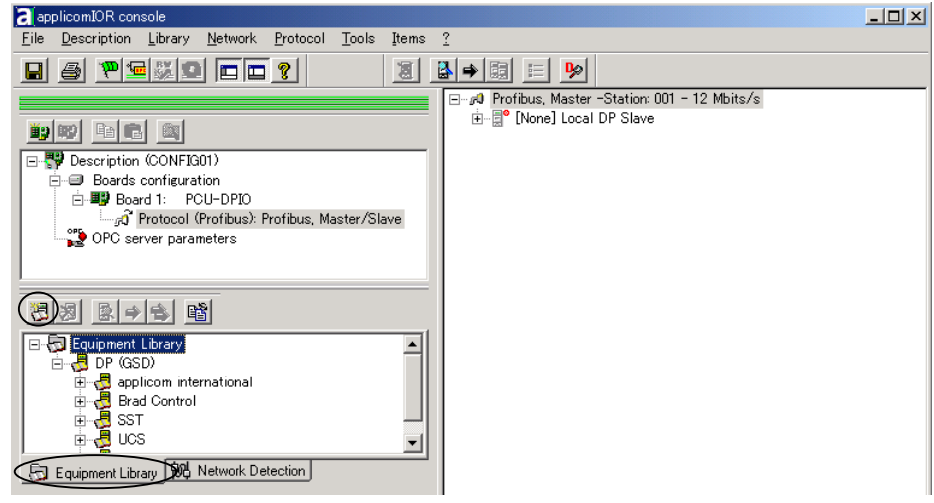

(3) Following dialog appears. Specify the GSD file that is supplied from the device manufacturer.

| Select configuration f                                                                       | iles                                |   |    | 1      | ? × |
|----------------------------------------------------------------------------------------------|-------------------------------------|---|----|--------|-----|
| ファイルの場所(型:                                                                                   | 🔁 Equipment Library                 | • | (÷ | 💣 🎟 •  |     |
| DeviceNet_eds<br>ETHERNET_IP_<br>EthernetIPxml<br>Multi_Messagin<br>Profibus<br>Profibus_gsd | Profibus_Slave<br>EDS<br>g_Ethernet |   |    |        |     |
| ファイル名( <u>N</u> ):                                                                           | *.gsd                               |   |    | 開((0)) |     |
| ファイルの種類(工):                                                                                  | PROFIBUS (*.gs?)                    |   | -  | キャンセル  |     |

(4) Select **Description** | **Properties**.

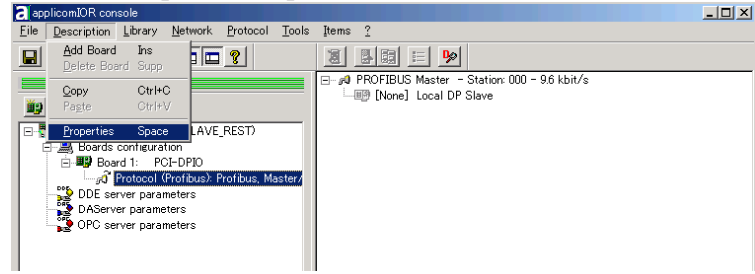

(5) Select the "Profibus, Master/Slave" in the **Channel Properties** dialog and click the **OK** button.

| hannel Properties     |              | x |
|-----------------------|--------------|---|
| Available Protocols   |              |   |
| Protocol              | Manufacturer |   |
| None                  | None         |   |
| Profibus, Master/Slav | e EN 50170   |   |
| Protibus, Slave       | EN OUT/U     |   |
|                       |              |   |
|                       |              |   |
|                       |              |   |
|                       |              |   |
|                       |              |   |
|                       |              |   |
| ,                     |              |   |
| Profibus-DP           |              |   |
|                       |              |   |
|                       |              |   |
|                       |              |   |
|                       |              |   |
|                       | OK Cancel    |   |
|                       |              |   |

(6) Click on the "Protocol list" under the board that was just added.

| applicomIOR console                    |                                             |  |
|----------------------------------------|---------------------------------------------|--|
| <u>File Description Library N</u> etwo | rk <u>Protocol T</u> ools Items <u>?</u>    |  |
|                                        | Duplicate Ctrl+D<br>Delete Del              |  |
|                                        | PROFIBUS Master - Station: 000 - 9.6 kbit/s |  |
|                                        | Properties Space 19 [None] Local DP Slave   |  |
|                                        | Diagn <u>o</u> stic                         |  |
| 🖃 📅 Description (CONFIG01)             | Option                                      |  |
| 🖻 🖳 Boards configuration               |                                             |  |
| 🖻 💵 Board 1: PCI-DPIC                  |                                             |  |
| 🚽 🖓 Protocol (Profibu                  | s): Profibus, Master/                       |  |
| DDE server parameters                  |                                             |  |
| OPC server parameters                  |                                             |  |

- (7) Select Protocol | Properties.
- (8) Configure the baud rate, Master Profibus Address (master address), number of repeaters, and so on for the PROFIBUS DP network.

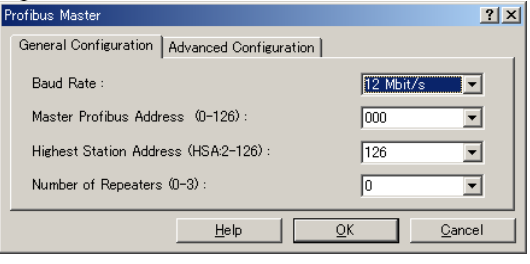

- I × applic: omIOR con File Description Library Network Protocol Tools Items ? 🚽 🗏 📓 🙎 🗖 🗖 🔍 🔜 🔜 🗉 🚏 Description (CONFIG01) Boards configuration
   Boards configuration
   Boards 1: PCI-DPIO
   Dord 1: PCI-DPIO
   DDE server parameters
   OPC server parameters ► 🙀) 🗟 🌩 🛸 🚱 Read Network Configuration 🔄 Equipment Library 🔞 Network Detection Loading configuration files... WARNING : No configuration files found • Loading configuration files complete 🛄 Output Message View lol(II Iol(IÌI\\|/IñI\\|IðIØIè'Ö||IÜ|·IB Configured boards state : 1
- (9) Click the **Network Detection** tab on the center left of the console window.

(10)Click the **Read Network Configuration** button to display the **Network Detection** dialog and read in the devices on the fieldbus.

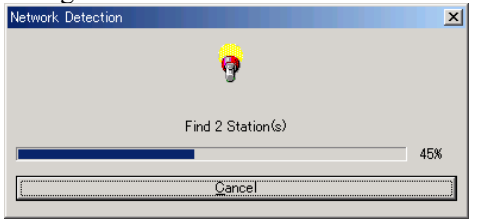

(11)Drag each device you want to scan from the **Network Detection** tab to the Master item in the list on the right.

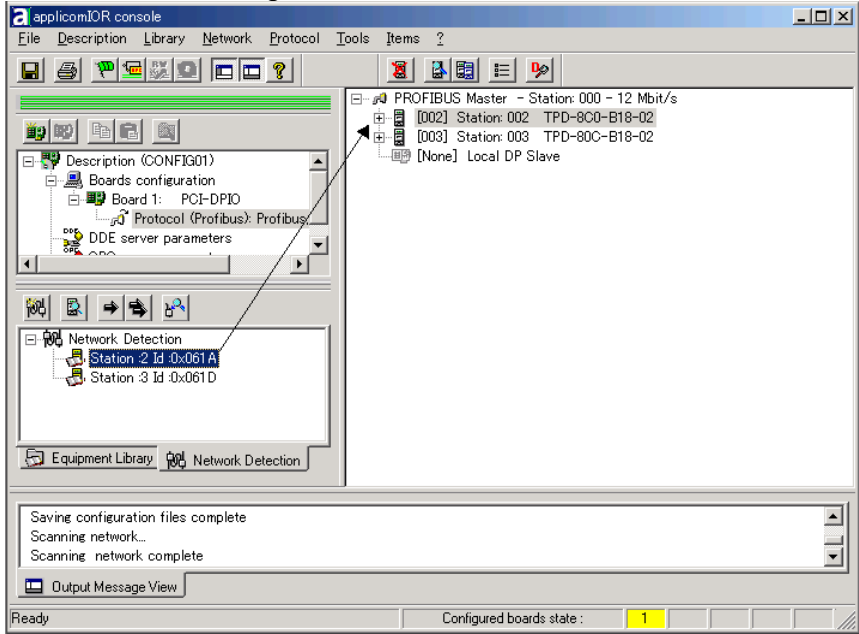

#### (12) The following dialog will appear.

The device name is shown on the dialog title bar. Click the **OK** button.

| àeneral Configuration | GSD Information | Parameters   Modules Confi | guration           |   |
|-----------------------|-----------------|----------------------------|--------------------|---|
| Identification        |                 |                            |                    |   |
| Equipment :           | 002 🔻           | I link                     | 🖂 Antina           |   |
| Station :             | 002 💌           | I. Eurix                   | j♥ A <u>c</u> tive |   |
| - Parameters          |                 |                            |                    |   |
| Watchdog Contro       | l (0-255) :     | 50 × 100 ms                |                    |   |
| Data Format :         |                 | Big Endian (Motorola)      | •                  |   |
| Description           |                 |                            |                    |   |
|                       |                 |                            |                    | 1 |
|                       |                 |                            |                    |   |
|                       |                 |                            |                    |   |
|                       |                 |                            | <b>T</b>           | J |
|                       |                 |                            |                    |   |
|                       |                 |                            |                    | _ |

When the system cannot identify the device you want to use (its GSD file is not registered), the following dialog will appear. In this case, obtain the GSD file from the device manufacturer and register it. Then, start from step 5 (Network Detection) of this procedure.

| Station :2 Id :0x061A                                  |                                                             |                                         | ? ×             |
|--------------------------------------------------------|-------------------------------------------------------------|-----------------------------------------|-----------------|
| Files Choice                                           |                                                             |                                         |                 |
| No descrip<br>Select gen                               | tion file can be associated<br>eric file to use the device. | with the equipment                      | !               |
| Device Name File                                       | Name                                                        |                                         |                 |
| Generic Device gene                                    | ric device                                                  |                                         |                 |
|                                                        |                                                             |                                         |                 |
|                                                        |                                                             |                                         |                 |
|                                                        |                                                             |                                         |                 |
|                                                        |                                                             |                                         |                 |
|                                                        |                                                             |                                         |                 |
| · · · · · · · · · · · · · · · · · · ·                  |                                                             |                                         |                 |
|                                                        | <u>H</u> elp                                                | <u>0</u> K                              | <u>C</u> ancel  |
|                                                        |                                                             |                                         |                 |
| applicomIOB console                                    |                                                             |                                         |                 |
| appliconizor ( console                                 |                                                             |                                         |                 |
| A module (value : 00 11 )<br>Please check in folder "I | detected on station :2 has<br>Module Configuration" the '   | no entry in its GSI<br>Undetermined Mod | D file.<br>ule″ |
|                                                        |                                                             |                                         |                 |
|                                                        | OK                                                          |                                         |                 |

(13)Select the **Equipment Library** tab on the center left of the console window and click the **Add** button to register the new GSD file in the system.

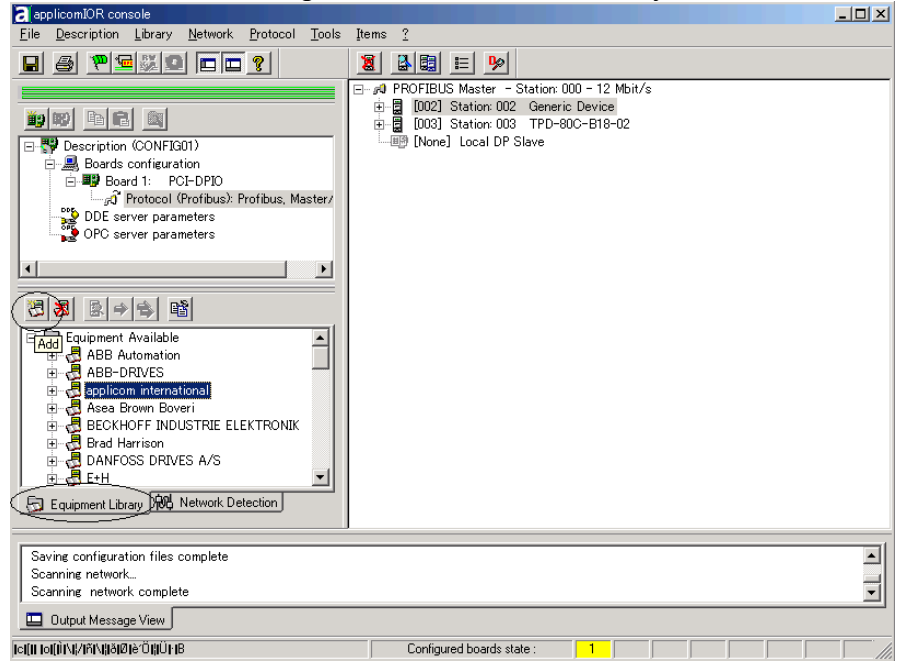

(14)Select File | Download in Flash to register the configuration in the fieldbus board.

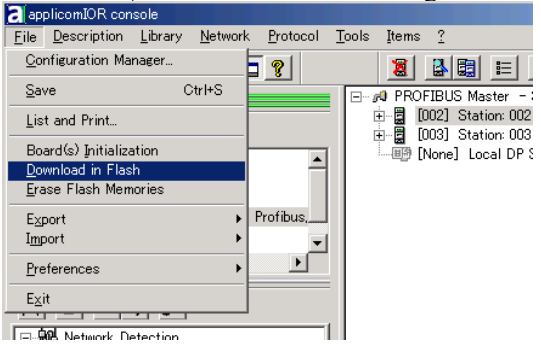

After a few seconds, the board's state will show green in the status bar.

| applicomIOR console                                                                                                    |                                                                                                    |
|----------------------------------------------------------------------------------------------------|----------------------------------------------------------------------------------------------------|
| <u>File Description Library Network Protocol Tools</u>                                                                                                    | Items ?                                                                                                    |
|                                                                                                    |                                                                                                    |
|                                                                                                    | 0 PROFIBUS Master - Station: 000 - 12 Mbit/s<br>- 2 [002] Station: 002 TPD-8C0-B18-02<br>- 2 [003] Station: 003 TPD-80C-B18-02 |
| Pescription (CONFIG01)     Pescription (CONFIG01)     Pescription (CON | —백의 [None] Local DP Slave                                                                                                    |
| Image: Weight of the section       Image: Weight of the section                                                                                                    |                                                                                                    |
| Equipment Library 👷 Network Detection                                                                                                    |                                                                                                    |
| Saving configuration files<br>Saving configuration files complete                                                                                                    | 1<br>1                                                                                                    |
| Dutput Message View                                                                                                    | $\frown$                                                                                                    |
| Ready                                                                                                    | Configured boards state :                                                                                                    |

Now, the fieldbus board is ready to operate as a master. Close the applicomIO Console application.

## 2.8.6 Slave Mode

- (1) Ensure that the board is connected to the fieldbus. Then, start the applicomIO console application.
- (2) Select Description | Properties.

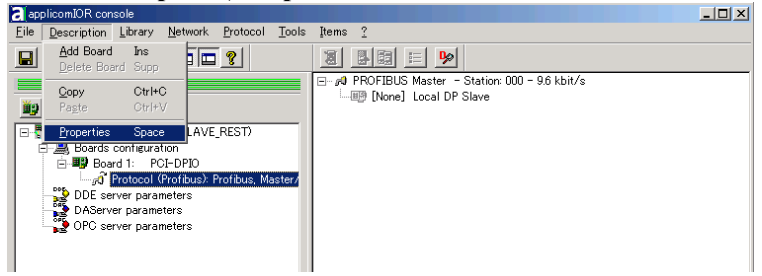

(3) Select the "Profibus, Slave" in the **Cannel Properties** dialog and click the **OK** button.

| Cha | nnel Properties                                   |                                | ×  |
|-----|---------------------------------------------------|--------------------------------|----|
| ſ   | Protocol                                          | Manufacturer                   |    |
|     | None<br>Profibus, Master/Slave<br>Profibus, Slave | None<br>e EN 50170<br>EN 50170 |    |
|     |                                                   |                                |    |
|     |                                                   |                                |    |
|     |                                                   |                                |    |
|     | )<br>Profibus-DP Passive S                        | lave                           | —1 |
|     |                                                   |                                |    |
|     |                                                   | OK Cancel                      |    |

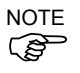

Though you can select the "Profibus, Master/Slave" as a slave, it might not communicate properly in some Master. To use only the slave function, select the "Profibus, Slave".

(4) Click on the "Protocol list" under the board that was just added.

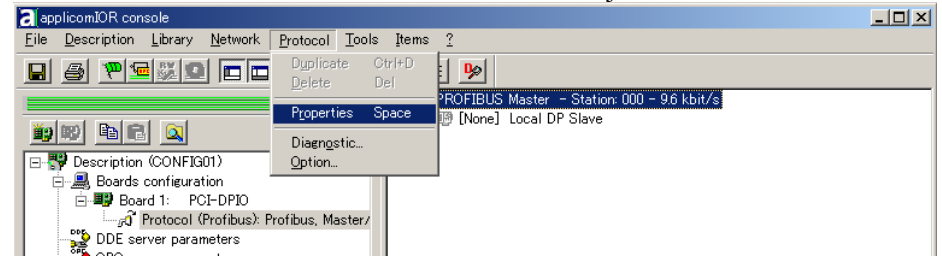

(5) Select Protocol | Properties.

(6) Configure the baud rate, Master Profibus Address (slave address), number of repeaters, and so on for the PROFIBUS DP network. In this example, the Master Profibus Address (slave address) is set to 005.

| Profibus Master                              | <u>? ×</u>               |
|----------------------------------------------|--------------------------|
| General Configuration Advanced Configuration |                          |
| Baud Rate :                                  | 12 Mbit/s 💌              |
| Master Profibus Address (0-126):             | 005                      |
| Highest Station Address (HSA:2-126) :        | 126 💌                    |
| Number of Repeaters (0-3):                   | 0 💌                      |
| <u>H</u> elp                                 | <u>QK</u> <u>C</u> ancel |
|                                              |                          |

NOTE (P

Specify an unused address on the network for a slave device as well as other devices.

(7) Double-click the "Local DP Slave" item.

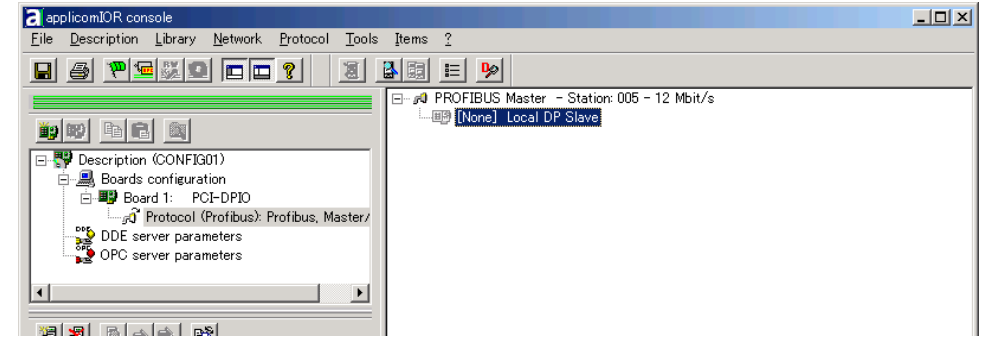

(8) The Local DP Slave property sheet will appear. Select the Equipment (device) ID. It must be the same number as the Master Profibus Address in step (4). In this manual, the input/output sizes are set to 8 bytes.

| <u> </u>                       | _                                                                         |
|--------------------------------|---------------------------------------------------------------------------|
|                                |                                                                           |
|                                |                                                                           |
| <b>⊠</b> <u>A</u> ctive        |                                                                           |
|                                |                                                                           |
| ▼ Bytes                        |                                                                           |
| ▼ Bytes                        |                                                                           |
| an (Motorola) 📃 💌              |                                                                           |
|                                |                                                                           |
|                                |                                                                           |
| -                              |                                                                           |
|                                |                                                                           |
| <u> </u>                       |                                                                           |
|                                |                                                                           |
| Help <u>Ö</u> K <u>C</u> ancel |                                                                           |
| indi                           | ✓ Active<br>✓ Bytes<br>✓ Bytes<br>indian (Motorola) ✓<br>✓<br>HelpKCancel |

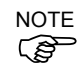

The input/output sizes of each station may be restricted depending on the master. For details of the permitted data size, refer to the respective manuals of the masters. (9) Select File | Download in Flash to register the configuration in the fieldbus board.

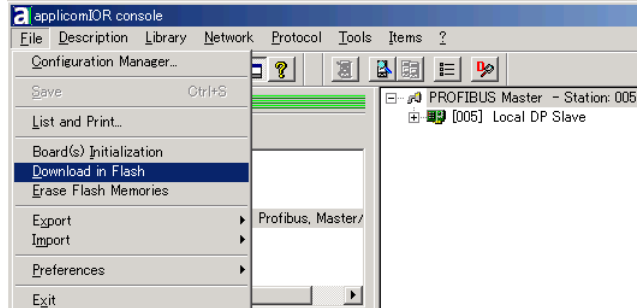

After a few seconds, the board's state will show green in the status bar.

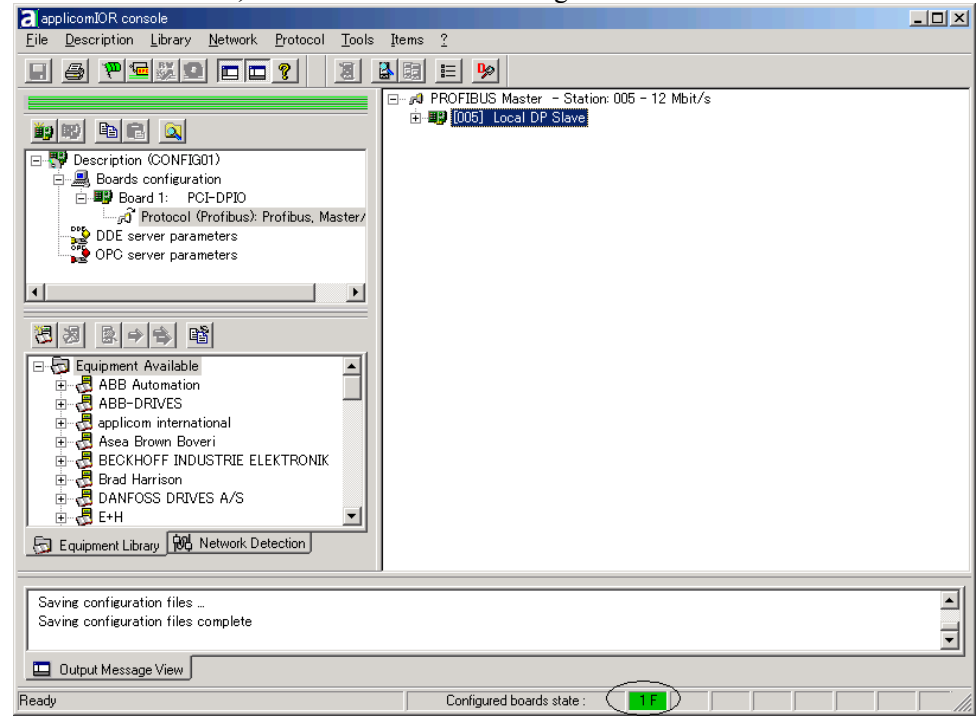

(10)Now the fieldbus board is ready to operate as a slave. Close the application.

### 2.8.7 GSD File

A GSD file is a device data file for registering slave configuration data in the configurator (device or software that configures the master).

The standard GSD file for EPSON robot controller RC520 and RC420 is provided in the following path:

c:\Program Files\Woodhead\Direct-Link\applicomIO2.3\Equipment Library \Profibus\_gsd\app0890.gsd.

For details of the PROFIBUS DP network configuration, contact the manufacturer of the master device you use. If you use EPSON RC+ as a master device, you do not need to register EPSON RC+ since the said GSD file was installed.

# 2.9 EtherNet/IP Board Installation

Following two board types can be used for the fieldbus I/O option EtherNet/IP.

- PCU-ETHIO

## 2.9.1 Board Appearance

Part names and functions of the scanner board are shown in the following figure. For details of the status display LEDs, refer to the *4. Troubleshooting* in this manual.

#### PCU-ETHIO

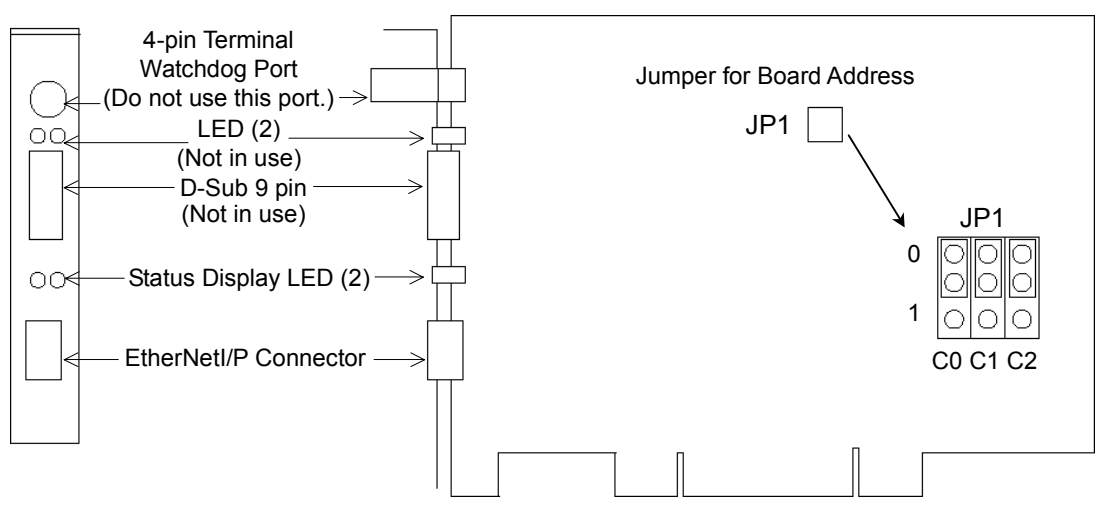

## 2.9.2 Specifications

| Part Number         | applicom PCU-ETHIO                          |
|---------------------|---------------------------------------------|
| Modes               | Master/Slave                                |
| Baud Rates          | 10, 100 Mbps                                |
| Interface           | EtherNet/IP 1 port                          |
| Maximum Node        | 127                                         |
| Connection Type     | Cyclic, Change of State                     |
| Explicit messaging  | Yes                                         |
| EDS support         | Yes                                         |
| Input Data Size     | 1 to 505 bytes                              |
| Output Data Size    | 1 to 509 bytes                              |
| Automatic Detection | Yes. Devices can be detected automatically. |

## 2.9.3 Software Installation

Before installing any boards in your controller, you must install the applicomIO console application and drivers for the type of board you will be using.

- (1) Start the controller.
- (2) Run the C:\Install\FieldBus\Install\applicomIO\Disk1\Setup.EXE from the install folder in the controller to start the installation.
- (3) Select the desired language for the installer.
- (4) Select Install Products.
- (5) Select applicomIO. Do not select applicomIO ActiveX.

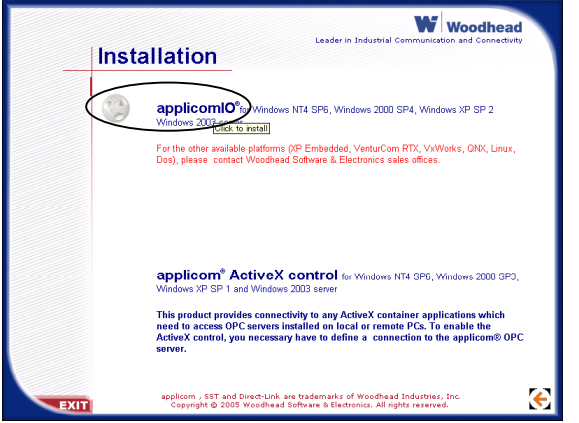

(6) Allow the default components to be installed.

| applicomIO 2.3                                        | <u>×</u>                                   |
|-------------------------------------------------------|--------------------------------------------|
| Select Components<br>Choose the components Setup will | install.                                   |
| Select the components you want to<br>want to install. | o install, clear the components you do not |
| DDE server                                            | 0 K SuiteLink,FastDDE 0 K                  |
| OPC server                                            | 0 K                                        |
| ₩Help files                                           | ОК                                         |
| Description<br>"DDE" server installation givin        | ≰ access to applicomIO∍ interfaces in      |
| DDE mode.                                             |                                            |
| Space Required C:                                     | 70140 K                                    |
| Space Available C:                                    | 3411844 K                                  |
| applicomIO                                            | <u>≤Back</u> Next > Cancel                 |

(7) Select the protocol: Ethernet you will be using.

If you also use DeviceNet, select DeviceNet as well. If you also use PROFIBUS DP, select Profibus-DP as well.

Select which type of device data files to install (GSD for PROFIBUS DP, EDS for DeviceNet).

| elect protocols                                                                    |                                    |                                                          | 27         |
|------------------------------------------------------------------------------------|------------------------------------|----------------------------------------------------------|------------|
| Select the protocols w<br>requires IMPERATIVELY H                                  | ith the scroll-<br>the right licer | bar . The installation of a<br>se.                       | a protocol |
| ✓ DeviceNet                                                                        | 15565 K 🔺                          | ✓ EtherNet/IP                                            | 446 K      |
| InterBus-S                                                                         | 0 К 📃                              | ∎ EtherNet/IP EDS File                                   | 16149 K    |
| ✓ Prof ibus-DP                                                                     | 1182 K                             | Modbus on Ethernet                                       | 0 K        |
| ✓ Ethernet                                                                         | 17040 K                            |                                                          |            |
| Description<br>- The EtherNet/IP pro<br>2 or level 4 (IO Mess<br>Space Required C: | tocol is used<br>age) on an Eth    | to connect EtherNet/IP devi<br>ernet network.<br>)7496 K | ces level  |
| Space Available C:                                                                 | 34                                 | 10284 K                                                  |            |
|                                                                                    |                                    |                                                          |            |

- (8) Complete the installation.
- (9) The message to ensure the restart appears. Click the Yes button.
- (10)Start the C:\Install\FieldBus\Install\SP\Setup.EXE and install the service pack. No installation is necessary when a service pack is not attached to controller.
- (11)After completing the installation of the service pack, shutdown the computer.
- (12) Proceed to 2.9.4 Board Installation.

## 2.9.4 Board Installation

WARNING

Make sure that the power is turned OFF before installing/removing any boards or connecting/disconnecting any cables. Installing/removing any boards or connecting/disconnecting any cables with the power ON is extremely hazardous and may result in electric shock and/or malfunction of equipment.

(1) Configure the board address jumper (JP1) on each board. The board number must start with 1 consecutively. Refer to the following table for JP1 configuration.

| Short Socket<br>Board No. | C0       | C1       | C2       |
|---------------------------|----------|----------|----------|
| 1                         | 0: Short | 0: Short | 0: Short |
| 2                         | 1: Short | 0: Short | 0: Short |
| 3                         | 0: Short | 1: Short | 0: Short |
| 4                         | 1: Short | 1: Short | 0: Short |
| 5                         | 0: Short | 0: Short | 1: Short |
| 6                         | 1: Short | 0: Short | 1: Short |
| 7                         | 0: Short | 1: Short | 1: Short |
| 8                         | 1: Short | 1: Short | 1: Short |

- (2) Install the board(s) in any available PCI slot in the controller.
- (3) Connect the board(s) to the Fieldbus.
- (4) Start the controller.
- (5) The Windows Hardware Wizard will display a message that the applicomIO board was found and prompt you to restart the computer. The applicomIO console application will automatically start for this first start after installation. Close this application for now and restart the controller.
- (6) Start the applicomIO console application.
- (7) Click the Add Board button on the upper left of the console window to add a board.

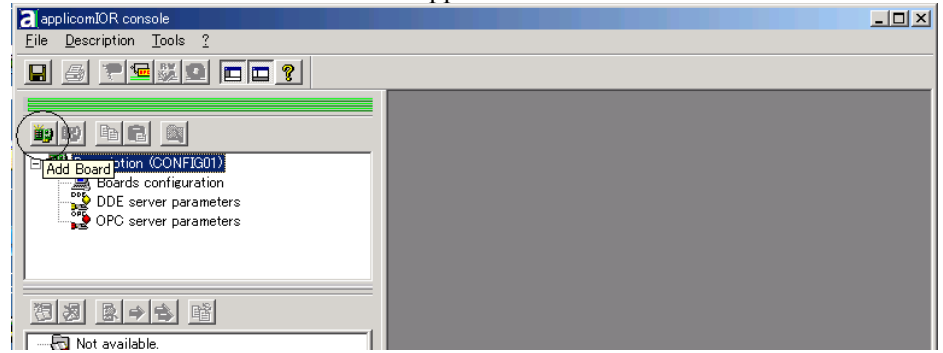

(8) The following dialog will appear.

| Add New Board                                                                                                    |                                                                                                    | ? × |
|----------------------------------------------------------------------------------------------------|----------------------------------------------------------------------------------------------------|-----|
| Board 1:  <br>Board to Add<br>Board Type : PCI/PCU-ETHIO<br>Description : 1 Ethernet channel<br>10/100 Mb<br>PC104/ISA Board Parameters<br>DPRAM Base Address : 04000<br>Diagnostic and Manual Configuration » | Informations<br>A PCI/PCU-ETHIO board correctly detected.<br>Press Ok to add this one in your configuration. |     |
|                                                                                                    | OK Cancel Help                                                                                               |     |

Check that "PCI/PCU-ETHIO ("PCI-DVNIO" in case of DeviceNet, and ""PCI-DPIO" or "PCU-DPIO" in case of PROFIBUS-DP) is shown in the **Board Type:** box. Then, click the **OK** button.

When installing more than two fieldbus boards in the system, add all the boards using this dialog.

The following dialog will appear when no board is detected. Ensure that the board is correctly inserted and that the board configuration is correct.

| Board 2: ]<br>Board 2: ]<br>Board to Add<br>Board Type : ABSENT<br>Description :<br>PC104/JSA Board Parameters | Informations<br>No board 2 was detected.<br>Press the "Diagnostic and Manual Configuration" button to have more<br>information or to manually configure this one. |  |
|----------------------------------------------------------------------------------------------------|----------------------------------------------------------------------------------------------------|--|
| DPRAM Base Address : D4000 🔽                                                                                   | OK                                                                                                    |  |

(9) Click the OK button. The following dialog will appear.

| Protocol           | Manufacturer       |                   |  |
|--------------------|--------------------|-------------------|--|
| EtherNet/IP        | ODVA               |                   |  |
| Modbus on Ethernet | Schneider Electric | chneider Electric |  |
| None               | NUTE               |                   |  |
|                    |                    |                   |  |
|                    |                    |                   |  |
|                    |                    |                   |  |
|                    |                    |                   |  |
|                    |                    |                   |  |
|                    |                    |                   |  |
|                    |                    |                   |  |
|                    |                    |                   |  |
|                    |                    |                   |  |
|                    |                    |                   |  |

Select EtherNet/IP from Protocol, and click the OK button.

(10)Click the OK button. The following dialog will appear.

| P/IP: 000.000.000.000          |                 |        |         |
|--------------------------------|-----------------|--------|---------|
| eneral Advanced                |                 |        |         |
| Configuration : Static         |                 | •      |         |
| Name                           | Value           | Unit   |         |
| E IP Address:                  |                 |        |         |
| applicomIOR channel IP Address | 000.000.000.000 |        |         |
| _Gateway IP Address            | 000.000.000.000 |        |         |
| _Sub-Network Mask              | 255.255.255.000 |        |         |
| 📮 DNS Server:                  |                 |        |         |
| Primary DNS Server Address     | 000.000.000.000 |        |         |
| Secondary DNS Server Address   | 000.000.000.000 |        |         |
| ⊫ Domain Name                  |                 |        |         |
| ⊫ Host Name                    |                 |        |         |
|                                |                 |        |         |
|                                |                 |        |         |
|                                |                 |        |         |
| Parameter<br>Description :     |                 |        |         |
| boost priori v                 |                 |        | <u></u> |
|                                |                 |        |         |
|                                |                 |        | 7       |
|                                |                 |        |         |
|                                |                 |        | 1       |
|                                | <u>O</u> K      | Gancel | Help    |

Configure the IP address for the EtherNet/IP board.

Select the IP address from Static, DHCP, or BOOTP at Configuration.

| Do not select Flash Memory. |                                    |  |  |  |
|-----------------------------|------------------------------------|--|--|--|
| TCP/IP: 000.000.000.000     |                                    |  |  |  |
| General Advanced            |                                    |  |  |  |
| Configuration :             | Static 🔽                           |  |  |  |
| Name                        | DHCP                               |  |  |  |
|                             | BOOTP                              |  |  |  |
| applicomIOR channel IP      | Hash Memory<br>Address 000.000.000 |  |  |  |
| Containing TD Address       | 000.000.000                        |  |  |  |

When you select Static, set the values for each item.

(11)After all the boards are added, the system should be restarted. Close the applicomIO Console application and click the **OK** button on the **Save modification** dialog. Click the **OK** button on the following dialog to restart Windows.

| applicomIOF | R Console                                                                                                    | < |
|-------------|----------------------------------------------------------------------------------------------------|---|
| <b>i</b>    | You have to restart the PC in order to your new configuration takes effect on the applicomIO <sub>4</sub> driver |   |
|             | CK OK                                                                                                    |   |
|             |                                                                                                    |   |

(12)After restarting the system, continue with the following 2.9.5 Master Mode or 2.9.6 Slave Mode sections.

### 2.9.5 Master Mode

- (1) Ensure that the board is connected to the fieldbus. Then, start the applicomIO console application.
- (2) Register the device information (EDS file) that is necessary for the network setup. Select the [Equipment Library] tab at the center of the dialog's right side and click the **Add** icon.

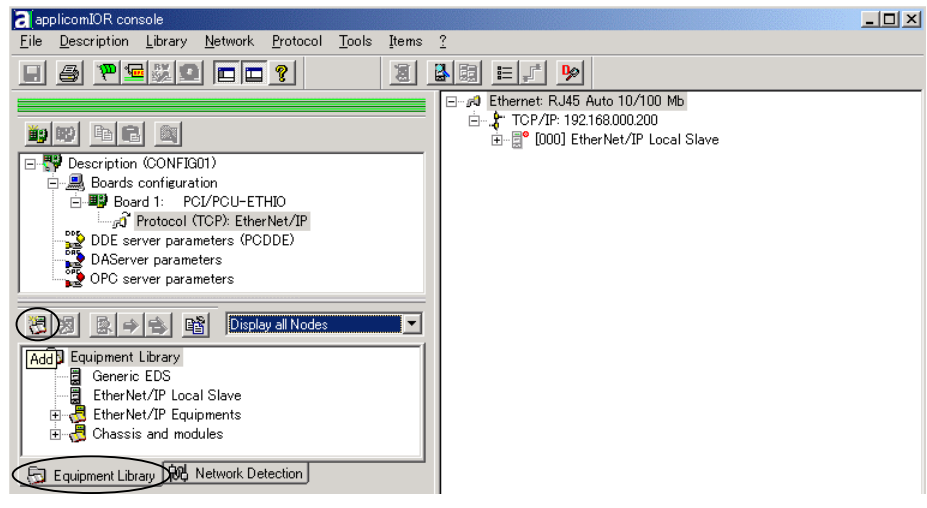

- (3) Following dialog appears. Register the EDS file that is supplied from the device manufacturer.
  - (3)-1 Click Next button.

| EDS Management                           |                  |
|------------------------------------------|------------------|
|                                          | EDS              |
| This Wizard allows you to add EDS files. |                  |
|                                          |                  |
|                                          |                  |
| 〈 戻る(8)                                  | (次へ切)) キャンセル ヘルプ |

(3)-2 Specify the folder that EDS is stored, and click the Next button.

| -Select the Location of the EDS                                     |                                                                 |                                             |
|---------------------------------------------------------------------|-----------------------------------------------------------------|---------------------------------------------|
|                                                                     |                                                                 |                                             |
| <ul> <li>Add File(s)</li> </ul>                                     |                                                                 |                                             |
| C Add all the E                                                     | DS from the Directory                                           | 🗖 Look in Subfolders                        |
| Directory or File Name :                                            |                                                                 | Browse                                      |
| C:¥EPSN0200.eds                                                     |                                                                 |                                             |
|                                                                     |                                                                 |                                             |
|                                                                     |                                                                 |                                             |
| <br>                                                                |                                                                 |                                             |
| The EDS files usable in the Con<br>and click on Next button to inse | isole are registered in the ED<br>in the EDS files in the base. | S base. Select the location of the file(s)  |
| The EDS files usable in the Con<br>and click on Next button to inse | sole are registered in the ED<br>rt the EDS files in the base.  | IS base. Select the location of the file(s) |
| The EDS files usable in the Con<br>and click on Next button to inse | isole are registered in the ED<br>rt the EDS files in the base. | IS base. Select the location of the file(s) |
| The EDS files usable in the Con<br>and click on Next button to inse | isole are registered in the ED<br>rt the EDS files in the base. | IS base. Select the location of the file(s) |
|                                          | Status           | Major Revision      | Minor Revision  | Vendor N   |
|------------------------------------------|------------------|---------------------|-----------------|------------|
| EPSON RC170 EtherNet/IP Slave            | Correctly added. | 1                   | 1               | SEIKO E    |
|                                          |                  |                     |                 |            |
|                                          |                  |                     |                 |            |
|                                          |                  |                     |                 |            |
|                                          |                  |                     |                 |            |
|                                          |                  |                     |                 |            |
|                                          |                  |                     |                 |            |
| •                                        |                  |                     |                 | <u> </u>   |
| ist of the files added in the base. Clic | k on Next to com | plete the addition. | <u>V</u> iew Se | lected Fil |
|                                          |                  |                     |                 |            |
|                                          |                  |                     |                 |            |
| < 1                                      | 実る(B) 次パ         | <u>(N)&gt;</u> 4    | **>セル           | ヘルブ        |
|                                          |                  |                     |                 |            |
|                                          |                  |                     | ~               | ~          |
| <br>ck the Complete b                    | utton to         | register 1          | the EDS         | file.      |

(3)-3 Check the device information in EDS, and click the Next button.

- (3)-The action is completed. < 戻る(B) 完了 キャンセル ヘルブ
- (4) Click the Network Detection tab on the center left of the console window.

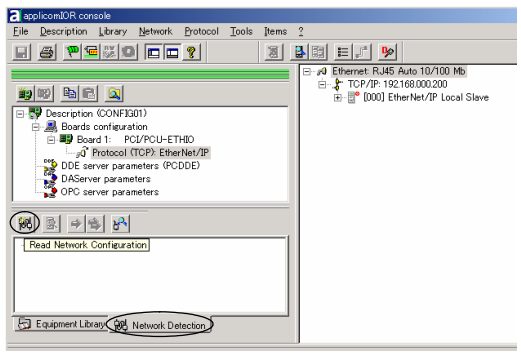

(5) Click the Read Network Configuration button to display the Network Detection dialog and read in the devices on the fieldbus.

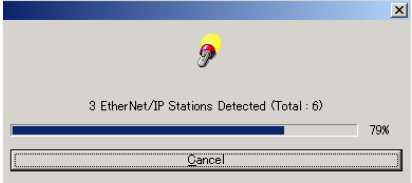

(6) Drag each device you want to scan from the Network Detection tab to the Master item in the list on the right.

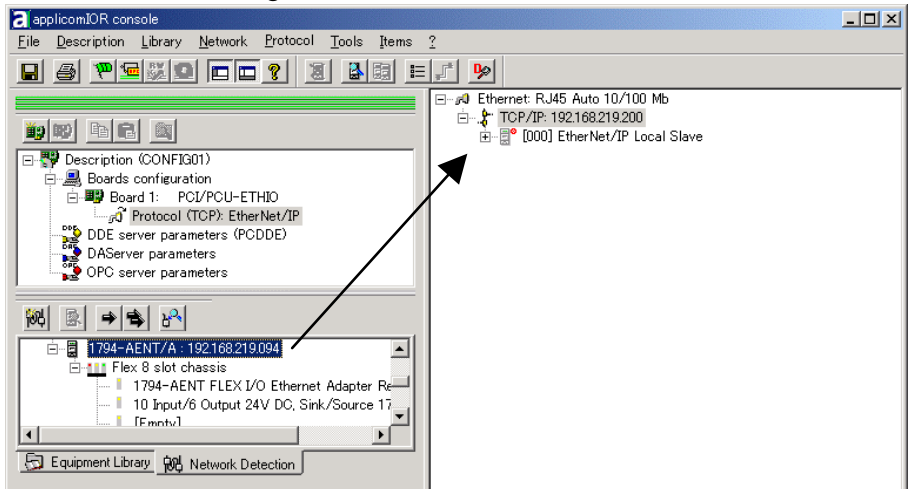

(7) Following dialog appears.

| 794-AENT FLEX I/C | D Ethernet Adapter                                                            | ×        |
|-------------------|-------------------------------------------------------------------------------|----------|
| General Chassis   | Connections Online Parameters Module Informations Port Configuration EDS File |          |
| Equipment Des     | signation                                                                     |          |
| Topic Name :      | TOPIC1-B                                                                      |          |
| Number :          | DO1 Link Parameters Active Configuration :                                    | ▼        |
| Comm              |                                                                               |          |
|                   | 1                                                                             |          |
| Natural Duran     |                                                                               |          |
| - Network Proper  | rties                                                                         |          |
|                   | Name Value Unit                                                               |          |
|                   | FP Address 192168210.004                                                      |          |
|                   |                                                                               |          |
|                   |                                                                               |          |
|                   |                                                                               |          |
| Description :     | Define address type: IP or host name.                                         |          |
|                   |                                                                               |          |
|                   | J                                                                             | <u> </u> |
|                   |                                                                               |          |
|                   |                                                                               |          |
|                   |                                                                               |          |
|                   | Help OK                                                                       | Cancel   |
|                   |                                                                               | Qancer   |

Uncheck the Link Parameter box and assign a value from 1 to 127. This number is called as device ID and necessary to create SPEL+ programs. Click the OK button to complete the registration.

(8) After finishing devices registration, select File | Download in Flash to register the configuration in the fieldbus board.

| applicomIOR console                                           |                                                                              |
|---------------------------------------------------------------|------------------------------------------------------------------------------|
| Eile Description Library Network Protocol Tools Item          | ns ?                                                                         |
| Configuration Manager                                         | E 🔊 🔊                                                                        |
| Save Ctrl+S                                                   |                                                                              |
| 1 Board(s) Initialization                                     | □ - 2 [001] 192168.219.094 1794-AENT<br>□ - 2 Item Configuration Topic Name: |
| Lownload in Flash J-ETHIO<br>Erase Flash Memories EtherNet/IP | Flex-slot8                                                                   |
| Export (PCDDE)                                                | [00] 1/94-1010/0000/ A<br>[01] [Empty]<br>[02] [Empty]                       |
| Preferences                                                   | [03] [Empty]<br>[04] [Empty]                                                 |
| Exit                                                          | [05] [Empty]                                                                 |

| After a few seconds, the board s                       | s state will show green in the status of | 41.   |
|--------------------------------------------------------|------------------------------------------|-------|
| applicomIOR console                                    |                                          | - U X |
| <u>File Description Library Network Protocol Tools</u> | ltems ?                                  |       |
|                                                        | i <u>e, * </u>                           |       |
|                                                        | Ethernet: RJ45 Auto 10/100 Mb            |       |
|                                                        |                                          |       |
| 🖃 🚏 Description (CONFIG01)                             | 🖻 🗒 [001] 192.168.219.094 1794-AENT      |       |
| 🖻 💻 Boards configuration                               |                                          |       |
| Board 1: PCI/PCU-ETHIO                                 | In/a] 1794-AENT Revision 21              |       |
| DDE server parameters (PCDDE)                          | [00] 1794-IB10XOB6/A                     |       |
| DAServer parameters                                    | [01] [Empty]                             |       |
| 🖉 OPC server parameters                                | [D2] [Empty]                             |       |
| · · · · · · · · · · · · · · · · · · ·                  | [03] [Empty]                             |       |
|                                                        | [04] [Empty]                             |       |
|                                                        | [06] [Empty]<br>[07] [Empty]             |       |
| 1794-AENT FLEX I/O Ethernet Adapter F                  |                                          |       |
| - 10 Input/6 Output 24V DC, Sink/Source 1              | 17_1                                     |       |
| [Emoty]                                                | .20                                      |       |
|                                                        | <u>-</u>                                 |       |
| Carpment Library WG Network Detection                  |                                          |       |
|                                                        |                                          |       |
| Add Device Group : TOPIC1-B.                           |                                          |       |
| Configuration file for DAServer created.               |                                          | all   |
|                                                        |                                          |       |
| Uutput Message View                                    |                                          |       |
| Ready Con                                              | figured boards state : 1 F               | IA // |

After a few seconds, the board's state will show green in the status bar.

Now, the fieldbus board is ready to operate as a master. Close the applicomIO Console application.

# 2.9.6 Slave Mode

- (1) Ensure that the board is connected to the fieldbus. Then, start the applicomIO console application.
- (2) Double-click the "EtherNet/IP Local Slave" item.

| applicomIOR console                                            |  |
|----------------------------------------------------------------|--|
| <u>File Description Library Network Protocol Tools Items ?</u> |  |
|                                                                |  |
| Ethernet: RJ45 Auto 10/100 Mb                                  |  |
| TCP/IP: 192.168.219.200                                        |  |
| #9 PB PB PB PB PB PB PB PB PB PB PB PB PB                      |  |
| E-P Description (CONFIG01)                                     |  |
| E-B, Boards configuration                                      |  |
| E Board 1: PCI/PCU-ETHIO                                       |  |
| Protocol (TCP): EtherNet/IP                                    |  |
| DDE server parameters (PCDDE)                                  |  |
| Alerver parameters                                             |  |

(3) The EtherNet/IP Local Slave property sheet will appear. Select the Number (device) ID, and check the "Active Configuration".

| [000] EtherNet/IP Loc | cal Slave               | ×            |
|-----------------------|-------------------------|--------------|
| General Configurat    | tion Assembly Instances |              |
| Equipment Desig       | gnation                 |              |
| Topic Name :          | TOPIC1-A                |              |
| Number :              | Active Confie           | guration : 🔽 |
| Comment :             |                         | 4            |
|                       | <u>QK</u> ancel         | Help         |

(4) Click on the **Assembly Instance** tab. Configure how many inputs and outputs for the slave device. In this example, the Sizes and Instances of Input and Output are set as follows.

| [Output]-[Instance] | : 001           |
|---------------------|-----------------|
| [Output]-[Size]     | : 256 (bytes)   |
| [Input]-[Instance]  | : 002           |
| [Input]-[Size]      | : 256 (bytes)   |
| a of Configuration  | Size is not ave |

Value of Configuration | Size is not available for EPSON RC+. Set "0" (Words) for this box.

| 000] EtherNet/IP Local Slave |                  |        |            |                |              |
|------------------------------|------------------|--------|------------|----------------|--------------|
| General Configurat           | ion Assembly Ins | tances |            |                |              |
| Assembly Instan              | ices             |        |            |                |              |
|                              | Instance         | Size   |            |                |              |
| Output                       | 001 🔽            | 256    | Bytes      |                |              |
| Input                        | 002 💌            | 256    | Bytes      |                |              |
| Configuration                | 003 💌            | 0      | Words      |                |              |
|                              |                  |        |            |                |              |
| Previous                     | <u>N</u> ext     |        | <u>0</u> K | <u>C</u> ancel | <u>H</u> elp |
|                              |                  |        |            |                |              |

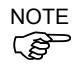

Make sure that the input/output size settings do not exceed 14 kbytes in total. The input/output sizes of each node may be restricted depending on the master. For details of the permitted data size, refer to the respective manuals of the masters.

(5) Click OK.

(6) Drag EtherNet/IP Local Slave from Equipment Library to the Master item in the list on the right.

Window in step 5 appears. Configure by the procedures from step 7. You can create up to 32 Local Slaves if necessary.

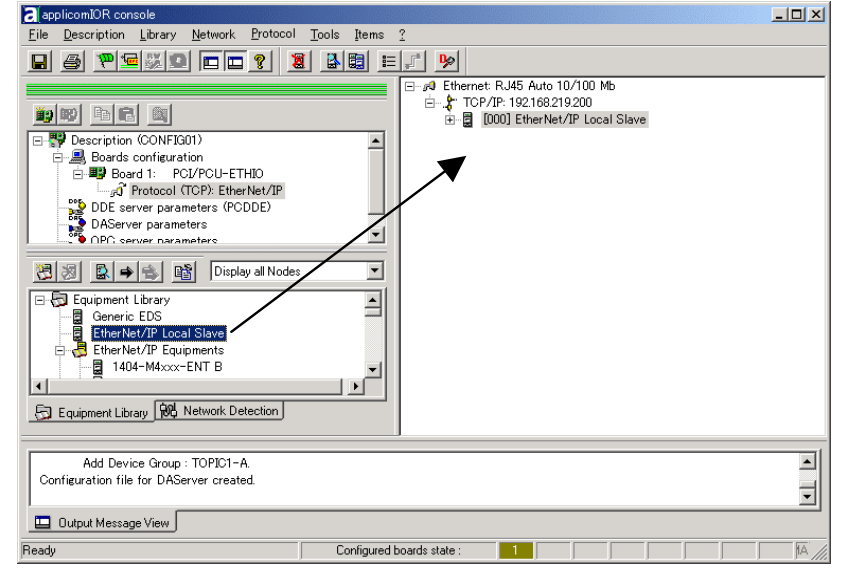

(7) Select File | Download in Flash to register the configuration in the fieldbus board.

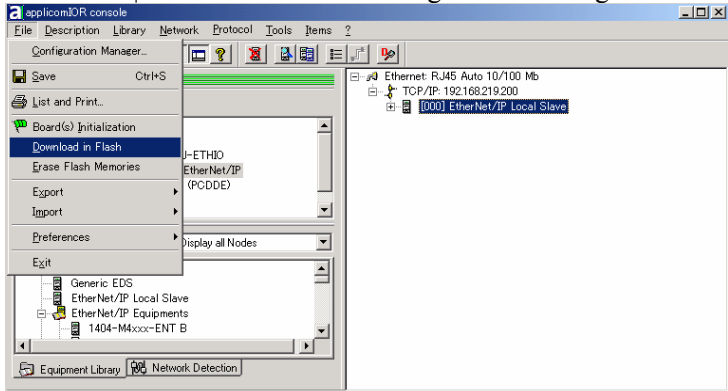

After a few seconds, the board's state will show green in the status bar.

|                                                                | ×  |
|----------------------------------------------------------------|----|
| <u>File Description Library Network Protocol Tools Items ?</u> |    |
|                                                                |    |
| Element: RJ45 Auto 10/100 Mb                                   |    |
|                                                                |    |
| Description (CONFIG01)                                         |    |
| E- 🚇 Boards configuration                                      |    |
| Board 1: PCL/PCU-ETHIO                                         |    |
| DDE concernence percentere (PCDDE)                             |    |
| DAServer parameters                                            |    |
| OPC server parameters                                          |    |
| 図 図 原 → ● 聞 Display all Nodes                                  |    |
|                                                                |    |
|                                                                |    |
| EtherNet/IP Local Slave                                        |    |
| 🔁 🕂 🖶 EtherNet/IP Equipments                                   |    |
| I I I I I I I I I I I I I I I I I I I                          |    |
|                                                                |    |
| Equipment Library 100 Network Detection                        |    |
|                                                                |    |
| Add Device Group : TOPIC1-A.                                   |    |
| Configuration file for DAServer created.                       | 31 |
|                                                                | •  |
| Output Message View                                            |    |
| Ready Configured boards state : ( IF )                         | 11 |

(8) Close the applicomIO console application.

(9) The default slave EDS file is created. The path is: C:\Program Files\Woodhead\Direct-link\ApplicomIO2.3\ConfigIO \Config01\applicomio.eds.

You may make a copy of the default slave EDS file and modify it to create your original EDS file if necessary.

Edit the copy of the slave EDS file using Notepad. You may want to change the VendName and ProductTypeStr.

Copy the EDS file to the system where the master is located. Add the new slave device to the master using the new EDS file.

(10)On the master system, scan the network for new devices. The new slave device should be detected.

Use the EDS file created in previous steps for the slave device.

# 2.10 EPSON RC+ Fieldbus I/O Installation

After you have created your fieldbus network and installed the scanner board(s) in your controller, you must configure the EPSON RC+ Fieldbus I/O option.

Before continuing, the fieldbus scanner boards must have the device configuration stored in the board's flash memory, as described in the chapter *Installation*. Otherwise, the fieldbus boards will function improperly and EPSON RC+ cannot control them.

See the 2. Installation to store the device configuration in the flash memory.

# Fieldbus I/O Software Configuration

To configure Fieldbus I/O, select System Configuration from the Setup menu. Click the I/O Systems tab, then select Fieldbus I/O from the list and click the Configure button. The dialog shown below will be displayed.

| Set the bus type, nan | ne, and board type | properly and click t | the Read Confi | guration button. |
|-----------------------|--------------------|----------------------|----------------|------------------|
|                       | / //               |                      |                | 8                |

| Con | figure Fi | eldbus I/O |       |              | X                         |
|-----|-----------|------------|-------|--------------|---------------------------|
|     |           |            |       |              |                           |
|     | Bus #     | Bus Type   | Name  | Board Number | Add                       |
|     | 1         | DeviceNet  | Fbus1 | 1            | S                         |
|     |           |            |       |              | Delete                    |
|     |           |            |       |              | <u>Read Configuration</u> |
|     |           |            | ОК    | Cancel       | Help                      |

| Option             | Description                                                                                                    |
|--------------------|----------------------------------------------------------------------------------------------------|
| Add                | Click this button to add a Fieldbus.                                                                                                    |
| Delete             | Click this button to delete the last Fieldbus. It will be dimmed when<br>the last Fieldbus is not selected or there are no Fieldbuses installed.                       |
| Bus Type           | Click in the Bus Type field and click the arrow on the right side of the field to select the Fieldbus type.                                                            |
| Board Number       | The Board Number field is automatically incremented. The boards<br>must be configured to use this number. Boards are always numbered<br>consecutively starting with 1. |
| Read Configuration | Use this button to read the Fieldbus configuration for the selected Fieldbus. You must read the configuration in order for EPSON RC+ to know the devices in the bus.   |
|                    |                                                                                                    |

Before continuing, you must click the **Read Configuration** button for each bus. This instructs EPSON RC+ to read the device configurations. If the configuration for a board is ever changed, you must Read Configuration again.

# 3. Operation

This chapter contains information on how to use the Fieldbus I/O option after it has been installed.

# 3.1 Fieldbus I/O Addressing in SPEL<sup>+</sup>

Each of the Fieldbus I/O commands in SPEL+ refer to one device on the network. The bit number and port number parameters refer to inputs and outputs local to the device.

# 3.2 SPEL<sup>+</sup> Fieldbus I/O Commands

All Fieldbus I/O commands begin with the same prefix: "FbusIO\_". Here are the main commands. For details, please see the online help or SPEL<sup>+</sup> Language Reference Manual.

| FbusIO_GetBusStatus    | Returns the status of the specified fieldbus.                |
|------------------------|--------------------------------------------------------------|
| FbusIO_GetDeviceStatus | Returns the status of the specified fieldbus device.         |
| FbusIO_In              | Returns the status of an 8 bit input port.                   |
| FbusIO_InW             | Returns the status of a 16 bit input port.                   |
| FbusIO_IONumber        | Returns the bit number of the specified Fieldbus I/O label.  |
| FbusIO_Off             | Turns an output off.                                         |
| FbusIO_On              | Turns an output on.                                          |
| FbusIO_Out             | Simultaneously sets 8 output bits.                           |
| FbusIO_OutW            | Simultaneously sets 16 output bits.                          |
| FbusIO_Sw              | Returns the status of one input bit.                         |
| FbusIO_SendMsg         | Sends an explicit message to a device and returns the reply. |
|                        |                                                              |

NOTE

Response times for Fieldbus I/O can vary and depend on several factors, including baud rate, scan rate, number and types of devices, number of SPEL+ tasks, communication error, etc. When the fastest and most consistent response times are required, please use EPSON Standard digital I/O, which incorporates interrupt driven inputs and outputs.

# 3.3 Outputs Off by Emergency Stop and Reset Instruction

You can configure the system so that all outputs including the fieldbus outputs will be turned off when the emergency stop occurs and when a Reset instruction is executed. For details of the configuration, refer to the chapter *SPEL+ Options* in the EPSON RC+ User's Guide.

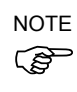

A command that was issued just before an emergency stop can be executed after the emergency stop condition is cleared. If the outputs from the fieldbus involve risk, the "Outputs off during Emergency Stop" option should be enabled to remove all power to output devices when an emergency stop occurs.

# 3.4 Waiting for Input or Output Status

The SPEL+ Wait statement cannot be used for Fieldbus I/O. You can make your own function to handle this.

#### For example:

```
Function WaitFbusInput(bus As Integer, device As Integer,
bit As Integer, state As Integer)
Do
    If FbusIO_Sw(bus, device, bit) = state Then
    Exit Function
    EndIf
    Wait .01
    Loop
Fend
```

In the program example above, a Wait statement is used to prevent the task from using too much CPU. You can remove the Wait for faster response, but the task will use more CPU. You may also want to add a timeout or other checks.

# 3.5 Using FbusIO\_SendMsg

FbusIO\_SendMsg is used to send an explicit message to a device and return a reply. This command operates according to the protocol.

The syntax is as follows:

FbusIO\_SendMsg bus, device, msgParam, sendBytes(), recvBytes()

There are two arrays passed to the function. The sendData array contains the data that is sent to the device in bytes. This array must be dimensioned to the correct number of bytes to send. If there are no bytes to send, you must use 0 as the parameter. The recvData array returns the response in bytes. This array is automatically re-dimensioned to the number of bytes received.

For DeviceNet, you need to initialize the sendData array with the command, class, instance, and attribute, as shown in the example below. Consult the documentation that came with the device for the values that can be used. The msgParam parameter value is always 0 for DeviceNet messages.

Here is an example for DeviceNet, EtherNet/IP:

```
' Send explicit message to the device
Byte sendData(5)
Byte recvData(10)
Integer i
sendData(0) = 14 ' Command
sendData(1) = 1 ' Class
sendData(3) = 1 ' Instance
sendData(5) = 7 ' Attribute
FbusIO_SendMsg 1, 1, 0, sendData(), recvData()
For i = 0 To UBound(recvData)
    Print recvData(i)
Next i
```

For PROFIBUS DP, you need to specify the service number in the msgParam parameter. Consult the documentation that came with the device for the services that are supported. Some services require 0 send bytes. In this case, use 0 for the sendBytes parameter.

Here is an example for PROFIBUS DP:

```
' Send message to Profibus device
Byte recvData(10)
Integer i
' Service 56 - read all inputs
' sendBytes = 0
FbusIO_SendMsg 2, 1, 56, 0, recvData()
For i = 0 To UBound(recvData)
    Print recvData(i)
Next i
```

# 3.6 Using Slave Mode

In slave mode, the EPSON RC+ system is a slave on the bus. Outputs from the master are inputs in EPSON RC+, and inputs to the master are outputs in EPSON RC+.

Uses for slave mode:

- External equipment can monitor data in the controller
- Remote control

To use the system in slave mode, perform the following basic steps:

- 1. Configure local slave on the Fieldbus scanner board. Refer to the *2. Installation* for instructions for the type of hardware you are using.
- 2. Design your application to handle requests from the Fieldbus master and return data or execute functions.

# 3.7 Remote Control Slave

If the controller will be remotely controlled by a Fieldbus master, your application must auto start and run in a continuous loop to service requests from the master. Use OnErr, Trap Error, Trap Emergency and Restart to accomplish this. Refer to the sample project for Fieldbus remote slave called *FieldbusRemoteSlave* that is included with EPSON RC+.

# 3.8 Devices available for Fieldbus I/O Option

The fieldbus I/O option operations were checked with the following devices.

NOTE

The following information about the devices is just for reference. This is not our guarantee of the proper operation of these devices.

### DeviceNet Devices

| Specifications                  | Model Number   | Manufacturer     |
|---------------------------------|----------------|------------------|
| 16-input module                 | TDN-8C0-108    | Woodhead         |
| 8-output module                 | TDN-808-118    | Woodhead         |
| Intelligent I/O module          | 750-346        | WAGO             |
| 4-channel digital input module  | 750-431        | WAGO             |
| 4-channel digital output module | 750-530        | WAGO             |
| Photo sensor                    | 42GNP-9000-QD1 | Allen-Bradley    |
| Motor Driver I/F                | JUSP-NS300     | YASKAWA ELECTRIC |
| Motor Driver                    | SGDH           | YASKAWA ELECTRIC |
| RC170 DeviceNet option          | RC170          | SEIKO EPSON      |

### **PROFIBUS DP Device**

| Specifications                  | Model Number   | Manufacturer     |
|---------------------------------|----------------|------------------|
| 16-input module                 | TDP-8C0-B18-02 | Woodhead         |
| 16-output module                | TDN-808-B18-02 | Woodhead         |
| Intelligent I/O module          | 750-343        | WAGO             |
| 4-channel digital input module  | 750-431        | WAGO             |
| 4-channel digital output module | 750-530        | WAGO             |
| Motor Driver I/F                | JUSP-NS500     | YASKAWA ELECTRIC |
| Motor Driver                    | SGDH           | YASKAWA ELECTRIC |
| RC170 PROFIBUS-DP option        | RC170          | SEIKO EPSON      |

# 3.9 Fieldbus I/O Response Performance

As mentioned previously, respond times for fieldbus I/O can vary and depend on several factors. The values in this section are shown for reference not for guaranteed performance.

# **DeviceNet**

Test Environment

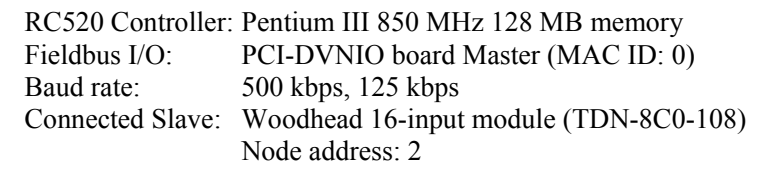

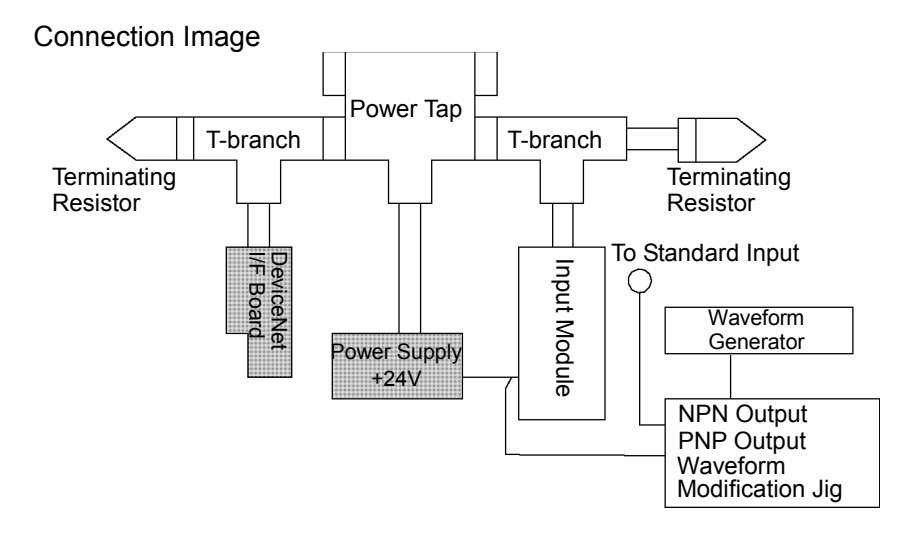

#### Evaluation

Signals with various pulse widths (every 5 msec) were input to the standard I/O input and the input module of the fieldbus I/O at 1 Hz. For 10 minutes (600 seconds), pulse widths of the received signals were measured at 125 kbps and 500 kbps.

#### Result

500 kbps: The input devices responded to 25-msec pulse. 125 kbps: The input devices responded to 30-msec pulse.

# **PROFIBUS DP**

### **Test Environment**

| RC520 Controller: | Pentium III 850 MHz 128 MB memory          |
|-------------------|--------------------------------------------|
| Fieldbus I/O:     | PCI-DPIO board Master (station address: 0) |
| Baud rate:        | 12 Mbps, 9.6 kbps                          |
| Connected Slave:  | Woodhead 16-inpout module (TDP-8C0-B18-02) |
|                   | Node address: 2                            |

#### **Connection Image**

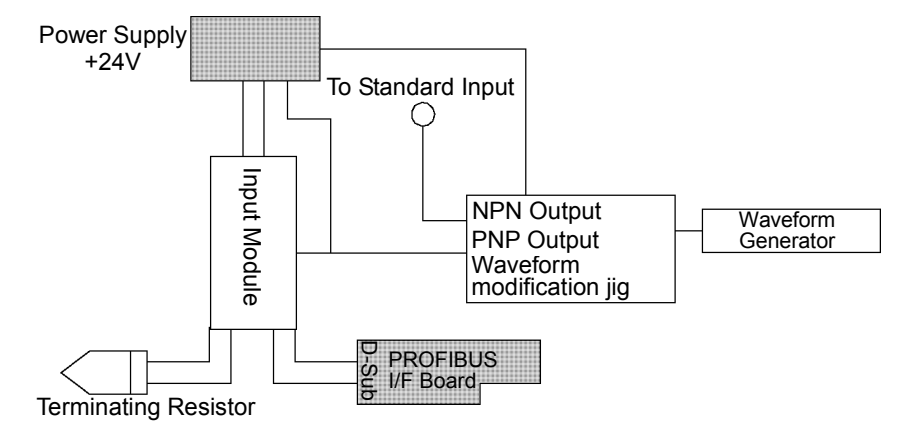

#### Evaluation

Signals with various pulse widths (every 5 msec) were input to the standard I/O input and the input module of the fieldbus I/O at 1 Hz. For 10 minutes (600 seconds), pulse widths of the received signals were measured at 12 Mbps and 9.6 kbps.

#### Result

12 Mbps: The input devices responded to 25-msec pulse. 9.6 kbps: The input devices responded to 80-msec pulse.

# 4. Troubleshooting

# 4.1 DeviceNet Troubleshooting

# Exclusion

Every system has its special environment, conditions, specifications, and usages. This guide is provided as a general reference for troubleshooting a DeviceNet network. Every effort has been made to ensure the information is accurate. However, we do not guarantee the complete accuracy of the information and thus we decline any liability for damages or costs incurred by the use of this troubleshooting.

Before examining a problem on the network, please ensure that your established DeviceNet system satisfies network specifications. (Refer to this troubleshooting and the section 2.2 *DeviceNet Network Construction*.)

# Tools

Prepare the following tools for troubleshooting.

- Philips screwdriver
- Flat-blade screwdriver

Tester

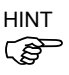

Using the Woodhead NetMeter (DeviceNet diagnostic tool) is a simple way to learn physical status of the DeviceNet network. For details of NetMeter, see Woodhead's Web site (http://www.mysst.com/diagnostics/NetMeter.asp).

# 4.1.1 Examining a Problem

# 4.1.1.1 Scanner Board Diagnostic LEDs

The DeviceNet board used with EPSON RC+ has two status display LEDs. The layout of the LEDs is shown in the following figure.

# PCU-DVNIO

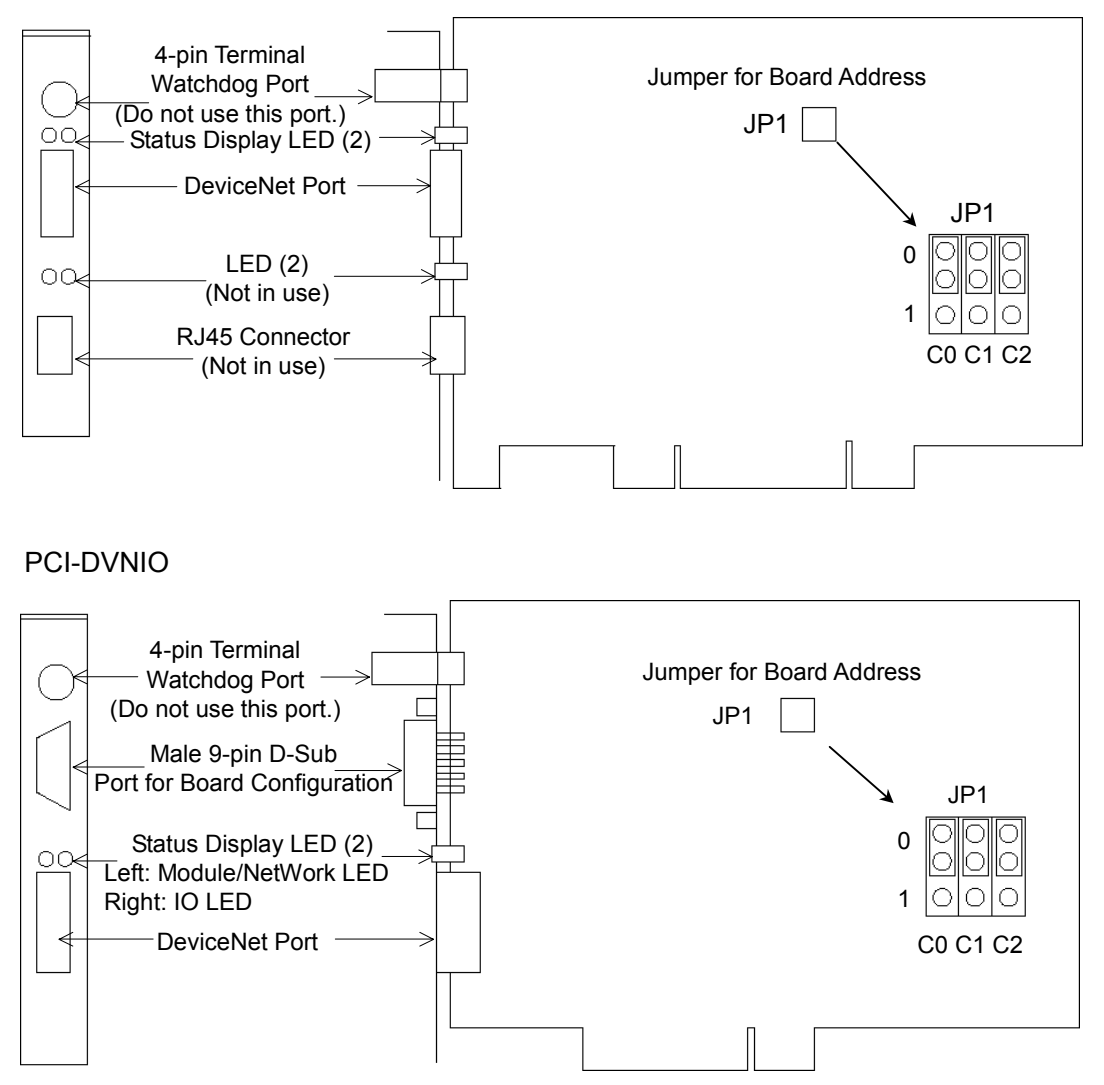

The Module/NetWork LED is on the left and the IO LED is on the right seen from the rear panel. These LED names are used in applicomIO Console application and this manual. Only in this troubleshooting section, general names of the status display of the DeviceNet device are used instead.

The Module/NetWork LED is expressed by the Network Status (NS) in this section.

The IO LED is expressed by the Module Status LED (MS) in this section.

#### 4.1.1.2 Check Network Status

(1) Master Status: MS/NS LEDs

| LED                 | Cole  | or    | L    | ight Conditior | 1     |
|---------------------|-------|-------|------|----------------|-------|
| MS (Module Status)  | Green | □ Red | □ ON | Blinking       | □ OFF |
| NS (Network Status) | Green | □ Red | □ ON | Blinking       | □ OFF |

(2) Node Number of Absent Slaves

Absent slaves are disconnected from or not added to the network.

- 1. See the status flag regarding to the removal and addition if the master has status information.
- 2. See the MS/NE LEDs of all slaves if the master has no status information.

<sup>(3)</sup> Absent Slave Status: MS/NS LEDs

| LED                 | Со      | lor   |      | Light Conditio | n     |
|---------------------|---------|-------|------|----------------|-------|
| MS (Module Status)  | □ Green | □ Red | □ ON | Blinking       | □ OFF |
| NS (Network Status) | Green   | □ Red | □ ON | Blinking       | □ OFF |

(4) Physical Node Location of Absent Slave

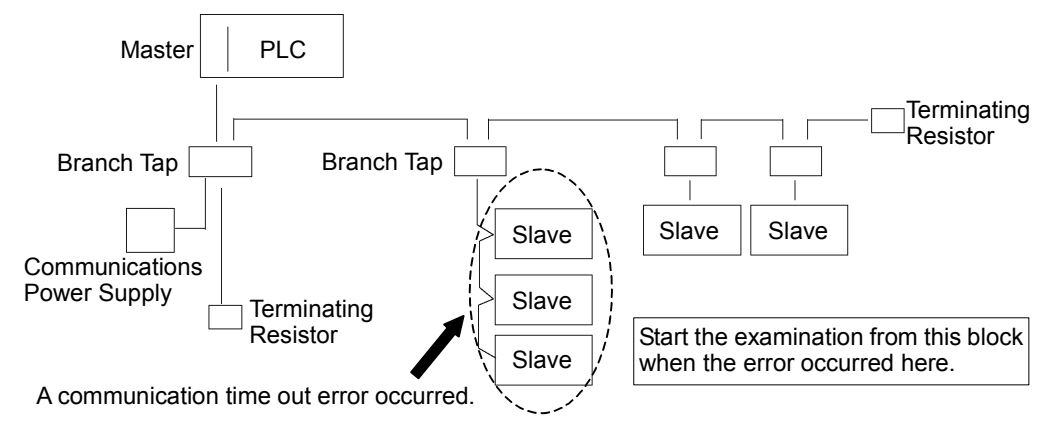

(5) Error Occurrence Condition

□ Immediate occurrence (high reproducibility)

□ Rare occurrence (low reproducibility)

| Master Unit LED       |                            | Error                                    | Description [Reference]                                                                                                    |  |
|-----------------------|----------------------------|------------------------------------------|----------------------------------------------------------------------------------------------------|--|
| MS                    | NS                         | EII0                                     | Description [Reference]                                                                                                    |  |
| Green<br>Light ON     | Green<br>Light ON          | Normal communication                     | - Normal condition                                                                                                    |  |
| Green<br>Light ON     | Green<br>Light<br>Blinking | During connection<br>establishment       | <ul> <li>Processing connection establishment<br/>(The NS LED will be ON in green in a few seconds.)</li> <li>Master function in stop state<br/>(When communication does not start, master analysis<br/>with NetMeter is required.)</li> </ul>                                                                                                    |  |
| Green<br>Light ON     | Red Light<br>Blinking      | Communication<br>error                   | <ul> <li>[Refer to the section 4.1.2.1 Master: Communication<br/>Error.]</li> <li>Slave disconnected from the network (Remote I/O<br/>communication error)</li> <li>Slave not added to the network (Scan list collation<br/>error)</li> <li>Communications power supply OFF (Error detection<br/>after the communication establishment)</li> </ul>                                                                                                    |  |
| Green<br>Light ON     | Red Light<br>ON            | Busoff detection<br>Duplicate MAC ID     | <ul> <li>[Refer to the section 4.1.2.2 Master: Busoff<br/>Detection.]</li> <li>Busoff detection: Communication stopped due to<br/>critical error.</li> <li>Duplicate MAC ID: The MAC ID configuration was<br/>duplicated. (This error occurs only during unit start-<br/>up)</li> </ul>                                                                                                    |  |
| Green<br>Light ON     | Light OFF                  | Unestablished<br>communication           | <ul> <li>[Refer to the section 4.1.2.3 Master: Unestablished<br/>Communication.]</li> <li>No slave (Error detection before communication<br/>establishment)</li> <li>Communications power supply OFF (Error detection<br/>before the communication establishment)</li> <li>Duplicate MAC ID: The MAC ID configuration was<br/>duplicated.</li> </ul>                                                                                                    |  |
| Red Light<br>Blinking | No Matter                  | Configuration error                      | <ul> <li>Master unit configuration error<br/>Refer to the respective device manuals.</li> <li>[Refer to the section 4.1.2.4 Master: Configuration<br/>Error.]</li> <li>When EPSON RC+ was configured as a master:</li> <li>Slave disconnected from the network (Remote I/O<br/>communication error)</li> <li>Slave not added to the network (Scan list collation<br/>error)</li> <li>Duplicate MAC ID: The MAC ID configuration was<br/>duplicated.</li> </ul> |  |
| Red Light<br>ON       | No Matter                  | Module error                             | - Broken master unit $\rightarrow$ Unit Replacement                                                                                                    |  |
| Light OFF             | Green<br>Light<br>Blinking | Absent slave                             | <ul> <li>[Refer to the section 4.1.2.5 Absent Slave.]</li> <li>No slave (Error detection before communication establishment)</li> <li>Communications power supply OFF</li> </ul>                                                                                                    |  |
| Light OFF             | Light OFF                  | Uninitialized<br>network<br>Absent slave | <ul> <li>[Refer to the section 4.1.2.6 Uninitialized Network.]</li> <li>Master unit start-up error</li> <li>No slave (Error detection before communication establishment)</li> <li>Communications power supply OFF</li> </ul>                                                                                                    |  |

4.1.2 Problems and Countermeasures

Process Flowchart

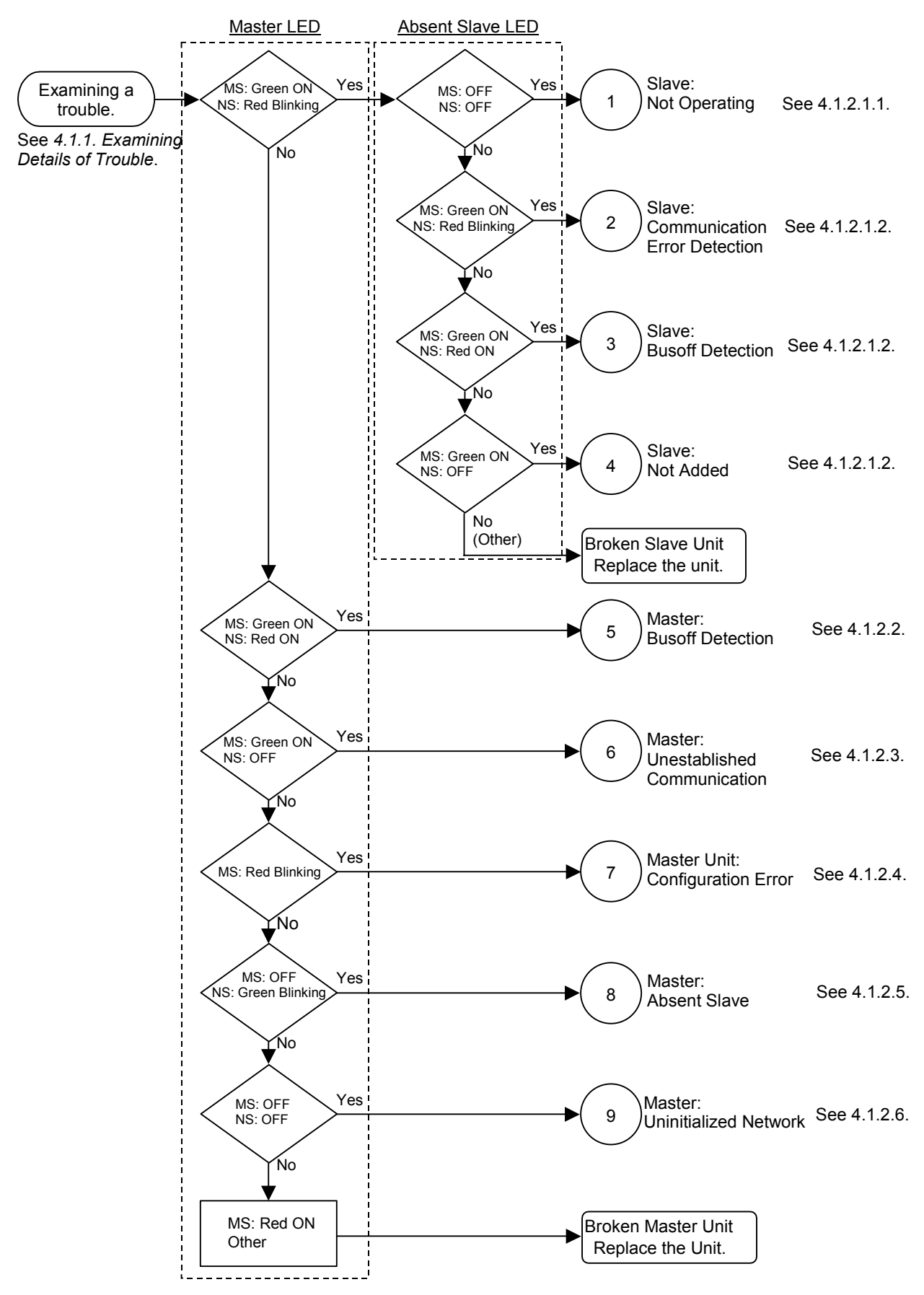

| Master Unit LED |           | Free                                 | Description                           |  |
|-----------------|-----------|--------------------------------------|---------------------------------------|--|
| MS              | NS        | EIIOI                                | Description                           |  |
| Green           | Red Light | Communication                        | - Slave disconnected from the network |  |
| Light ON        | Blinking  | error                                | (Remote I/O communication error)      |  |
|                 |           |                                      | - Slave not added to the network      |  |
|                 |           |                                      | (Scan list collation error)           |  |
|                 |           |                                      | - Communications power supply OFF     |  |
|                 |           | (Error detection after the communica |                                       |  |
|                 |           |                                      | establishment)                        |  |

### 4.1.2.1 Master: Communication Error

# 4.1.2.1.1 Slave: Not Operating

|                            | MS             | NS                 |
|----------------------------|----------------|--------------------|
| Master LED Condition       | Green Light ON | Red Light Blinking |
| Absent Slave LED Condition | Light OFF      | Light OFF          |

### Process Flowchart

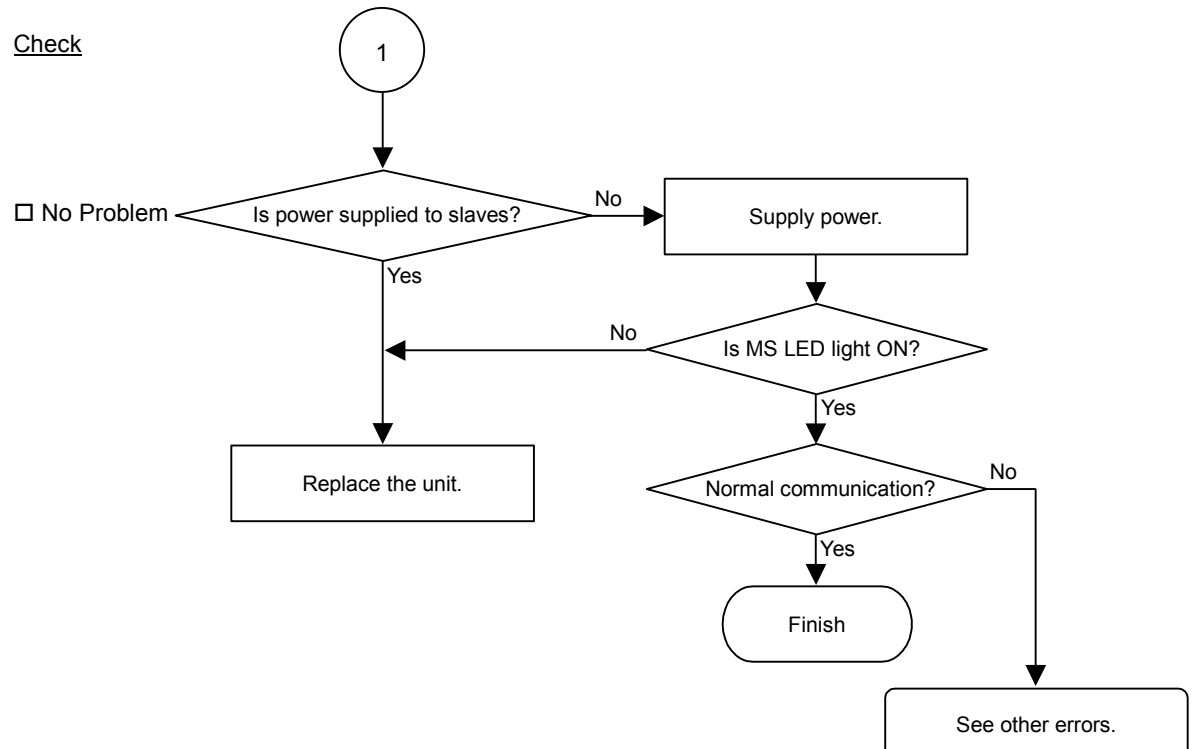

### ♦ Causes of Error

| Possible Cause    | Examination Mathod                                                                                                    | Countermoscure                                |
|-------------------|----------------------------------------------------------------------------------------------------|-----------------------------------------------|
| FOSSIBle Cause    |                                                                                                    | Countermeasure                                |
| O Slave power OFF | Measure the power voltage of the<br>slaves. (It should be within the range<br>of sufficient voltage for the slave<br>operation.)<br>NOTE: For slaves operating with<br>communications power<br>supply, measure voltage at<br>the DeviceNet connector. | Supply power to the slave.                    |
| O Broken unit     | Slave unit replacement                                                                                                    | Replace the broken slave unit with a new one. |

# 4.1.2.1.2 Slave: Communication Error Detection / Busoff Detection / Not-added

|                                                                    | MS             | NS                 |
|--------------------------------------------------------------------|----------------|--------------------|
| Master LED Condition                                               | Green Light ON | Red Light Blinking |
| (1) Absent Slave LED Condition<br>(Communication error detection)  | Green Light ON | Red Light Blinking |
| (2) Absent Slave LED Condition<br>(Pusoff detection)               | Green Light ON | Red Light ON       |
| (3) Absent Slave LED Condition<br>(Slave not added to the network) | Green Light ON | Light OFF          |

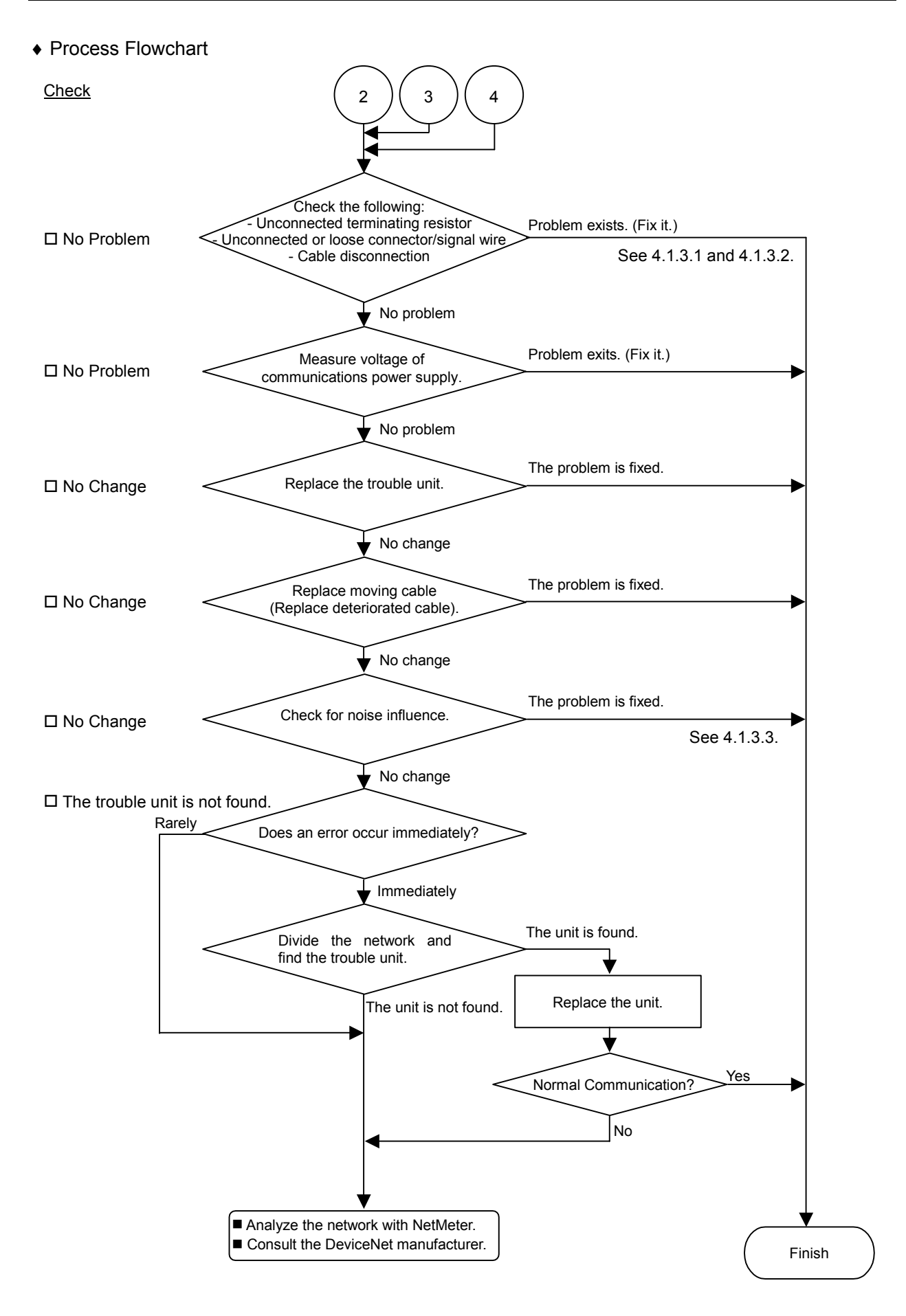

| ٠ | Causes of Error                                                                                                    |                                                                                                    |                                                                                                    |  |  |  |  |
|---|----------------------------------------------------------------------------------------------------|----------------------------------------------------------------------------------------------------|----------------------------------------------------------------------------------------------------|--|--|--|--|
|   | Possible Cause                                                                                                    | Examination Method                                                                                                    | Countermeasure                                                                                                    |  |  |  |  |
|   | Possible Cause         O Disconnected         terminating resistors         O Cable disconnection         O Disconnected         connector         O Disconnected signal         wire         O Loose connector         O Loose signal wire | <ul> <li>Examination Method</li> <li>(1) Check that terminating resistors are connected to both ends of the network.</li> <li>(2) Measure resistance between signal wires with communications power supply OFF. → Normal: 50 to 70 Ω</li> <li>Measuring point: Connection of the trouble unit</li> <li>For detail, refer to the section 4.1.3.1 Connection Problem.</li> <li>Check for the connection of connectors and signal wires.</li> </ul> | Countermeasure         Fix the problem.         How to find the trouble point:         Remove the terminating resistor on one end of the network. The trouble point is where resistance changes from 120 Ω.         Connect the connectors and signal wires again. |  |  |  |  |
|   | O Voltage drop of                                                                                                    | <ul> <li>→ The connectors and signal wires should be firmly connected.</li> <li>Checkpoint: all nodes and all branch taps</li> <li>For details, refer to the section 4.1.3.2 Loose Connector and Signal Wire.</li> <li>Measure voltage of</li> </ul>                                                                                                    | Check the voltage of the                                                                                                    |  |  |  |  |
|   | communications<br>power supply                                                                                                    | <ul> <li>communications power supply at the unit with a trouble.</li> <li>→ Normal: 11V or more between V+ and V-</li> <li>If the voltage is 11 to 14 V, the unit is a possible cause. Fix the problem on the unit.</li> </ul>                                                                                                    | power supply.<br>Calculate the current<br>capacity of the cable and add<br>more communications power<br>supplies.                                                                                                    |  |  |  |  |
|   | O Noise<br>(external cause)                                                                                                    | <ul> <li>Check the noise intrusion via the following paths (1) to (3).</li> <li>(1) Noise via DRAIN (FG)</li> <li>(2) Induced noise via communication cable</li> <li>(3) Communications power supply</li> <li>→ For details, refer to the section 4.1.3.3 Noise Intrusion.</li> </ul>                                                                                                    | Take countermeasures against noise.                                                                                                    |  |  |  |  |
|   | O Broken unit                                                                                                    | Replace the broken unit with a<br>new one.<br>→ Verify whether the problem<br>is fixed.                                                                                                    | Replace the unit with a new one.                                                                                                    |  |  |  |  |
|   | <ul> <li>No cause is<br/>identified.</li> </ul>                                                                                                    | Identify the trouble point by<br>dividing the network.<br>→ For details, refer to the<br>section 4.1.3.4 Broken Unit<br>Examination.                                                                                                    |                                                                                                    |  |  |  |  |

| Master Unit LED |           | Error            | Description                           |
|-----------------|-----------|------------------|---------------------------------------|
| MS              | NS        | EIIO             | Description                           |
| Green           | Red Light | Busoff detection | Communication stopped due to critical |
| Light ON        | ON        |                  | error.                                |
|                 |           | Duplicate MAC ID | The MAC ID configuration was          |
|                 |           |                  | duplicated. (This error occurs only   |
|                 |           |                  | during unit start-up)                 |

### 4.1.2.2 Master: Busoff Detection

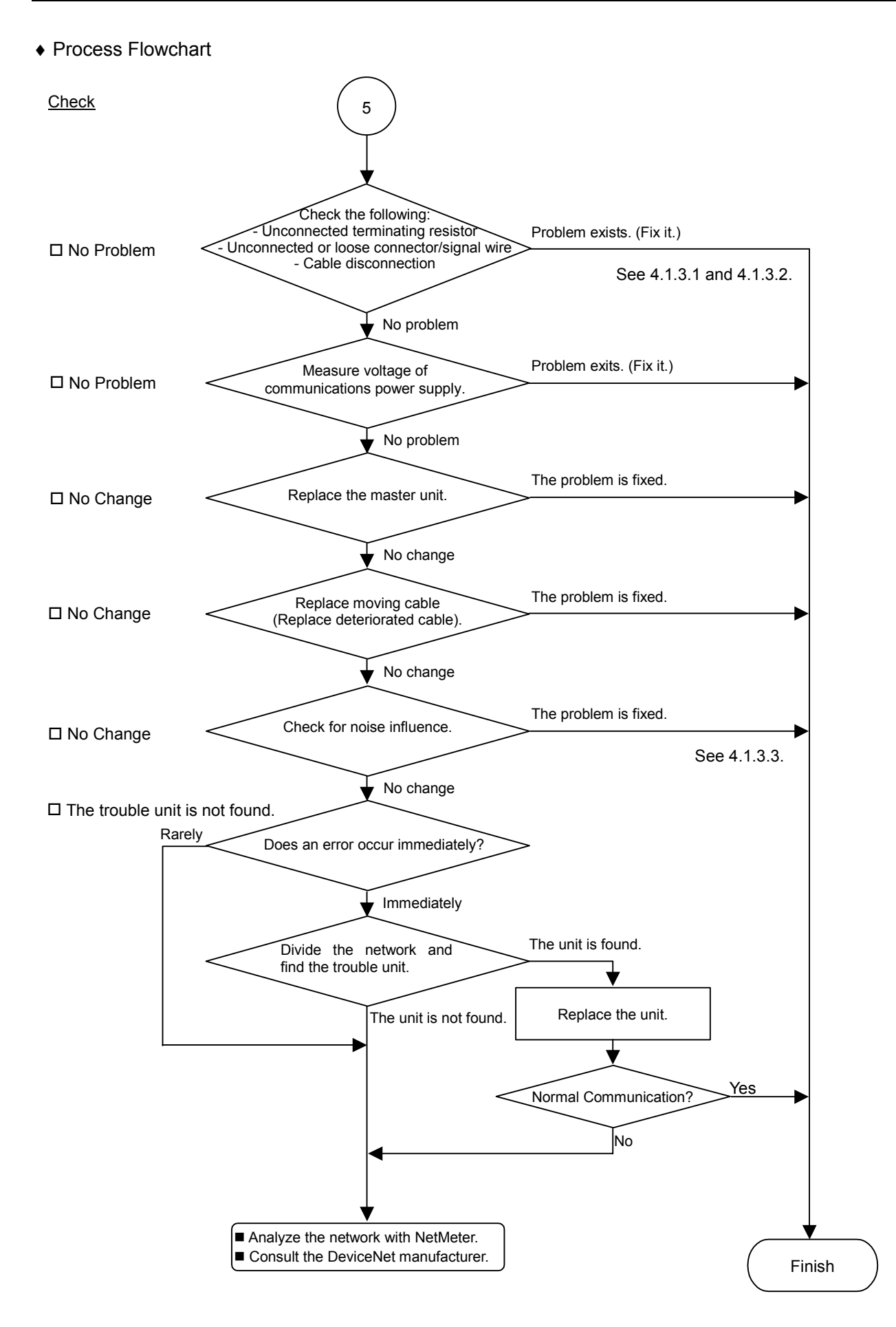

### Causes of Error

| Possible Cause        | Examination Method                              | Countermeasure              |
|-----------------------|-------------------------------------------------|-----------------------------|
| O Disconnected        | (1) Check that terminating                      | Fix the problem.            |
| terminating resistors | resistors are connected to                      | 1                           |
| O Cable disconnection | both ends of the network.                       | How to find the trouble     |
| O Disconnected        | (2) Measure resistance between                  | point:                      |
| connector             | signal wires with                               | Remove the terminating      |
| O Disconnected signal | communications power                            | resistor on one end of the  |
| wire                  | supply OFF.                                     | network. The trouble point  |
|                       | $\rightarrow$ Normal: 50 to 70 $\Omega$         | is where resistance         |
|                       | • Measuring point: Connection                   | changes from 120 $\Omega$ . |
|                       | of the problem unit                             | 0                           |
|                       | • For detail, refer to the section              |                             |
|                       | 4.1.3.1 Connection Problem.                     |                             |
| O Loose connector     | Check for the connection of                     | Connect the connectors      |
| O Loose signal wire   | connectors and signal wires                     | and signal wires again      |
|                       | $\rightarrow$ The connectors and signal         | und Signal Wiles again.     |
|                       | wires should be firmly                          |                             |
|                       | connected                                       |                             |
|                       | • Checkpoint: all nodes and all                 |                             |
|                       | branch taps                                     |                             |
|                       | • For details refer to the section              |                             |
|                       | 4 1 3 2 Loose Connector and                     |                             |
|                       | Signal Wire                                     |                             |
| O Voltage drop of     | Measure voltage of                              | Check the voltage of the    |
| communications        | communications power supply at                  | power supply                |
| power supply          | the trouble unit                                | Calculate the current       |
| ponersuppry           | $\rightarrow$ Normal: 11V or more between       | capacity of the cable and   |
|                       | V+ and V-                                       | add more communications     |
|                       | • If the voltage is 11 to 14 V, the             | power supplies.             |
|                       | unit is a possible cause. Fix the               | rrr                         |
|                       | problem on the unit.                            |                             |
| O Noise               | Check the noise intrusion via the               | Take countermeasures        |
| (external cause)      | following paths (1) to (3).                     | against noise.              |
| (                     | (1) Noise via DRAIN (FG)                        |                             |
|                       | (2) Induced noise via                           |                             |
|                       | communication cable                             |                             |
|                       | (3) Communications power                        |                             |
|                       | supply                                          |                             |
|                       | $\rightarrow$ For details, refer to the section |                             |
|                       | 4.1.3.3 Noise Intrusion.                        |                             |
| O Broken unit         | Replace the broken unit with a                  | Replace the unit with a     |
|                       | new one.                                        | new one.                    |
|                       | $\rightarrow$ Verify whether the problem is     |                             |
|                       | fixed.                                          |                             |
| • No cause is         | Identify the trouble point by                   |                             |
| identified.           | dividing the network.                           |                             |
|                       | $\rightarrow$ For details, refer to the section |                             |
|                       | 4.1.3.4 Broken Unit                             |                             |
|                       | Examination.                                    |                             |

| Master Unit LED |       | Error         | Description                     |
|-----------------|-------|---------------|---------------------------------|
| MS NS           |       |               | Description                     |
| Green           | Light | Master        | Communications power supply OFF |
| Light ON        | OFF   | Unestablished | No slave                        |
|                 |       | communication |                                 |

4.1.2.3 Master: Unestablished Communication

Process Flowchart

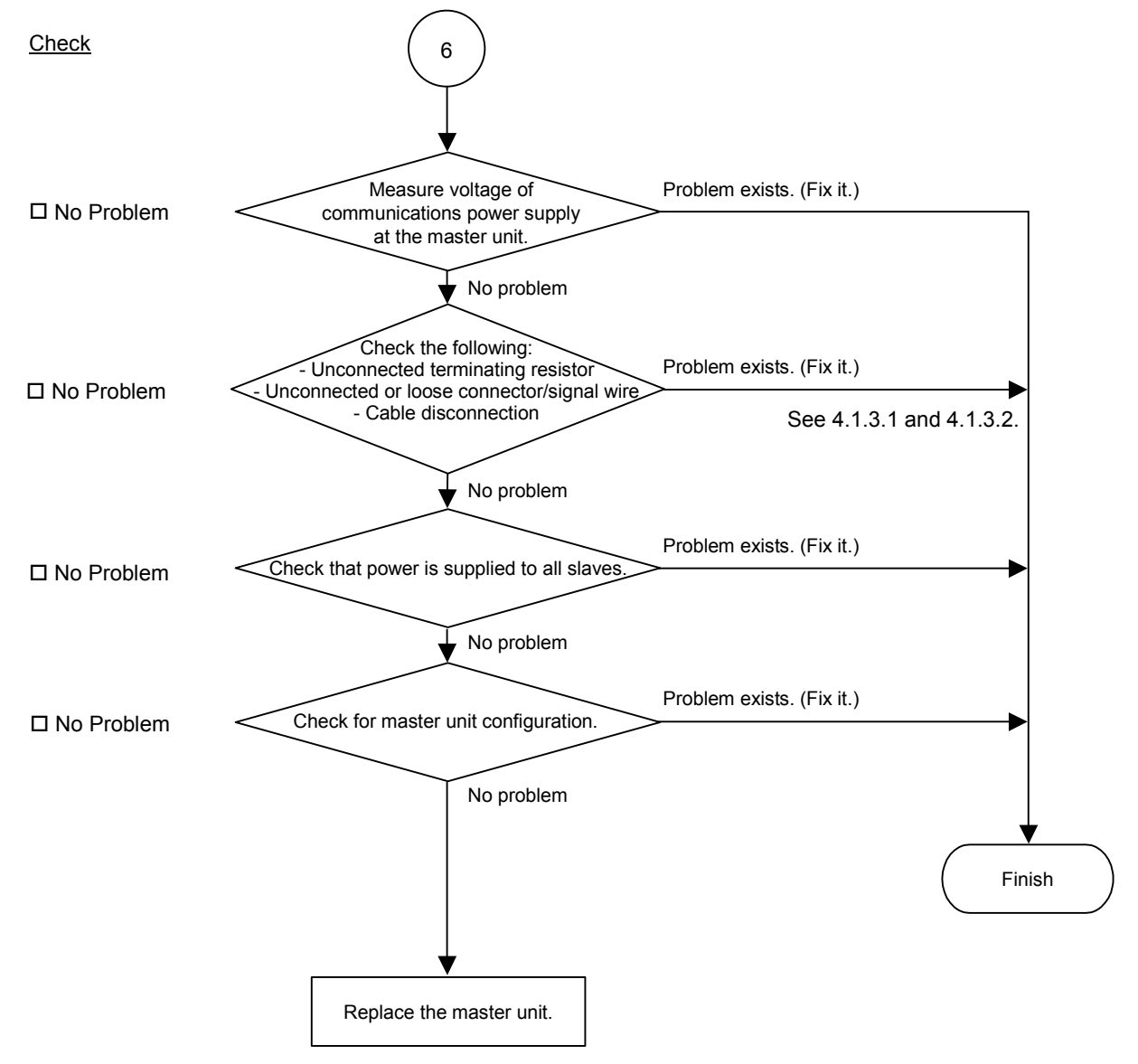

# • Causes of Error

| Possible Cause               | Examination Method                        | Countermeasure              |
|------------------------------|-------------------------------------------|-----------------------------|
| O Voltage drop of            | Measure voltage of                        | Check voltage of the power  |
| communications               | communications power supply at            | supply.                     |
| power supply                 | the master unit.                          |                             |
|                              | $\rightarrow$ Normal: 11V or more between |                             |
|                              | V+ and V-                                 |                             |
|                              | • If the voltage is 11 to 14 V, the       |                             |
|                              | master unit is a possible cause.          |                             |
|                              | Fix the problem on it.                    |                             |
| O Disconnected               | (1) Check that terminating                | Fix the problem.            |
| terminating                  | resistors are connected to                |                             |
| resistors                    | both ends of the network.                 | How to find the trouble     |
| O Cable                      | (2) Measure resistance between            | point:                      |
| disconnection                | signal wires with                         | Remove the terminating      |
| ODisconnected                | communications power                      | resistor on one end of the  |
| O Discomposted               | Supply OFF.                               | is where register as        |
| O Disconnected               | $\rightarrow$ Normal: 50 to /0 $\Omega$   | is where resistance         |
| signal wife                  | • Measuring point: Connection             | changes from 120 Ω.         |
|                              | • For detail refer to the section         |                             |
|                              | 4.1.3.1 Connection Problem                |                             |
| O Loose connector            | Check for the connection of               | Connect the connectors      |
| $\bigcirc$ Loose signal wire | connectors and signal wires               | and signal wires again      |
| C LOOSE Signal with          | $\rightarrow$ The connectors and signal   | and signal wires again.     |
|                              | wires should be firmly                    |                             |
|                              | connected                                 |                             |
|                              | • Checkpoint: Between the                 |                             |
|                              | master and its slaves                     |                             |
|                              | • For details, refer to the section       |                             |
|                              | 4.1.3.2 Loose Connector and               |                             |
|                              | Signal Wire.                              |                             |
| O All slaves power           | Measure the power voltage of the          | Supply power to the slaves. |
| OFF                          | slaves. (It should be within the          |                             |
|                              | range of sufficient voltage for           |                             |
|                              | slave operation.)                         |                             |
| O Master unit                | (1) Start applicomIO Console              | Change the configuration.   |
| configuration                | application and check that the            |                             |
| C C                          | configuration has no                      |                             |
|                              | difference with the network               |                             |
|                              | condition.                                |                             |
|                              | (2) Check that the configuration          |                             |
|                              | data were written in flash.               |                             |
|                              | • For details, refer to the section       |                             |
|                              | 4.1.3.6 EPSON RC+ Master                  |                             |
|                              | Configuration.                            |                             |

| Master Unit LED |        | Error               | Description                                 |
|-----------------|--------|---------------------|---------------------------------------------|
| MS              | NS     | EIIU                | Description                                 |
| Red             | No     | Configuration error | - Slave disconnected from the network       |
| Light           | Matter | Slave error         | (Remote I/O communication error)            |
| Blinking        |        | detection           | - Slave not added to the network (Scan list |
|                 |        |                     | collation error)                            |
|                 |        |                     | - Duplicate MAC ID: The MAC ID              |
|                 |        |                     | configuration was duplicated.               |

# 4.1.2.4 Master: Configuration Error

### Process Flowchart Check Check for master unit The problem is fixed. configuration (scan list configuration) □ No Problem No problem Check the following: - Unconnected terminating resistor - Unconnected or loose connector/signal wire Problem exists. (Fix it.) □ No Problem Cable disconnection See 4.1.3.1 and 4.1.3.2. No problem Problem exists. (Fix it.) Measure voltage of communications power supply □ No Problem No problem The problem is fixed. □ No Change Replace moving cable (Replace deteriorated cable) No change The problem is fixed. □ No Change Check for noise influence. See 4.1.3.3. No change The problem is fixed. Replace the master unit. □ No Change No change □ The trouble unit is not found. Rarely Does an error occur immediately? Immediately Divide the network and The unit is found. find the trouble unit. Replace the unit. The unit is not found. Yes Normal Communication? No Analyze the network with NetMeter. Consult the DeviceNet manufacturer.

Finish

| • ( | Causes of Error |
|-----|-----------------|
|-----|-----------------|

| Possible Cause    | Examination Method                              | Countermeasure              |
|-------------------|-------------------------------------------------|-----------------------------|
| O Master unit     | (1) Start applicomIO Console                    | Change the configuration.   |
| configuration     | application and check that the                  |                             |
|                   | configuration has no difference                 |                             |
|                   | with the network condition.                     |                             |
|                   | (2) Check that the configuration data           |                             |
|                   | were written in flash.                          |                             |
|                   | (3) Check that the network load is              |                             |
|                   | within allowable range.                         |                             |
|                   | • For details, refer to the section             |                             |
|                   | 4.1.3.6 EPSON RC+ Master                        |                             |
| O Discourse stad  | (1) Charle that terminating projectors          | Firsthe muchleur            |
| O Disconnected    | (1) Check that terminating resistors            | Fix the problem.            |
| registors         | are connected to both ends of the               | How to find the trouble     |
| $\cap$ Cable      | (2) Measure resistance between signal           | noint:                      |
| disconnection     | wires with communications nower                 | Remove the terminating      |
| O Disconnected    | supply OFF                                      | resistor on one end of the  |
| connector         | $\rightarrow$ Normal: 50 to 70 O                | network The trouble         |
| O Disconnected    | • Measuring point: Connection of the            | point is where resistance   |
| signal wire       | trouble unit                                    | changes from 120 $\Omega$ . |
| U U               | • For detail, refer to the section              |                             |
|                   | 4.1.3.1 Connection Problem.                     |                             |
| O Loose connector | Check for the connection of connectors          | Connect the connectors      |
| O Loose signal    | and signal wires.                               | and signal wires again.     |
| wire              | $\rightarrow$ The connectors and signal wires   |                             |
|                   | should be firmly connected.                     |                             |
|                   | • Checkpoint: all nodes and all branch          |                             |
|                   | taps                                            |                             |
|                   | • For details, refer to the section             |                             |
|                   | 4.1.3.2 Loose Connector and Signal              |                             |
|                   | Wire.                                           |                             |
| O voltage drop of | Measure voltage of communications               | Check the voltage of the    |
| communications    | Normal: 11V or more between V                   | power supply.               |
| power suppry      | $\rightarrow$ Normal. 11 V of more between V+   | capacity of the cable and   |
|                   | • If the voltage is 11 to 14 V the unit         | add more communications     |
|                   | is a possible cause. Fix the problem            | nower supplies              |
|                   | on the unit                                     | power suppries.             |
| O Noise           | Check the noise intrusion via the               | Take countermeasures        |
| (external cause)  | following paths (1) to (3).                     | against noise.              |
|                   | (1) Noise via DRAIN (FG)                        | 5                           |
|                   | (2) Induced noise via communication             |                             |
|                   | cable                                           |                             |
|                   | (3) Communications power supply                 |                             |
|                   | $\rightarrow$ For details, refer to the section |                             |
|                   | 4.1.3.3 Noise Intrusion.                        |                             |
| O Broken unit     | Replace the broken unit with a new              | Replace the unit with a     |
|                   | one.                                            | new one.                    |
|                   | $\rightarrow$ verify whether the problem is     |                             |
|                   | IACU.<br>Identify the trouble point by dividing |                             |
| • INO Cause IS    | the network                                     |                             |
|                   | $\rightarrow$ For details refer to the section  |                             |
|                   | 4.1.3.4 Broken Unit Examination                 |                             |
| L                 |                                                 | 1                           |

### 4.1.2.5 Absent Slave

| Master Unit LED |          | Error        | Description                        |
|-----------------|----------|--------------|------------------------------------|
| MS              | MS NS    |              |                                    |
| Light           | Green    |              | - No slave (Error detection before |
| OFF             | Light    | Absent slave | communication establishment)       |
|                 | Blinking |              | - Communications power supply OFF  |

### Process Flowchart

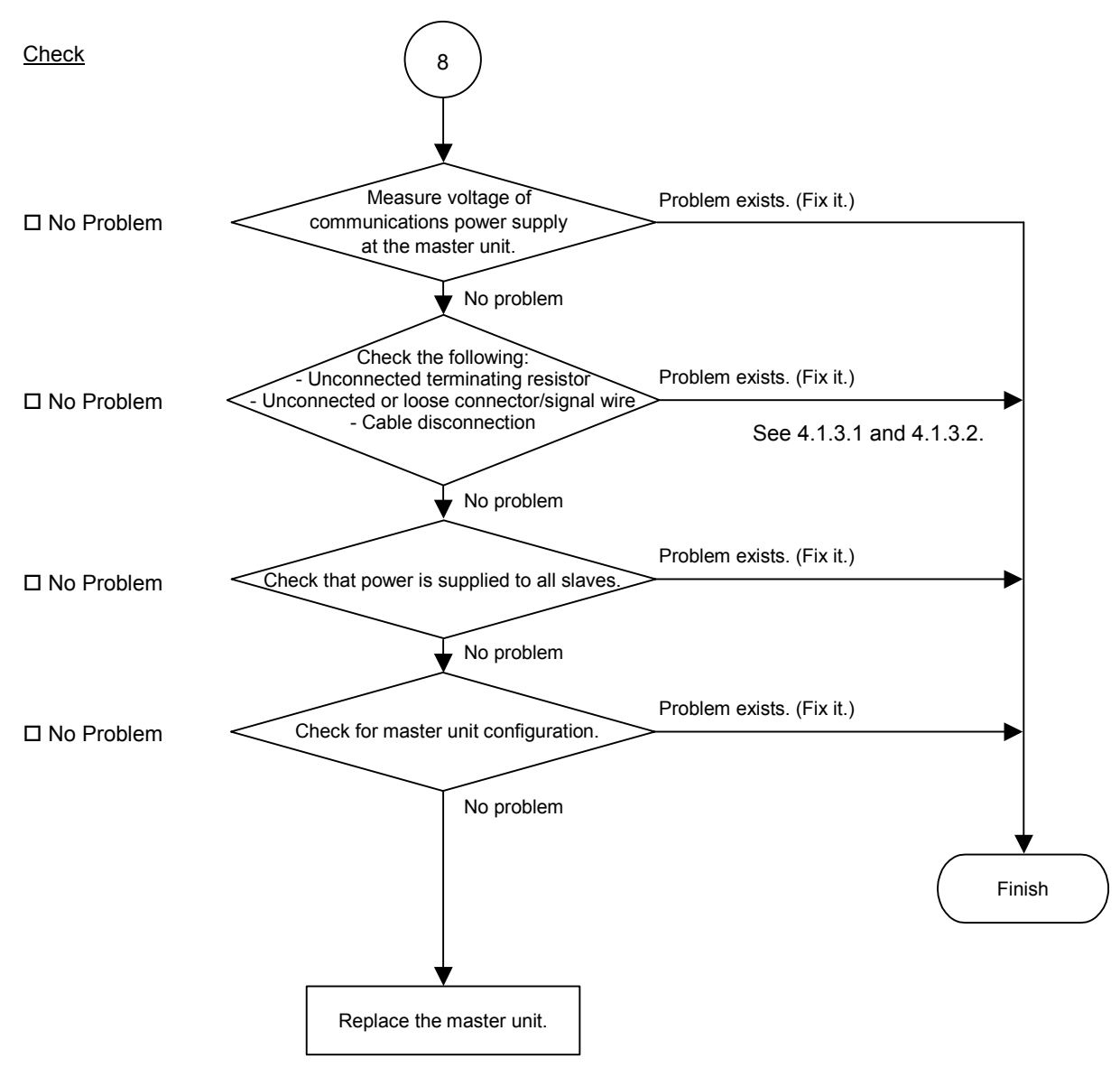

# ◆ Causes of Error

| Baabbe of Ellip     |                                           |                             |
|---------------------|-------------------------------------------|-----------------------------|
| Possible Cause      | Examination Method                        | Countermeasure              |
| O Voltage drop of   | Measure voltage of                        | Check voltage of the power  |
| communications      | communications power supply at            | supply.                     |
| power supply        | the master unit.                          | 11.5                        |
| From and From       | $\rightarrow$ Normal: 11V or more between |                             |
|                     | V+ and $V-$                               |                             |
|                     | • If the voltage is 11 to 14 V the        |                             |
|                     | unit is a possible cause. Fix the         |                             |
|                     | nroblem on the unit                       |                             |
| O Disconnected      | (1) Check that terminating                | Fix the problem             |
| terminating         | (1) Check that terminating                | The problem.                |
| registers           | ands of the network                       | Harry to find the trouble   |
| $\cap$ C-11         | (2) Magazing angistanga hatangan          | How to find the trouble     |
|                     | (2) Measure resistance between            | point:                      |
|                     | signal wires with                         | Remove the terminating      |
| O Disconnected      | communications power supply               | resistor on one end of the  |
| connector           | OFF.                                      | network. The trouble point  |
| ODisconnected       | $\rightarrow$ Normal: 50 to 70 $\Omega$   | is where resistance changes |
| signal wire         | • Measuring point: Connection of          | from 120 $\Omega$ .         |
|                     | the master                                |                             |
|                     | • For detail, refer to the section        |                             |
|                     | 4.1.3.1 Connection Problem.               |                             |
| O Loose connector   | Check for the connection of               | Connect the connectors and  |
| O Loose signal wire | connectors and signal wires.              | signal wires again.         |
|                     | $\rightarrow$ The connectors and signal   |                             |
|                     | wires should be firmly                    |                             |
|                     | connected.                                |                             |
|                     | • Checkpoint: Between the master          |                             |
|                     | and its slaves                            |                             |
|                     | • For details, refer to the section       |                             |
|                     | 4.1.3.2 Loose Connector and               |                             |
|                     | Signal Wire.                              |                             |
| O All slaves power  | Measure the power voltage of the          | Supply power to the slaves. |
| OFF                 | slaves.                                   |                             |
|                     | (It should be within the range of         |                             |
|                     | sufficient voltage for the slave          |                             |
|                     | operation.)                               |                             |
| O Master unit       | (1) Start applicomIO Console              | Change the configuration.   |
| configuration       | application and check that the            |                             |
| e                   | configuration has no                      |                             |
|                     | difference with the network               |                             |
|                     | condition.                                |                             |
|                     | (2) Check that the configuration          |                             |
|                     | data were written in flash                |                             |
|                     | • For details refer to the section        |                             |
|                     | 4 1 3 6 EPSON RC+ Master                  |                             |
|                     | Configuration                             |                             |
|                     | 2011/15/11/01/1.                          |                             |

| Master Unit LED |           | Error                 | Description                        |
|-----------------|-----------|-----------------------|------------------------------------|
| MS              | NS        | EIIOI                 | Description                        |
| Light OFF       | Light OFF | Uninitialized network | - Master unit start-up error       |
|                 |           | Absent slave          | - No slave (Error detection before |
|                 |           |                       | communication establishment)       |
|                 |           |                       | - Communications power supply OFF  |

### 4.1.2.6 Uninitialized Network

### Process Flowchart

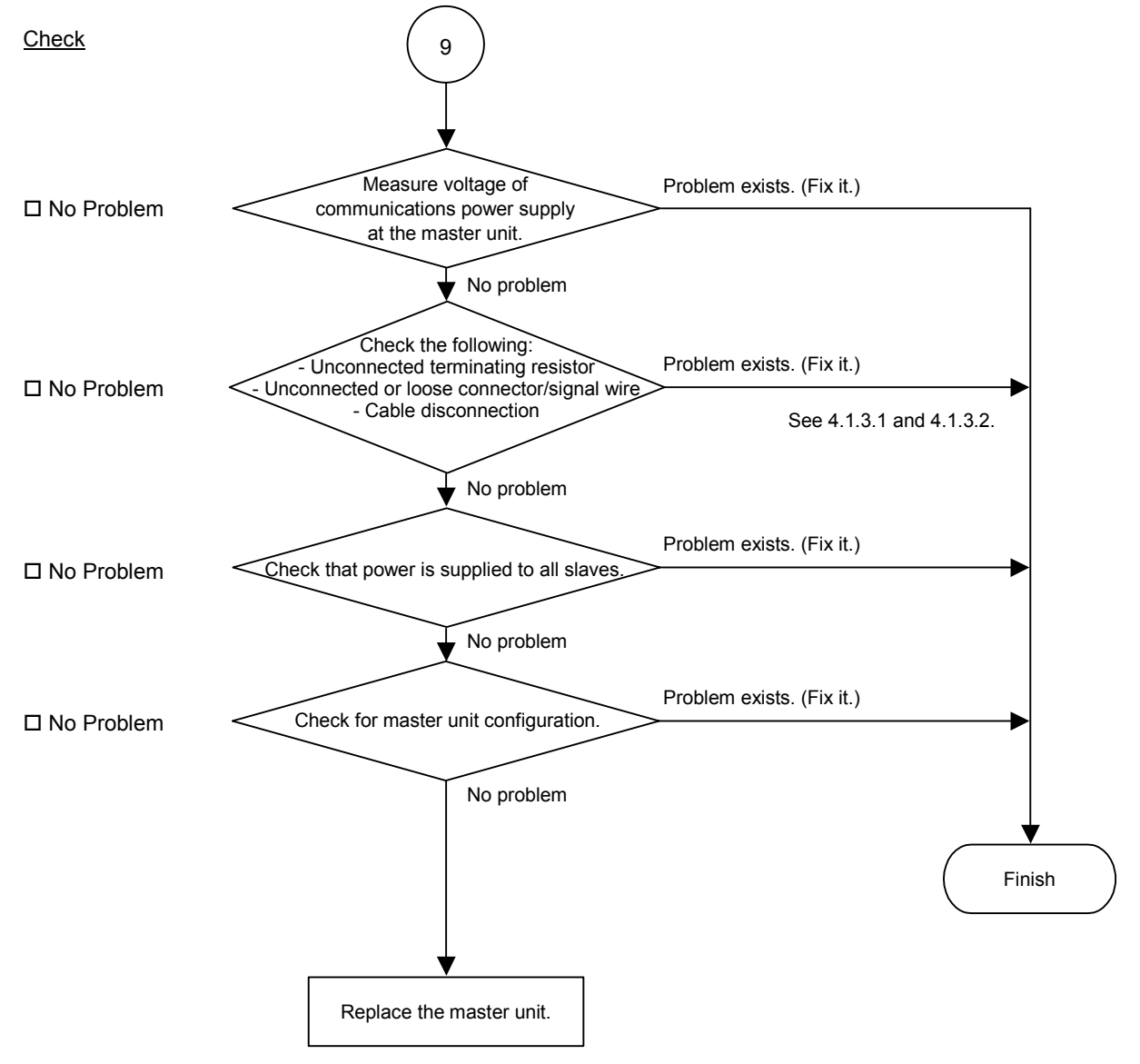
## ◆ Causes of Error

| Possible Cause        | Examination Method                        | Countermeasure              |
|-----------------------|-------------------------------------------|-----------------------------|
| O Voltage drop of     | Measure voltage of                        | Check voltage of the power  |
| communications        | communications power supply at            | supply.                     |
| power supply          | the master unit.                          |                             |
|                       | $\rightarrow$ Normal: 11V or more between |                             |
|                       | V+ and V-                                 |                             |
|                       | • If the voltage is 11 to 14 V, the       |                             |
|                       | master unit is a possible cause.          |                             |
|                       | Fix the problem on it.                    |                             |
| O Disconnected        | (1) Check that terminating                | Fix the problem.            |
| terminating resistors | resistors are connected to                | 1                           |
| O Cable disconnection | both ends of the network.                 |                             |
| O Disconnected        | (2) Measure resistance between            | How to find the trouble     |
| connector             | signal wires with                         | point:                      |
| O Disconnected signal | communications power                      | Remove the terminating      |
| wire                  | supply OFF.                               | resistor on one end of the  |
|                       | $\rightarrow$ Normal: 50 to 70 $\Omega$   | network. The trouble point  |
|                       | • Measuring point: Connection             | is where resistance         |
|                       | of the master                             | changes from 120 $\Omega$ . |
|                       | • For detail, refer to the section        | e                           |
|                       | 4.1.3.1 Connection Problem.               |                             |
| O Loose connector     | Check for the connection of               | Connect the connectors      |
| O Loose signal wire   | connectors and signal wires.              | and signal wires again.     |
| C                     | $\rightarrow$ The connectors and signal   |                             |
|                       | wires should be firmly                    |                             |
|                       | connected.                                |                             |
|                       | • Checkpoint: Between the                 |                             |
|                       | master and its slaves                     |                             |
|                       | • For details, refer to the section       |                             |
|                       | 4.1.3.2 Loose Connector and               |                             |
|                       | Signal Wire.                              |                             |
| O All slaves power    | Measure the power voltage of the          | Supply power to the slaves. |
| OFF                   | slaves.                                   | 11.5.1                      |
| -                     | (It should be within the range of         |                             |
|                       | sufficient voltage for slave              |                             |
|                       | operation.)                               |                             |
| O Master unit         | (1) Start applicomIO Console              | Change the configuration.   |
| configuration         | application and check that                |                             |
| 5                     | the configuration has no                  |                             |
|                       | difference with the network               |                             |
|                       | condition.                                |                             |
|                       | (2) Check that the configuration          |                             |
|                       | data were written in flash.               |                             |
|                       | • For details, refer to the section       |                             |
|                       | 4.1.3.6 EPSON RC+ Master                  |                             |
|                       | Configuration                             |                             |
| L                     |                                           | 1                           |

# 4.1.3 Procedures for Examining Possible Causes

# 4.1.3.1 Connection Problem (Disconnected Terminating Resistors, Cable Disconnection, Disconnected Connector, Disconnected Signal Wire)

- (1) Ensure that two terminating resistors are connected to both ends of the network.
- (2) Turn OFF the communications power supply.
- (3) Measure resistance between CAN\_H and CAN\_L wires of the absent slave using the tester.

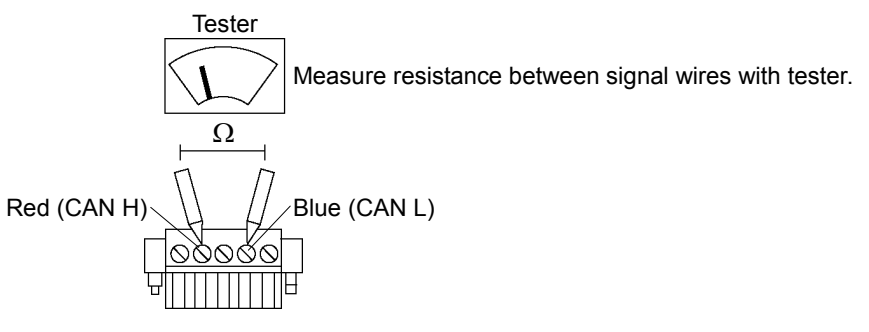

| Resistance        | Determination                                                  |
|-------------------|----------------------------------------------------------------|
| 0 Ω               | Shot circuit                                                   |
| Under 50 $\Omega$ | Three or more terminating resistors on one network             |
| 50 to 70 Ω        | Normal                                                         |
| 70 to 120 Ω       | Error (cable disconnection or disconnected signal wire on the  |
|                   | trunk line)                                                    |
| Over 120 $\Omega$ | Error (cable disconnection or disconnected signal wire on drop |
|                   | line or trunk line $\rightarrow$ Both CAN_H and CAN_L)         |

- (4) How to find the trouble point:
  - Remove the terminating resistor on one end of the network. (The resistance at the point where the terminating resistor is connected is 120  $\Omega$ .)
  - Measure resistance at branch taps of all units.
  - The trouble point is where resistance changes from  $120 \Omega$ .
  - After finding the trouble point, verify the connector and cable conditions.

### Process Flowchart

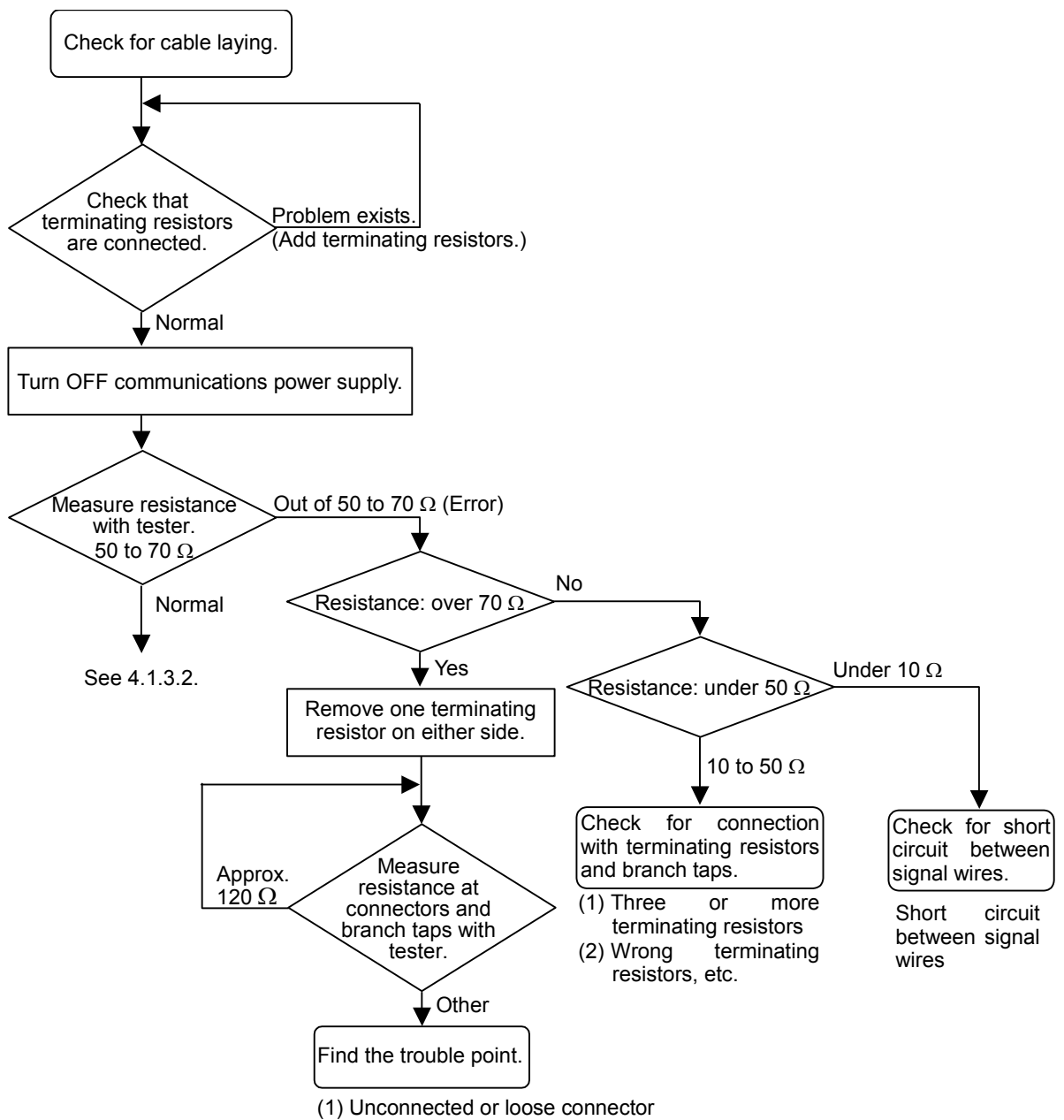

(2) Cable disconnection, etc.

### 4.1.3.2 Loose Connector and Signal Wire

Check for the connections of the following parts on the connector and cable.

(1) Crimp Terminal

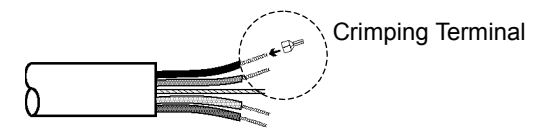

(2) Connection of connector and signal wire

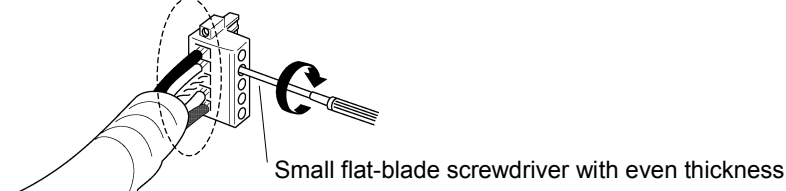

(3) Connection of connector and unit (T-branch tap)

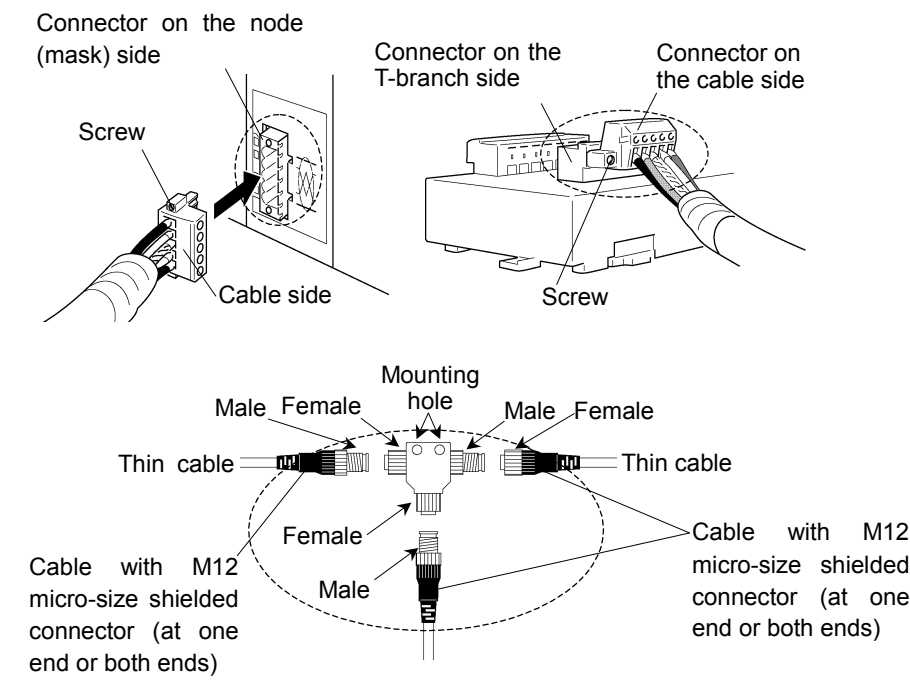

### 4.1.3.3 Noise Intrusion

Verify how an error occurrence condition changes while taking the following countermeasures.

- ♦ Ground of FG (DRAIN) wire
  - Normal Grounding: Ground the DeviceNet network at only one point.

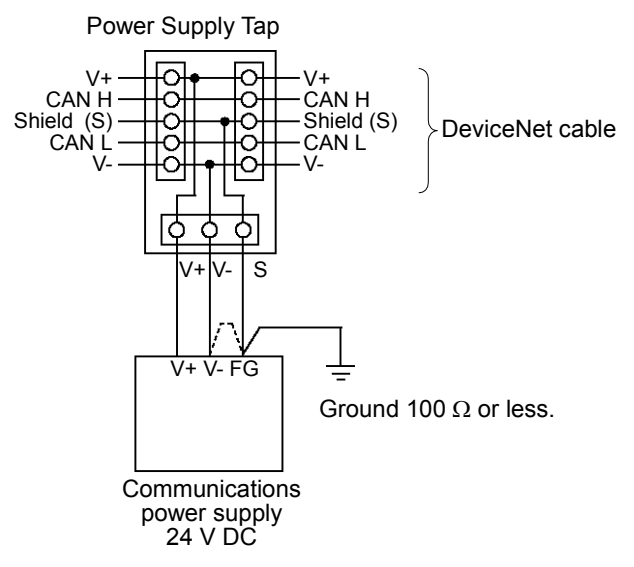

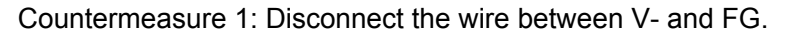

Disconnect the wire between V- and FG when you cannot ground the FG wire.

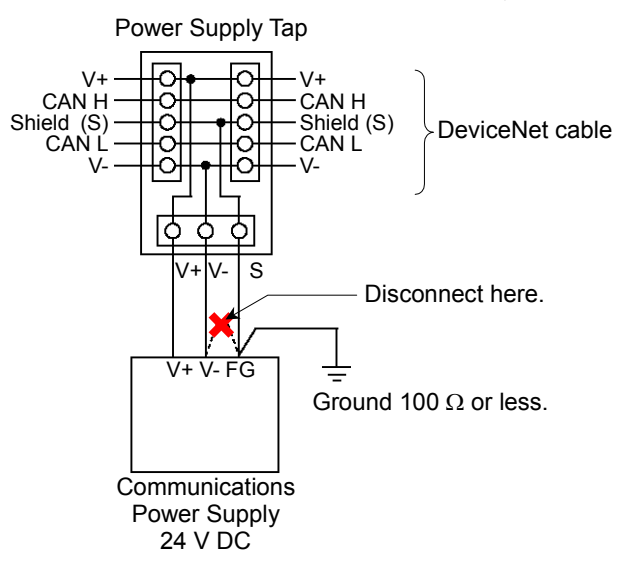

Countermeasure 2: Disconnect the shield wire to isolate it from the ground.

When noise intrudes the ground line because a noise source such as an inverter is installed near the communications power supply, disconnect the shield wire of the communication cable and isolate it from the ground to restrain noise intrusion.

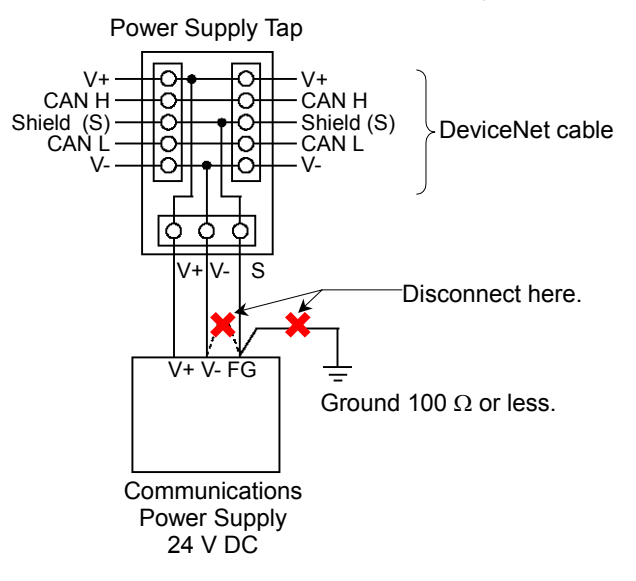

### Induced noise via communication cable

Separate the DeviceNet signal wire from the other wires (especially power wires).

\* Separate the signal wire from the power wires 300 mm or more.

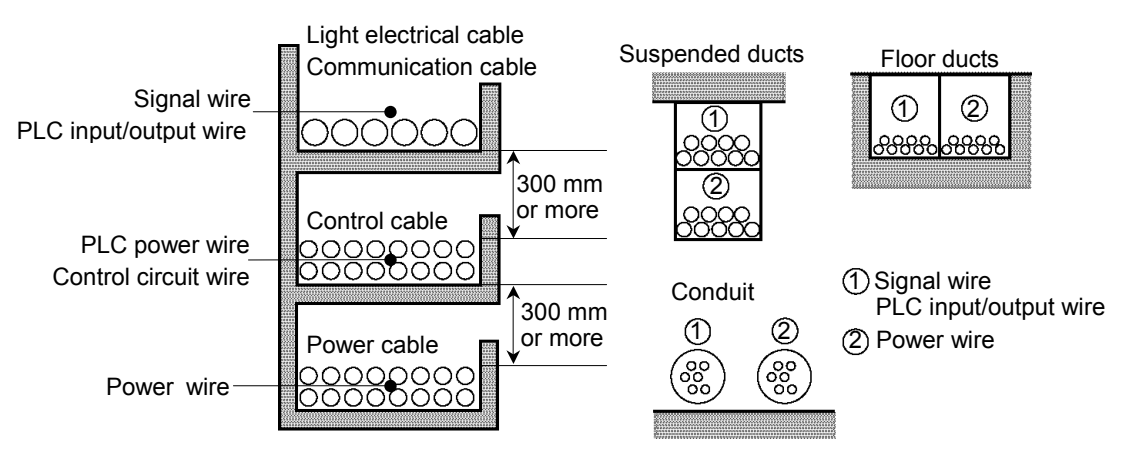

During site inspection, bypass the wire that is possibly affected by induced noise with other cables and then lay the cables. Establish the communication under no induced noise condition and verify whether an error occurs.

### Communications Power Supply

When sharing one power source with the communications power supply and I/O devices, provide respective power sources separately.

Separating power source prevents noise caused by I/O device operations from affecting communication.

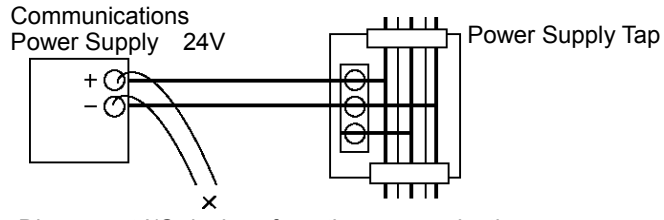

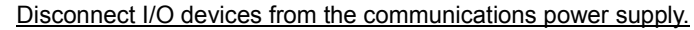

### 4.1.3.4 Broken Unit Examination (Dividing Network Examination)

When you cannot quickly find the trouble point due to a broken unit, connection failure including loose connector, or cable partial disconnection, divide the network to find the trouble point. Verify how error occurrence conditions change while taking the following countermeasures.

### How to Examine

Divide the network to find which node is the cause of the problem.

Verify that a master can establish communications with the slaves even though one slave is separated from the network.

After finding the problem node, check the cables connected to it and replace the unit.

#### How to Divide

To divide the network, follow either procedure described below depending on the cable layout.

- (1) Separating each block from the network Divide the network by block and check each block.
  - 1. Ensure that the master has no problem by connecting it to its slaves one by one. (MS/NS: green light ON)
  - Divide the network in the middle of it and check for the communication condition. (MS/NS: green light ON) Normal: The trouble point is on the other half of the network. Error: The trouble point is on the current half of the network. (Continue dividing the half of the network further to distinguish error part from normal part.)
  - 3. Check for communication on the block to specify the trouble point.

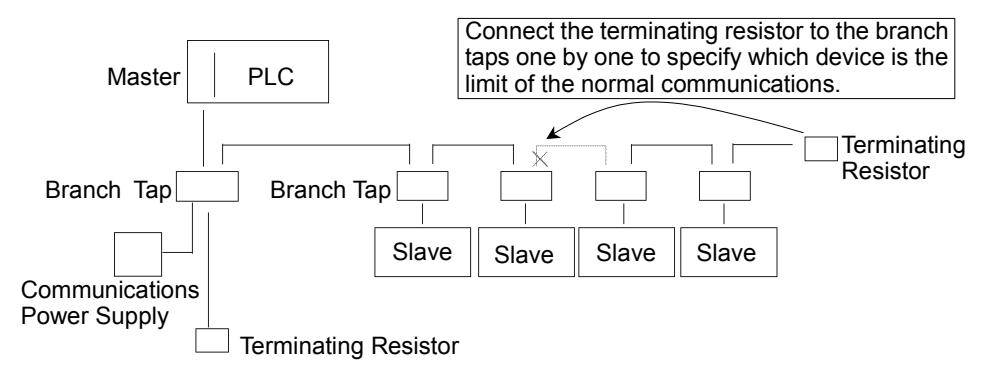

(2) Separate each slave from the network

Check for each slave. The trouble point is where error condition changes into normal condition.

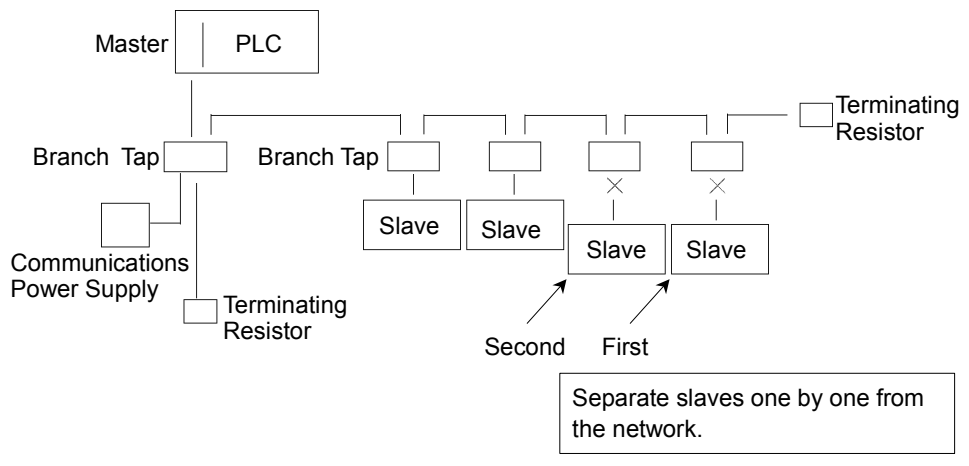

### 4.1.3.5 Network Configuration and Specifications

 Maximum Network Length and Drop Line Length Check that the cables used on the network meet the following specifications.

| Tuno        | Paud Data | Max. Network | Drop Line | Total Drop  |  |
|-------------|-----------|--------------|-----------|-------------|--|
| туре        | Dauu Rale | Length       | Length    | Line Length |  |
| Thick Cable | 500 kbps  | 100 m        |           | 39 m        |  |
|             | 250 kbps  | 250 m        |           | 78 m        |  |
|             | 125 kbps  | 500 m        | 6 m       | 156 m       |  |
| Thin Cable  | 500 kbps  | 100 m        | 0 111     | 39 m        |  |
|             | 250 kbps  | 100 m        |           | 78 m        |  |
|             | 125 kbps  | 100 m        |           | 156 m       |  |

(2) Terminating Resistor

Ensure that two terminating resistors are connected to both ends of the network (trunk line). The terminating resistor should be  $121 \Omega 1/4$  W.

(3) Cable and Branch Tap

The cables and branch taps should meet the DeviceNet specifications.

(4) Communications Power Supply

The communications power supply should be dedicated to DeviceNet. Do not share power source with the communications power supply and I/O device. \*

\* Noise due to load on/off may affect DeviceNet communications via the communications power supply.

(The noise causes remote I/O communication error, Busoff detection, and broken unit.)

### 4.1.3.6 EPSON RC+ Master Configuration

For details of EPSON RC+ master configuration, refer to the section 2.5 DeviceNet Board Installation.

The following section describes the procedure for verifying the scanner board condition with applicomIO Console application.

### 4.1.3.6.1 Verifying applicomIO Console application condition

The status bar at the bottom of the window shows the applicomIO Console application status. The status bar varies as shown below:

Character: The address number of the scanner board is indicated with characters. When the character "F" appears, the flash memory on the board initialized the scanner board.

Background color: The background color indicates the scanner board status. For details, refer to the table below.

| BackgroundCharacterStatusGrayBlackAccess to scanner board was failed.After that, the status bar will not be renewed<br>automatically. To renew the status bar, right-click<br>the status bar and select Refresh.MagentaBlackThe scanner board was initialized with an earlier<br>version applicomIO Console application.<br>It is recommended that the scanner board be written<br>into the flash memory (reinitializing the scanner<br>board) again with the current version applicomIO<br>Console application.RedBlackThe scanner board was not initialized.<br>Initialize the scanner board to use it.YellowBlackThe scanner board was partially initialized.<br>This status happens only during network detection<br>and on-line actions.Dark greenWhiteAlthough the scanner board was initialized, it is<br>different than the currently opened configuration.<br>(Different version, etc.)<br>It is recommended that the scanner board be written<br>into the flash memory (reinitializing the scanner<br>board) again with the currently opened configuration.<br>(Different version, etc.)Dark greenWhiteAlthough the scanner board was initialized, it is<br>different than the currently opened configuration.<br>(Different version, etc.)It is recommended that the scanner board be written<br>into the flash memory (reinitializing the scanner<br>board) again with the current version applicomIO<br>Console application.GreenBlackThe scanner board was initialized properly and it is<br>no different with the currently opened                                                                                                    |            | ,         |                                                      |
|----------------------------------------------------------------------------------------------------|------------|-----------|------------------------------------------------------|
| GrayBlackAccess to scanner board was failed.After that, the status bar will not be renewed<br>automatically. To renew the status bar, right-click<br>the status bar and select <b>Refresh</b> .MagentaBlackThe scanner board was initialized with an earlier<br>version applicomIO Console application.<br>It is recommended that the scanner board be written<br>into the flash memory (reinitializing the scanner<br>board) again with the current version applicomIO<br>Console application.RedBlackThe scanner board was not initialized.<br>Initialize the scanner board to use it.YellowBlackThe scanner board was partially initialized.<br>This status happens only during network detection<br>and on-line actions.Dark greenWhiteAlthough the scanner board was initialized, it is<br>different than the currently opened configuration.<br>(Different version, etc.)<br>It is recommended that the scanner board be written<br>into the flash memory (reinitializing the scanner<br>board) again with the currently opened configuration.<br>(Different version, etc.)GreenBlackThe scanner board was initialized, it is<br>different than the current version applicomIO<br>Console application.<br>This status happens only during network detection,<br>on-line actions, and diagnostic.                                                                                                    | Background | Character | Status                                               |
| After that, the status bar will not be renewed<br>automatically. To renew the status bar, right-click<br>the status bar and select Refresh.MagentaBlackThe scanner board was initialized with an earlier<br>version applicomIO Console application.<br>It is recommended that the scanner board be written<br>into the flash memory (reinitializing the scanner<br>board) again with the current version applicomIO<br>Console application.RedBlackThe scanner board was not initialized.<br>Initialize the scanner board to use it.YellowBlackThe scanner board was partially initialized.<br>This status happens only during network detection<br>and on-line actions.Dark greenWhiteAlthough the scanner board was initialized, it is<br>different than the currently opened configuration.<br>(Different version, etc.)Dark greenBlackThe scanner board was initialized, it is<br>different than the current version applicomIO<br>Console application.<br>This status happens only during network detection,<br>on-line actions.Dark greenWhiteAlthough the scanner board was initialized, it is<br>different than the currently opened configuration.<br>(Different version, etc.)GreenBlackThe scanner board was initialized properly and it is<br>no different with the currently opened                                                                                                    | Gray       | Black     | Access to scanner board was failed.                  |
| automatically. To renew the status bar, right-click<br>the status bar and select <b>Refresh</b> .MagentaBlackThe scanner board was initialized with an earlier<br>version applicomIO Console application.<br>It is recommended that the scanner board be written<br>into the flash memory (reinitializing the scanner<br>board) again with the current version applicomIO<br>Console application.RedBlackThe scanner board was not initialized.<br>Initialize the scanner board was not initialized.<br>The scanner board was not initialized.<br>This status happens only during network detection<br>and on-line actions.Dark greenWhiteAlthough the scanner board was initialized, it is<br>different than the currently opened configuration.<br>(Different version, etc.)<br>It is recommended that the scanner board be written<br>into the flash memory (reinitializing the scanner<br>board) again with the current version applicomIO<br>Console application.<br>(Different version, etc.)GreenBlackThe scanner board was initialized, it is<br>no different with the currently opened configuration.<br>(Different version, etc.)GreenBlackThe scanner board was initializing the scanner<br>board) again with the current version applicomIO<br>Console application.<br>This status happens only during network detection,<br>on-line actions, and diagnostic.                                                                                                    |            |           | After that, the status bar will not be renewed       |
| Image 1Image 1the status bar and select Refresh.MagentaBlackThe scanner board was initialized with an earlier<br>version applicomIO Console application.It is recommended that the scanner board be written<br>into the flash memory (reinitializing the scanner<br>board) again with the current version applicomIO<br>Console application.RedBlackThe scanner board was not initialized.<br>Initialize the scanner board to use it.YellowBlackThe scanner board was partially initialized.<br>This status happens only during network detection<br>and on-line actions.Dark greenWhiteAlthough the scanner board was initialized, it is<br>different than the currently opened configuration.<br>(Different version, etc.)It is recommended that the scanner board be written<br>into the flash memory (reinitializing the scanner<br>board) again with the current version applicomIO<br>Console application.<br>(Different version, etc.)It is recommended that the scanner board be written<br>into the flash memory (reinitializing the scanner<br>board) again with the current version applicomIO<br>Console application.<br>This status happens only during network detection,<br>on-line actions, and diagnostic.GreenBlackThe scanner board was initialized properly and it is<br>no different with the currently opened                                                                                                    |            |           | automatically. To renew the status bar, right-click  |
| MagentaBlackThe scanner board was initialized with an earlier<br>version applicomIO Console application.<br>It is recommended that the scanner board be written<br>into the flash memory (reinitializing the scanner<br>board) again with the current version applicomIO<br>Console application.RedBlackThe scanner board was not initialized.<br>Initialize the scanner board to use it.YellowBlackThe scanner board was partially initialized.<br>This status happens only during network detection<br>and on-line actions.Dark greenWhiteAlthough the scanner board was initialized, it is<br>different than the currently opened configuration.<br>(Different version, etc.)<br>It is recommended that the scanner board be written<br>into the flash memory (reinitializing the scanner<br>board) again with the current version applicomIO<br>Console application.GreenBlackThe scanner board was initialized properly and it is<br>no different with the currently opened                                                                                                    |            |           | the status bar and select <b>Refresh</b> .           |
| Image: space of the space of the space of | Magenta    | Black     | The scanner board was initialized with an earlier    |
| It is recommended that the scanner board be written<br>into the flash memory (reinitializing the scanner<br>board) again with the current version applicomIO<br>Console application.RedBlackThe scanner board was not initialized.<br>Initialize the scanner board to use it.YellowBlackThe scanner board was partially initialized.<br>This status happens only during network detection<br>and on-line actions.Dark greenWhiteAlthough the scanner board was initialized, it is<br>different than the currently opened configuration.<br>(Different version, etc.)<br>It is recommended that the scanner board be written<br>into the flash memory (reinitializing the scanner<br>board) again with the current version applicomIO<br>Console application.<br>This status happens only during network detection,<br>on-line actions, and diagnostic.GreenBlackThe scanner board was initialized properly and it is<br>no different with the currently opened                                                                                                    |            |           | version applicomIO Console application.              |
| Into the flash memory (reinitializing the scanner<br>board) again with the current version applicomIO<br>Console application.RedBlackThe scanner board was not initialized.<br>Initialize the scanner board to use it.YellowBlackThe scanner board was partially initialized.<br>This status happens only during network detection<br>and on-line actions.Dark greenWhiteAlthough the scanner board was initialized, it is<br>different than the currently opened configuration.<br>(Different version, etc.)<br>It is recommended that the scanner board be written<br>into the flash memory (reinitializing the scanner<br>board) again with the current version applicomIO<br>Console application.<br>This status happens only during network detection,<br>on-line actions, and diagnostic.GreenBlackThe scanner board was initialized properly and it is<br>no different with the currently opened                                                                                                    |            |           | It is recommended that the scanner board be written  |
| board) again with the current version applicomIO<br>Console application.RedBlackThe scanner board was not initialized.<br>Initialize the scanner board to use it.YellowBlackThe scanner board was partially initialized.<br>This status happens only during network detection<br>and on-line actions.Dark greenWhiteAlthough the scanner board was initialized, it is<br>different than the currently opened configuration.<br>(Different version, etc.)<br>It is recommended that the scanner board be written<br>into the flash memory (reinitializing the scanner<br>board) again with the current version applicomIO<br>Console application.<br>This status happens only during network detection,<br>on-line actions, and diagnostic.GreenBlackThe scanner board was initialized properly and it is<br>no different with the currently opened                                                                                                    |            |           | into the flash memory (reinitializing the scanner    |
| RedBlackThe scanner board was not initialized.<br>Initialize the scanner board to use it.YellowBlackThe scanner board was partially initialized.<br>This status happens only during network detection<br>and on-line actions.Dark greenWhiteAlthough the scanner board was initialized, it is<br>different than the currently opened configuration.<br>(Different version, etc.)<br>It is recommended that the scanner board be written<br>into the flash memory (reinitializing the scanner<br>board) again with the current version applicomIO<br>Console application.<br>This status happens only during network detection,<br>on-line actions, and diagnostic.GreenBlackThe scanner board was initialized properly and it is<br>no different with the currently opened                                                                                                    |            |           | board) again with the current version applicomIO     |
| RedBlackThe scanner board was not initialized.<br>Initialize the scanner board to use it.YellowBlackThe scanner board was partially initialized.<br>This status happens only during network detection<br>and on-line actions.Dark greenWhiteAlthough the scanner board was initialized, it is<br>different than the currently opened configuration.<br>(Different version, etc.)<br>It is recommended that the scanner board be written<br>into the flash memory (reinitializing the scanner<br>board) again with the current version applicomIO<br>Console application.<br>This status happens only during network detection,<br>on-line actions, and diagnostic.GreenBlackThe scanner board was initialized properly and it is<br>no different with the currently opened                                                                                                    |            |           | Console application.                                 |
| YellowBlackThe scanner board was partially initialized.<br>This status happens only during network detection<br>and on-line actions.Dark greenWhiteAlthough the scanner board was initialized, it is<br>different than the currently opened configuration.<br>(Different version, etc.)<br>It is recommended that the scanner board be written<br>into the flash memory (reinitializing the scanner<br>board) again with the current version applicomIO<br>Console application.<br>This status happens only during network detection,<br>on-line actions, and diagnostic.GreenBlackThe scanner board was initialized properly and it is<br>no different with the currently opened                                                                                                    | Red        | Black     | The scanner board was not initialized.               |
| YellowBlackThe scanner board was partially initialized.<br>This status happens only during network detection<br>and on-line actions.Dark greenWhiteAlthough the scanner board was initialized, it is<br>different than the currently opened configuration.<br>(Different version, etc.)<br>It is recommended that the scanner board be written<br>into the flash memory (reinitializing the scanner<br>board) again with the current version applicomIO<br>Console application.<br>This status happens only during network detection,<br>on-line actions, and diagnostic.GreenBlackThe scanner board was initialized properly and it is<br>no different with the currently opened                                                                                                    |            |           | Initialize the scanner board to use it.              |
| This status happens only during network detection<br>and on-line actions.Dark greenWhiteAlthough the scanner board was initialized, it is<br>different than the currently opened configuration.<br>(Different version, etc.)<br>It is recommended that the scanner board be written<br>into the flash memory (reinitializing the scanner<br>board) again with the current version applicomIO<br>Console application.<br>This status happens only during network detection,<br>on-line actions, and diagnostic.GreenBlackThe scanner board was initialized properly and it is<br>no different with the currently opened                                                                                                    | Yellow     | Black     | The scanner board was partially initialized.         |
| Dark greenWhiteAlthough the scanner board was initialized, it is<br>different than the currently opened configuration.<br>(Different version, etc.)<br>It is recommended that the scanner board be written<br>into the flash memory (reinitializing the scanner<br>board) again with the current version applicomIO<br>Console application.<br>This status happens only during network detection,<br>on-line actions, and diagnostic.GreenBlackThe scanner board was initialized properly and it is<br>no different with the currently opened                                                                                                    |            |           | This status happens only during network detection    |
| Dark greenWhiteAlthough the scanner board was initialized, it is<br>different than the currently opened configuration.<br>(Different version, etc.)<br>It is recommended that the scanner board be written<br>into the flash memory (reinitializing the scanner<br>board) again with the current version applicomIO<br>Console application.<br>This status happens only during network detection,<br>on-line actions, and diagnostic.GreenBlackThe scanner board was initialized properly and it is<br>no different with the currently opened                                                                                                    |            |           | and on-line actions.                                 |
| different than the currently opened configuration.<br>(Different version, etc.)<br>It is recommended that the scanner board be written<br>into the flash memory (reinitializing the scanner<br>board) again with the current version applicomIO<br>Console application.<br>This status happens only during network detection,<br>on-line actions, and diagnostic.GreenBlackThe scanner board was initialized properly and it is<br>no different with the currently opened                                                                                                    | Dark green | White     | Although the scanner board was initialized, it is    |
| GreenBlackBlackThe scanner board be written<br>into the flash memory (reinitializing the scanner<br>board) again with the current version applicomIO<br>Console application.<br>This status happens only during network detection,<br>on-line actions, and diagnostic.GreenBlackBlackThe scanner board was initialized properly and it is<br>no different with the currently opened                                                                                                    |            |           | (Different than the currently opened configuration.  |
| It is recommended that the scanner board be written<br>into the flash memory (reinitializing the scanner<br>board) again with the current version applicomIO<br>Console application.<br>This status happens only during network detection,<br>on-line actions, and diagnostic.GreenBlackThe scanner board was initialized properly and it is<br>no different with the currently opened                                                                                                    |            |           |                                                      |
| Green       Black         Black       The scanner board was initialized properly and it is no different with the currently opened                                                                                                    |            |           | It is recommended that the scanner board be written  |
| Green       Black         Black       The scanner board was initialized properly and it is no different with the currently opened                                                                                                    |            |           | heard) again with the surrent version applicable     |
| Green       Black         The scanner board was initialized properly and it is no different with the currently opened                                                                                                    |            |           | Consolo application                                  |
| GreenBlackThe scanner board was initialized properly and it is<br>no different with the currently opened                                                                                                    |            |           | This status happens only during network detection    |
| Green     Black     The scanner board was initialized properly and it is no different with the currently opened                                                                                                    |            |           | on line actions, and diagnostic                      |
| no different with the currently opened                                                                                                    | Green      | Black     | The scanner board was initialized properly and it is |
| no unrefer with the currently opened                                                                                                    | Ulcell     | DIACK     | no different with the currently opened               |
| contiguration                                                                                                    |            |           | configuration                                        |
| This status hannens only during network detection                                                                                                    |            |           | This status happens only during network detection    |
| on-line actions, and diagnostics                                                                                                    |            |           | on-line actions and diagnostics                      |

### 4.1.3.6.2 Verifying the DeviceNet network condition

The applicomIO Console application has a network diagnostic function (Diagnostic). The procedure for using the Diagnostic is described below.

(1) Open the Diagnostic window, click the magnifying grass button, and select the "Channel" on the device tree in the left side of the window. The window changes as shown below.

| Negrostic Board : 1 |                                                                                                    |
|---------------------|----------------------------------------------------------------------------------------------------|
| Diagnostic ?        |                                                                                                    |
| ( ou Q              |                                                                                                    |
| Board 1 PCI_DVNID   | Channel Information           Rx:         0           Bytes         0           Frames/s         Tx:           OverRun:         0           Errors:         1           Warning Level         Bus Off:           Bus Off:         0           Baud rate:         500 KBit/s           Bus Load:         100 %           Current:         0.00 %           Min:         0.00 %           O %         0 %           CAN         DeviceNet (scanner) |
| International       |                                                                                                    |

The **CAN** and **DeviceNet (scanner)** tabs appear on the data display in the right side of the window.

The CAN controller status of the scanner board is displayed on the CAN tab.

| Rx :      | Number of receive data bytes and flames                   |
|-----------|-----------------------------------------------------------|
| Tx :      | Number of send data bytes and flames                      |
| OverRun : | Number of communication overrun errors detected by CAN    |
|           | controller                                                |
| Errors :  | Number of communication errors detected by CAN controller |
| Bus Off : | Number of Busoff detections                               |
| Baud Rate | : baud rate                                               |
| Bus Load: | Load on the bus (maximum, minimum, current)               |
|           |                                                           |

# NOTE

Use DeviceNet so that the load on a bus is under 60% of the maximum load. When the load exceeds 60%, the DeviceNet network communication will be unstable. (For example, more communication errors) For the procedure for master configuration, refer to respective master device

manuals. For EPSON RC+ master configuration, refer to the section 2.5.5 *Master Mode*.

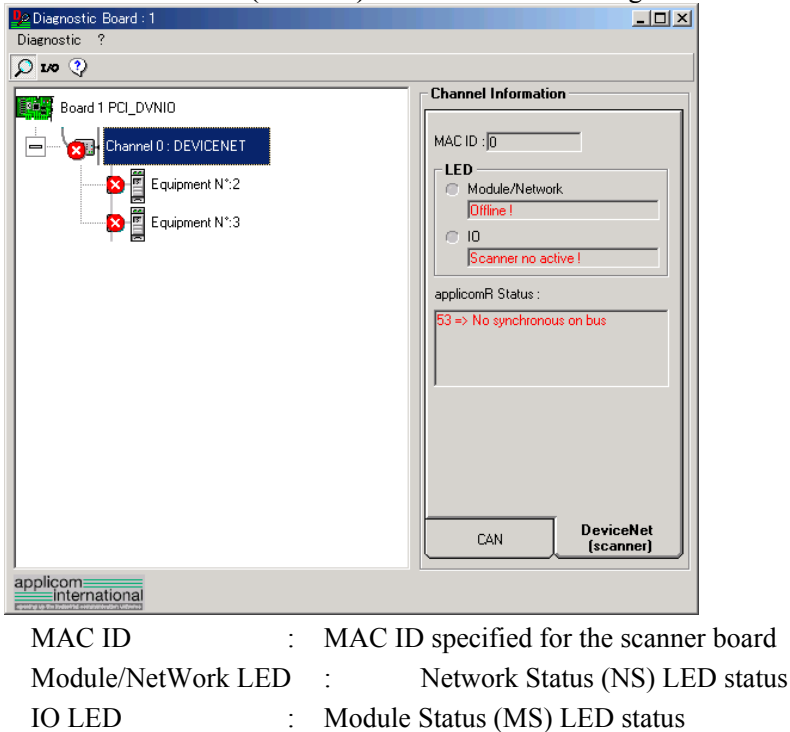

applicomR Status

(2) Select the **DeviceNet (Scanner)** tab. The window changes as shown below.

The scanner board status is shown in the "Code No. => Comment" form. The code numbers are shown in the following table.

Scanner board status

:

| Status Code |          | Descriptions                                          |  |  |
|-------------|----------|-------------------------------------------------------|--|--|
| General     | Protocol | Descriptions                                          |  |  |
| 0           |          | No fault detected. The function was performed         |  |  |
|             | 4        | correctly.                                            |  |  |
|             | 4        | Inaccessible data.                                    |  |  |
|             |          | Additional information:                               |  |  |
|             |          | The remote device is in error.                        |  |  |
|             |          | Check its status.                                     |  |  |
| 32          |          | Indicates that the parameters passed to the functions |  |  |
|             |          | are not correct (eg: Number of requested variables    |  |  |
|             |          | too large)                                            |  |  |
|             | 33       | Response time-out fault.                              |  |  |
|             |          | Additional information:                               |  |  |
|             |          | The device does not answer. Check its status and the  |  |  |
|             |          | wiring.                                               |  |  |
|             |          | The DeviceNet master has no device to be scanned in   |  |  |
|             |          | its configuration.                                    |  |  |
|             | 34       | Physical defect on the line.                          |  |  |
|             |          | Additional information:                               |  |  |
|             |          | No +24V power supply was detected.                    |  |  |
|             |          | The CAN component of the applicomIO® interface        |  |  |
|             |          | is "Bus Off".                                         |  |  |
|             |          | Check the network wiring and Baud Rate.               |  |  |
| 36          |          | Device not configured.                                |  |  |
|             |          | Define the device configuration with the              |  |  |
|             |          | applicomIO® Console and re-initiate the               |  |  |
|             |          | initialization of the applicomIO® product by running  |  |  |
|             |          | the PcInitIO                                          |  |  |

| Status Code |          | Descriptions                                               |
|-------------|----------|------------------------------------------------------------|
| General     | Protocol | Descriptions                                               |
| 45          |          | Non-resident dialogue software.                            |
|             |          | Additional information:                                    |
|             |          | Initialize the applicomIO® interface before use by         |
|             |          | running the PcInitIO                                       |
| 47          |          | Targeted applicomIO® card invalid or incorrectly           |
|             |          | initialized by the function IO_Init                        |
|             | 53       | Synchronization problem on the line.                       |
|             |          | Additional information:                                    |
|             |          | The DeviceNet master is "off line" (power supply           |
|             |          | not detected or the CAN component of the                   |
|             |          | applicomIO <sup>®</sup> is "Bus Off")                      |
|             |          | Check the network wiring and Baud Rate.                    |
|             | 55       | Response time-out exceeded.                                |
|             |          | Additional information:                                    |
|             |          | The device accepted the connection but did not             |
|             |          | answer the request.                                        |
|             |          | Check the device status.                                   |
|             | 65       | Connection denied.                                         |
|             |          | Additional information:                                    |
|             |          | Connection to the DeviceNet master is in progress          |
|             |          | or refused by the device.                                  |
|             | 70       | Connection finished.                                       |
|             |          | Additional information:                                    |
|             |          | Duplication of MAC ID detected on the DeviceNet            |
|             |          | network.                                                   |
|             |          | Modify the MAC ID of the DeviceNet master.                 |
|             | 79       | Profile incompatible.                                      |
|             |          | Additional information:                                    |
|             |          | The device does not match the configuration.               |
|             |          | Check the device identity and the connection sizes.        |
| 63          |          | Indicates that a communication error has been              |
|             |          | encountered on serial Port.                                |
| 66          |          | Not enough applicomIO® interface memory.                   |
| 93          |          | Driver cannot be accessed.                                 |
| 99          |          | Indicates that applicomIO <sup>®</sup> solution is already |
|             |          | running.                                                   |
| 255         | •        | Indicates that the local input buffer was not updated      |
|             |          | beforehand by the function IO RefreshInput.                |

(3) When you click the **I/O** button on the upper left of the window, the window changes as shown below.

| Nagnostic Board : 1   |                         |
|-----------------------|-------------------------|
| Diagnostic ?          |                         |
| ₽ 1/0 ??              |                         |
|                       | Channel Information     |
| Board I PULDVNIU      | 0 1 2 3 4 5 6 7         |
| Channel 0 : DEVICENET | 000000                  |
|                       | 8 9 10 11 12 13 14 15   |
| Equipment N*:2        |                         |
|                       |                         |
| Equipment N 13        | 24 25 26 27 28 29 30 31 |
|                       |                         |
|                       | 32 33 34 35 36 37 38 39 |
|                       | 0000000                 |
|                       | 40 41 42 43 44 45 46 47 |
|                       | 0000000                 |
|                       | 48 49 50 51 52 53 54 55 |
|                       | 0000000                 |
|                       | 56 57 58 59 60 61 62 63 |
|                       | 0000000                 |
|                       | ZZ Previous Nevt N      |
|                       | COLONIAR HOURY          |
|                       |                         |
|                       |                         |
|                       |                         |
| applicom              |                         |

Each slave device status is shown in the right side of the window. A green circle indicates that the communication of the corresponding device is normal, and a red circle indicates that there is a communication error. A gray circle indicates that the corresponding device does not exist.

(4) When you select "Equipment" on the device tree in the left side of the window, the window changes as shown below.

| -                                                                                               | - Equipment informations                                                                                                    |
|-------------------------------------------------------------------------------------------------|----------------------------------------------------------------------------------------------------|
| Board 1 PCL_DVNI0  Channel 0 : DEVICENET  Channel 0 : DEVICENET  Equipment N*:2  Equipment N*:3 | Equipment informations<br>Input Mapping (in Byte ):<br>Output Mapping (in Byte ):<br>Output Mapping (in Byte ):<br>Output Value :<br>Hex O Winte<br>Input Lenght (Bytes): 2<br>Output Lenght (Bytes): 1<br>applicomR Status :<br>No synchronous on bus |

The input and output statuses of the selected device are shown in the right side of the window.

If you want to change output data, click the byte number you want to change in the **Output Mapping** box. Then, enter a value in the **Write** box in the "Selected Output Value" and click the **Write** button.

# 4.2 PROFIBUS DP Troubleshooting

## Exclusion

Every system has its special environment, conditions, specifications, and usages. This guide is provided as general reference for troubleshooting a PROFIBUS DP network. Every effort has been made to ensure the information is accurate. However, we do not guarantee the complete accuracy of the information and thus we decline any liability for damages or costs incurred by the use of this troubleshooting.

Before examining a problem on the network, please ensure that your established PROFIBUS DP system satisfies network specifications. (Refer to this troubleshooting and the section 2.4 *PROFIBUS DP Network Construction*.)

# Tools

Prepare the following tools for troubleshooting.

Philips screwdriver

Flat-blade screwdriver

Tester

# 4.2.1 Examining a Problem

### 4.2.1.1 Scanner Board Diagnostic LEDs

The PROFIBUS DP board used with EPSON RC+ has two status display LEDs. The layout of the LEDs is shown in the following figure.

### PCU-DPIO

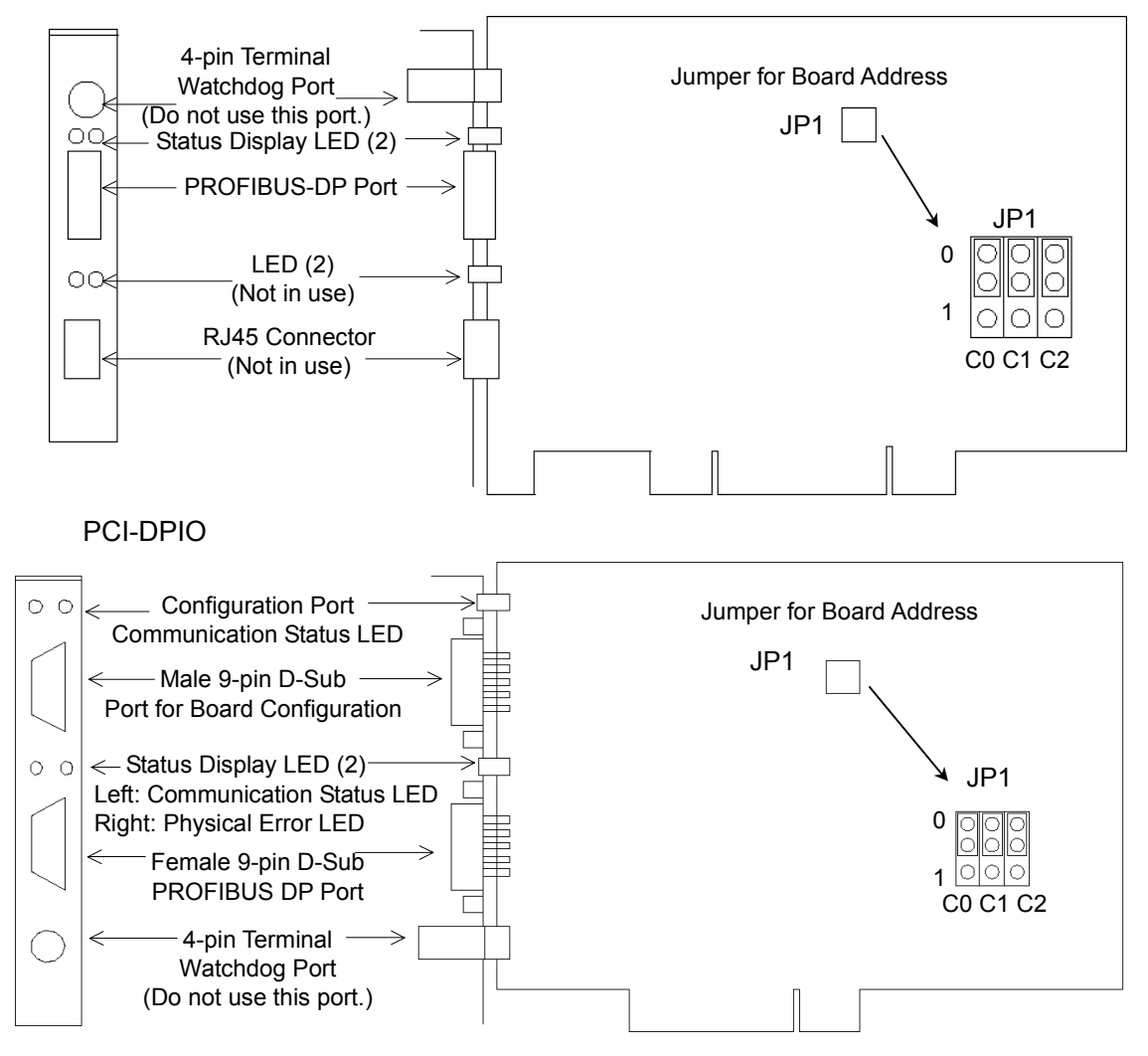

The Communication Status LED is on the left and the Physical Error LED is on the right seen from the rear panel.

The Communication Status LED is expressed by the ST LED (ST) in this section.

The Physical Error LED is expressed by the BF LED (BF) in this section.

### 4.2.1.2 Check Network Status

First of all, you should check the current condition of the network. There are different specifications of status display LED on a device in the PROFIBUS DP standard. This section explains how to check the network status assuming that EPSON RC+ is configured as a master or slave.

#### (1) Master Status: BF/ST LEDs

| LED                       | Color         |       | Light Condition |          |       |  |
|---------------------------|---------------|-------|-----------------|----------|-------|--|
| BF (Physical error)       | □ Green □ Red |       | □ ON            | Blinking | □ OFF |  |
| ST (Communication Status) | Green         | □ Red | □ ON            | Blinking | □ OFF |  |

#### (2) Station Number of Absent Slaves

Absent slaves are disconnected from or not added to the network.

- 1. See the status flag regarding to the removal and addition if the master has status information.
- 2. See the BF/ST LEDs of all slaves if the master has no status information.

#### (3) Absent Slave Status: BF/ST LEDs

| LED                       | Color        |       | Light Condition |          |       |  |
|---------------------------|--------------|-------|-----------------|----------|-------|--|
| BF (Physical error)       | sical error) |       | □ ON            | Blinking | □ OFF |  |
| ST (Communication Status) | Green        | □ Red | □ ON            | Blinking | □ OFF |  |

#### (4) Physical Node Location of Absent Slave

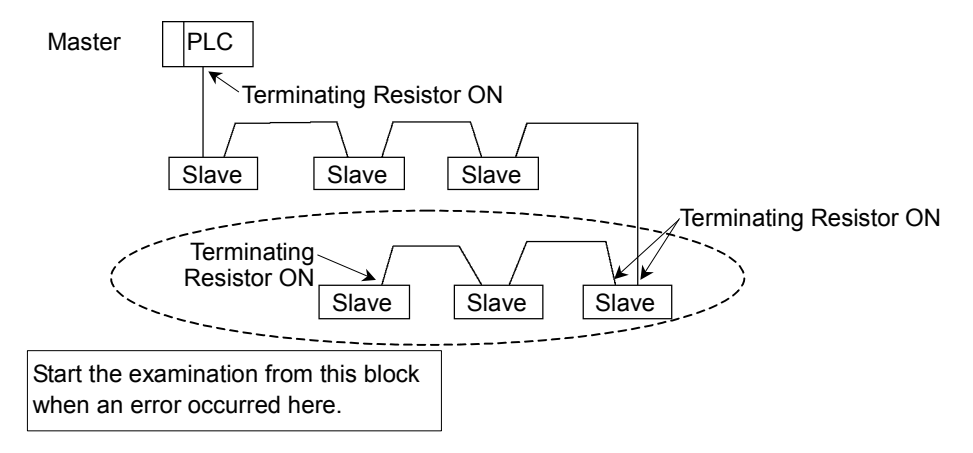

(5) Error Occurrence Condition

□ Immediate occurrence (high reproducibility)

□ Rare occurrence (low reproducibility)

# 4.2.2 Problems and Countermeasures

| Master Unit LED |                            | Error                    | Description [Peference]                                                                                                    |  |
|-----------------|----------------------------|--------------------------|----------------------------------------------------------------------------------------------------|--|
| BF              | ST                         | EIIOI                    | Description [Reference]                                                                                                    |  |
| Light<br>OFF    | Green<br>Light<br>Blinking | Normal communication     | - Normal condition                                                                                                    |  |
| Light<br>OFF    | Green<br>Light ON          | Ready for communication  | - Normal condition                                                                                                    |  |
| Light<br>OFF    | Red<br>Light<br>Blinking   | Communication<br>error   | [Refer to the section 4.2.2.1 Master<br>Communication Error.]<br>- Slave disconnected from the network<br>(Remote I/O communication error)<br>- Slave not added to the network (Scan list<br>collation error) |  |
|                 |                            |                          | - Nonstandard wiring                                                                                                    |  |
|                 |                            |                          | - No or too many terminating resistors                                                                                                    |  |
|                 |                            |                          | - Noise intrusion                                                                                                    |  |
| Light<br>OFF    | Red<br>Light ON            | Data link layer<br>error | [Refer to the section 4.2.2.2 Master: Data Link Layer Error.]                                                                                                    |  |
|                 |                            |                          | - Nonstandard wiring                                                                                                    |  |
|                 |                            |                          | - Noise intrusion                                                                                                    |  |
| Light<br>OFF    | Light<br>OFF               | Uninitialized network    | [Refer to the section 4.2.2.3 Master:<br>Uninitialized Network.]                                                                                                    |  |
|                 |                            |                          | - Master unit power error                                                                                                    |  |
|                 |                            |                          | - Master unit configuration error                                                                                                    |  |
| Red<br>Light ON | No<br>Matter               | Physical error           | [Refer to the section <i>4.2.2.4 Master: Configuration Error.</i> ]                                                                                                    |  |
|                 |                            |                          | - Nonstandard wiring                                                                                                    |  |
|                 |                            |                          | - Signal wire connection failure                                                                                                    |  |
|                 |                            |                          | - Signal wire short circuit                                                                                                    |  |

Process Flowchart

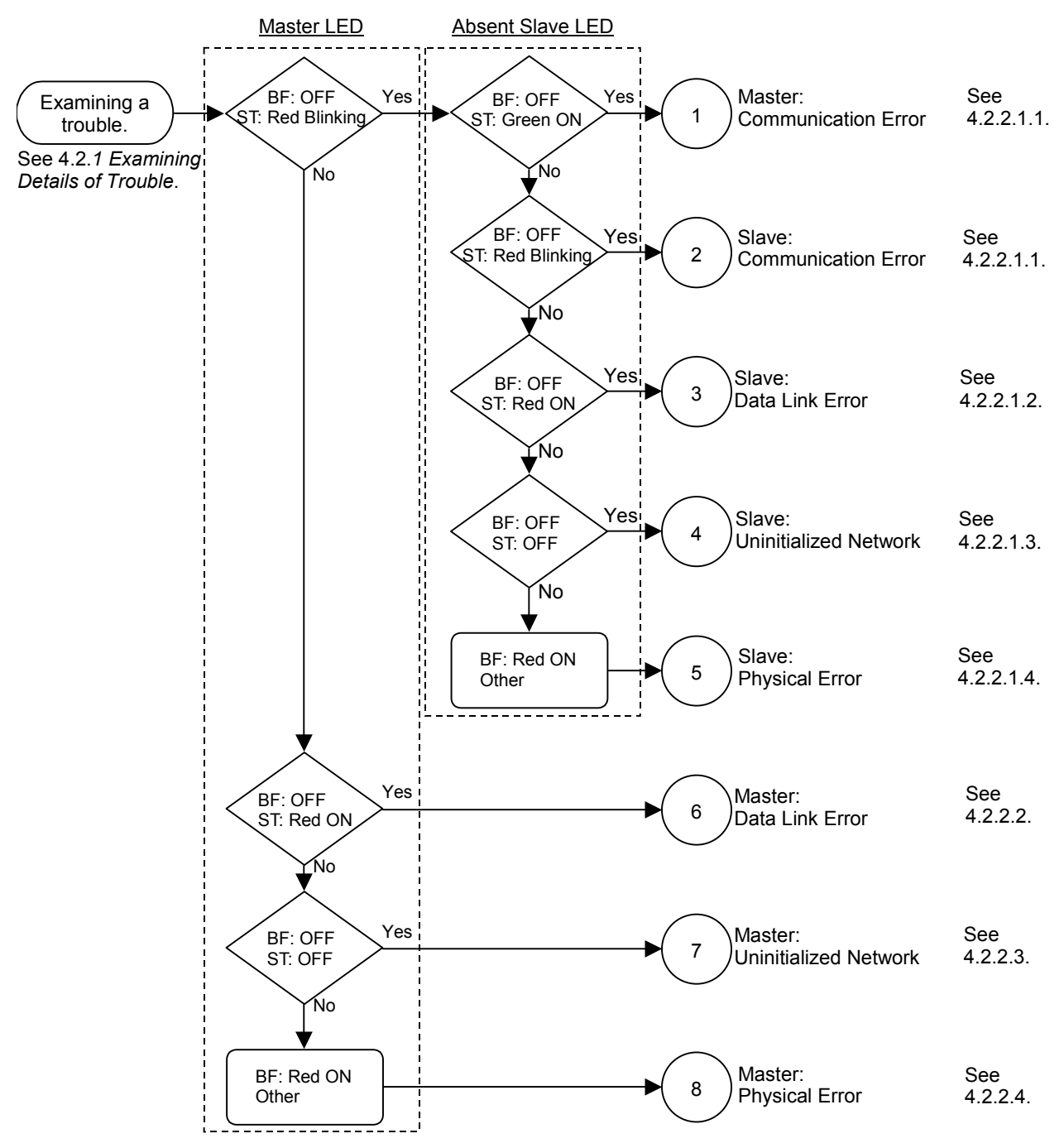

| Master Unit LED |                          | Error                  | Description                                                                                                    |  |
|-----------------|--------------------------|------------------------|----------------------------------------------------------------------------------------------------|--|
| BF              | ST                       | EIIOI                  | Description                                                                                                    |  |
| Light<br>OFF    | Red<br>Light<br>Blinking | Communication<br>error | <ul> <li>Slave disconnected from the network<br/>(Remote I/O communication error)</li> <li>Slave not added to the network (Scan list<br/>collation error)</li> <li>Nonstandard wiring</li> <li>No or too many terminating resistors</li> <li>Noise intrusion</li> </ul> |  |

### 4.2.2.1 Master: Communication Error

### 4.2.2.1.1 Master/Slave: Communication Error

|                            | BF        | ST                   |
|----------------------------|-----------|----------------------|
| Master LED Condition       | Light OFF | Red Light Blinking   |
| Absent Slave LED Condition | Light OFF | Green Light Blinking |
| (Communication error)      | Light OFF | Red Light Blinking   |

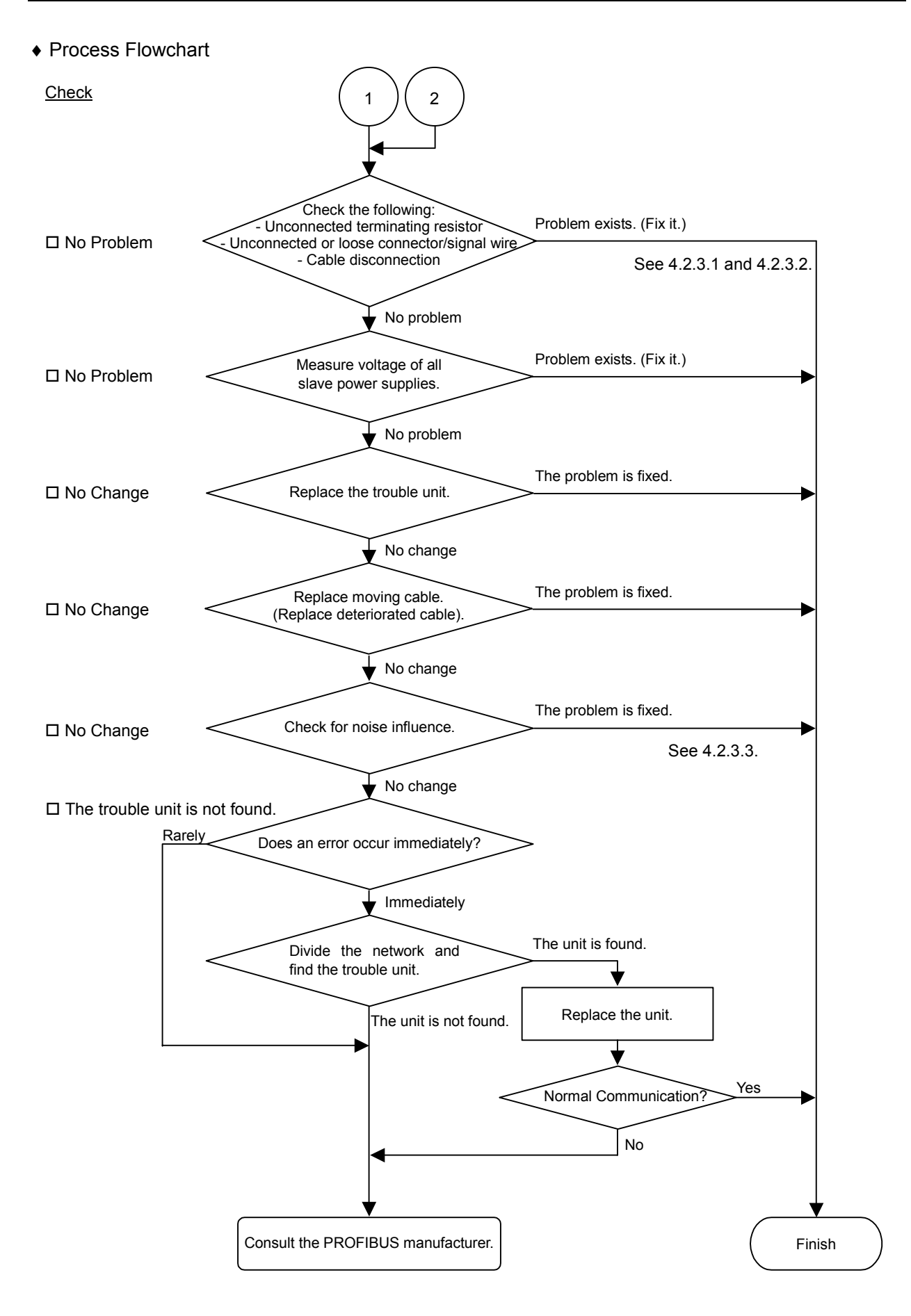

### ♦ Causes of Error

| Possible Cause         | Examination Method                              | Countermeasure              |
|------------------------|-------------------------------------------------|-----------------------------|
| O Disconnected         | (1) Check that terminating                      | Fix the problem.            |
| terminating            | resistors are connected to                      | -                           |
| resistors              | both ends of the network.                       | How to find the trouble     |
| O Cable                | (2) Measure resistance between                  | point:                      |
| disconnection          | signal wires with device                        | Remove the terminating      |
| O Disconnected         | power supply OFF.                               | resistor on one end of the  |
| connector              | $\rightarrow$ Normal: 100 to 120 $\Omega$       | network. The trouble point  |
| O Disconnected         | <ul> <li>Measuring point: Connection</li> </ul> | is where resistance changes |
| signal wire            | of the trouble unit                             | from 220 Ω.                 |
|                        | • For detail, refer to the section              |                             |
|                        | 4.2.3.1 Connection Problem.                     |                             |
| O Loose connector      | Check for the connection of                     | Connect the connectors and  |
| O Loose signal wire    | connectors and signal wires.                    | signal wires again.         |
|                        | $\rightarrow$ The connectors and signal         |                             |
|                        | wires should be firmly                          |                             |
|                        | connected.                                      |                             |
|                        | • Checkpoint: all stations and all              |                             |
|                        | • For details, refer to the section             |                             |
|                        | • For details, refer to the section             |                             |
|                        | 4.2.5.2 Loose Connector and<br>Signal Wire      |                             |
| O Flectrical surges of | Measure voltage of device power                 | Check voltage of the device |
| device nower           | supply at the trouble unit                      | nower supply                |
| supply                 | $\rightarrow$ It should be within the range     | power suppry.               |
| suppry                 | of sufficient voltage for device                |                             |
|                        | operation.                                      |                             |
| O Noise                | Check the noise intrusion via the               | Take countermeasures        |
| (external cause)       | following paths (1) to (3).                     | against noise.              |
|                        | (1) Noise via shield                            |                             |
|                        | (2) Induced noise via                           |                             |
|                        | communication cable                             |                             |
|                        | (3) Device power supply                         |                             |
|                        | $\rightarrow$ For details, refer to the section |                             |
|                        | 4.2.3.3 Noise Intrusion.                        |                             |
| O Broken unit          | Replace the trouble unit with a                 | Replace the unit with a new |
|                        | new one.                                        | one.                        |
|                        | $\rightarrow$ Verify whether the problem is     |                             |
|                        | fixed.                                          |                             |
| • No cause is          | Identify the trouble point by                   |                             |
| identified.            | dividing the network.                           |                             |
|                        | $\rightarrow$ For details, refer to the section |                             |
|                        | 4.2.3.4 Broken Unit                             |                             |
|                        | Examination.                                    |                             |

4.2.2.1.2 Slave: Data Link Error

|                            | MS        | NS                 |
|----------------------------|-----------|--------------------|
| Master LED Condition       | Light OFF | Red Light Blinking |
| Absent Slave LED Condition |           | D - 1 L - 14 ON    |
| (Data link error)          | Light OFF | Ked Light ON       |

#### Process Flowchart

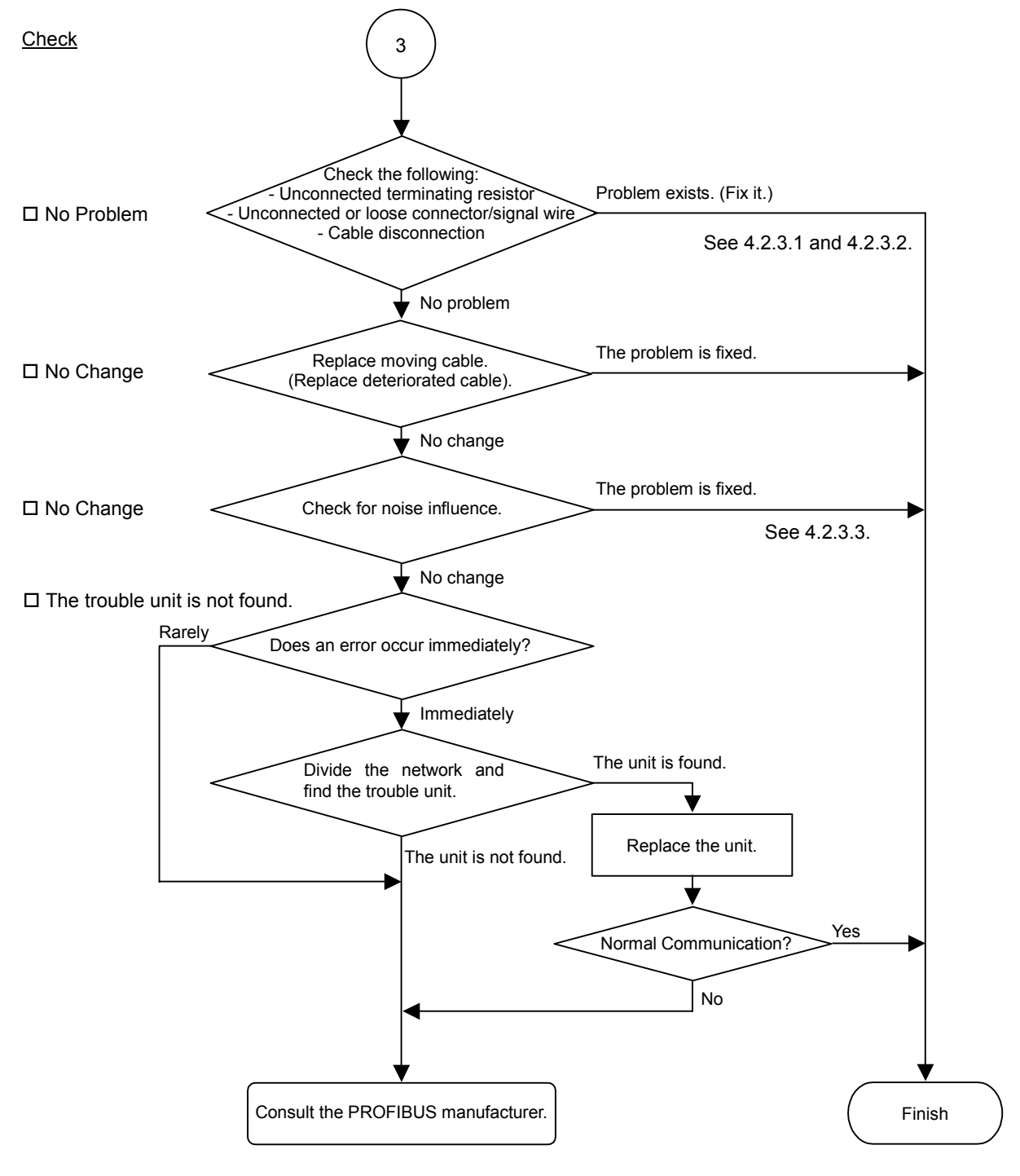

### ♦ Causes of Error

| Possible Cause                                      | Examination Method                        | Countermeasure                 |
|-----------------------------------------------------|-------------------------------------------|--------------------------------|
| O Disconnected                                      | (1) Check that terminating                | Fix the problem.               |
| terminating resistors                               | resistors are connected to                |                                |
| O Cable disconnection                               | both ends of the network.                 | How to find the trouble        |
| O Disconnected                                      | (2) Measure resistance                    | point:                         |
| connector                                           | between signal wires with                 | Remove the terminating         |
| O Disconnected signal                               | device power supply OFF.                  | resistor on one end of the     |
| wire                                                | $\rightarrow$ Normal: 100 to 120 $\Omega$ | network. The trouble point     |
|                                                     | • Measuring point: Connection             | is where resistance changes    |
|                                                     | of the trouble unit                       | from 220 Ω.                    |
|                                                     | • For detail, refer to the section        |                                |
|                                                     | 4.2.3.1 Connection Problem.               |                                |
| O Loose connector                                   | Check for the connection of               | Connect the connectors and     |
| O Loose signal wire                                 | connectors and signal wires.              | signal wires again.            |
|                                                     | $\rightarrow$ The connectors and signal   |                                |
|                                                     | wires should be firmly                    |                                |
|                                                     | connected.                                |                                |
|                                                     | • Checkpoint: all stations and            |                                |
|                                                     | all branch taps                           |                                |
|                                                     | • For details, refer to the               |                                |
|                                                     | section 4.2.3.2 Loose                     |                                |
|                                                     | Connector and Signal Wire.                |                                |
| O Noise                                             | Check the noise intrusion via             | Take countermeasures           |
| (external cause)                                    | the following paths (1) to (3).           | against noise.                 |
|                                                     | (1) Noise via shield                      |                                |
|                                                     | (2) Induced noise via                     |                                |
|                                                     | communication cable                       |                                |
|                                                     | (3) Device power supply                   |                                |
|                                                     | $\rightarrow$ For details, refer to the   |                                |
|                                                     | section 4.2.3.3 Noise                     |                                |
| O Dullar it                                         | Intrusion.                                | Desile and a set of the second |
| O Broken unit                                       | Replace the trouble unit with a           | Replace the unit with a new    |
|                                                     | new one.                                  | one.                           |
|                                                     | $\rightarrow$ verify whether the problem  |                                |
| • Na anna ia                                        | IS IIXed.                                 |                                |
| <ul> <li>No cause is</li> <li>identified</li> </ul> | dividing the network                      |                                |
| identified.                                         | Larviang the network.                     |                                |
|                                                     | $\rightarrow$ FOI details, refer to the   |                                |
|                                                     | Section 4.2.5.4 Broken Unit               |                                |
|                                                     | Examination.                              |                                |

ST

Finish

ΒF

|                                     | Master LED Condition                                                                                                    | Light OFF                                    | Red Light Blinking |
|-------------------------------------|----------------------------------------------------------------------------------------------------|----------------------------------------------|--------------------|
|                                     | Absent Slave LED Condition<br>(Uninitialized Network)                                                                            | Light OFF                                    | Light OFF          |
| ♦ Process Flowchart<br><u>Check</u> | (4)                                                                                                    |                                              |                    |
|                                     |                                                                                                    |                                              |                    |
| No Problem                          | Measure voltage of all<br>slave power supplies.                                                                                  | roblem exists. (Fix it.)                     |                    |
|                                     | No problem                                                                                                    |                                              |                    |
| No Problem                          | Check the following:     Unconnected terminating resistor     reconnected or loose connector/signal wire     Cable disconnection | Problem exists. (Fix it.)<br>See 4.2.3.1 and | 4.2.3.2.           |
| □ No Change <                       | Replace moving cable.<br>(Replace deteriorated cable).                                                                           | he problem is fixed.                         |                    |
|                                     | No change<br>Replace the unit.                                                                                                   |                                              |                    |
| □ No <                              | Normal Communication?                                                                                                    | es                                           |                    |

4.2.2.1.3 Slave: Uninitialized Network

No

Consult the PROFIBUS manufacturer.

## Causes of Error

| Possible Cause         | Examination Method                              | Countermeasure              |
|------------------------|-------------------------------------------------|-----------------------------|
| O Electrical surges of | Measure voltage of device                       | Check voltage of the device |
| device power supply    | power supply at the trouble                     | power supply.               |
|                        | unit.                                           |                             |
|                        | $\rightarrow$ It should be within the range     |                             |
|                        | of sufficient voltage for                       |                             |
|                        | device operation.                               |                             |
| O Disconnected         | (1) Check that terminating                      | Fix the problem.            |
| terminating resistors  | resistors are connected to                      |                             |
| O Cable disconnection  | both ends of the network.                       | How to find the trouble     |
| O Disconnected         | (2) Measure resistance                          | point:                      |
| connector              | between signal wires with                       | Remove the terminating      |
| O Disconnected signal  | device power supply OFF.                        | resistor on one end of the  |
| wire                   | $\rightarrow$ Normal: 100 to 120 $\Omega$       | network. The trouble point  |
|                        | <ul> <li>Measuring point: Connection</li> </ul> | is where resistance changes |
|                        | of the trouble unit                             | from 220 Ω.                 |
|                        | • For detail, refer to the section              |                             |
|                        | 4.2.3.1 Connection Problem.                     |                             |
| O Loose connector      | Check for the connection of                     | Connect the connectors and  |
| O Loose signal wire    | connectors and signal wires.                    | signal wires again.         |
|                        | $\rightarrow$ The connectors and signal         |                             |
|                        | wires should be firmly                          |                             |
|                        | connected.                                      |                             |
|                        | • Checkpoint: all stations and                  |                             |
|                        | all branch taps                                 |                             |
|                        | • For details, refer to the                     |                             |
|                        | section 4.2.3.2 Loose                           |                             |
|                        | Connector and Signal Wire.                      |                             |
| O Broken unit          | Replace the trouble unit with a                 | Replace the unit with a new |
|                        | new one.                                        | one.                        |
|                        | $\rightarrow$ Verify whether the problem        |                             |
|                        | is fixed.                                       |                             |

|                                       |                                                | BF           | ST                 |
|---------------------------------------|------------------------------------------------|--------------|--------------------|
|                                       | Master LED Condition                           | Light OFF    | Red Light Blinking |
|                                       | Absent Slave LED Condition<br>(Physical error) | Red Light ON | No Matter          |
| <ul> <li>Process Flowchart</li> </ul> |                                                |              |                    |
| <u>Check</u>                          | 5                                              |              |                    |

4.2.2.1.4 Slave: Physical Error

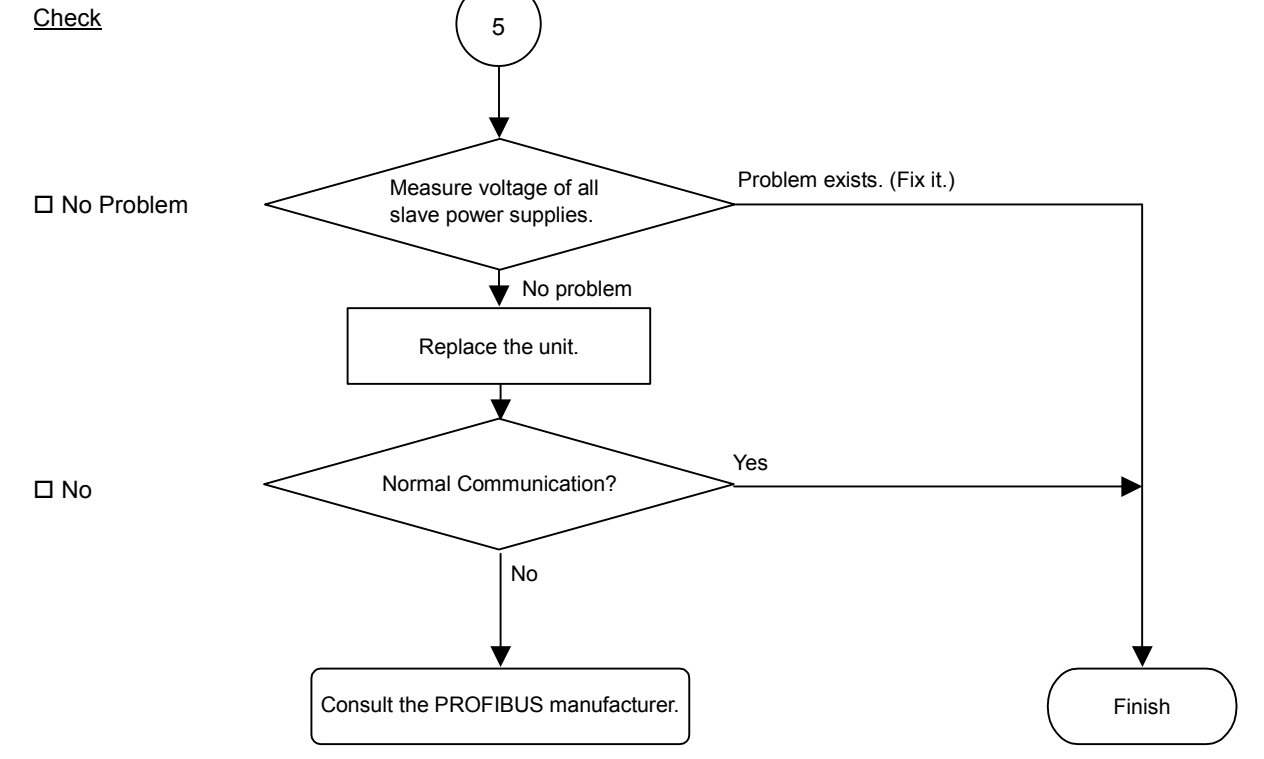

### Causes of Error

| Possible Cause                                   | Examination Method                                                                                                    | Countermeasure                            |
|--------------------------------------------------|----------------------------------------------------------------------------------------------------|-------------------------------------------|
| O Electrical surges<br>of device power<br>supply | Measure voltage of device<br>power supply at the trouble<br>unit.<br>→ It should be within the<br>range of sufficient voltage<br>for device operation. | Check voltage of the device power supply. |
| O Broken unit                                    | Replace the trouble unit with a new one.<br>$\rightarrow$ Verify whether the problem is fixed.                                                         | Replace the unit with a new one.          |

| Master Unit LED |                 | Error                    | Description                                                  |  |
|-----------------|-----------------|--------------------------|--------------------------------------------------------------|--|
| BF              | ST              |                          | •                                                            |  |
| Light<br>OFF    | Red<br>Light ON | Data link layer<br>error | <ul><li>Nonstandard wiring</li><li>Noise intrusion</li></ul> |  |

### 4.2.2.2 Master: Data Link Layer Error

### Process Flowchart

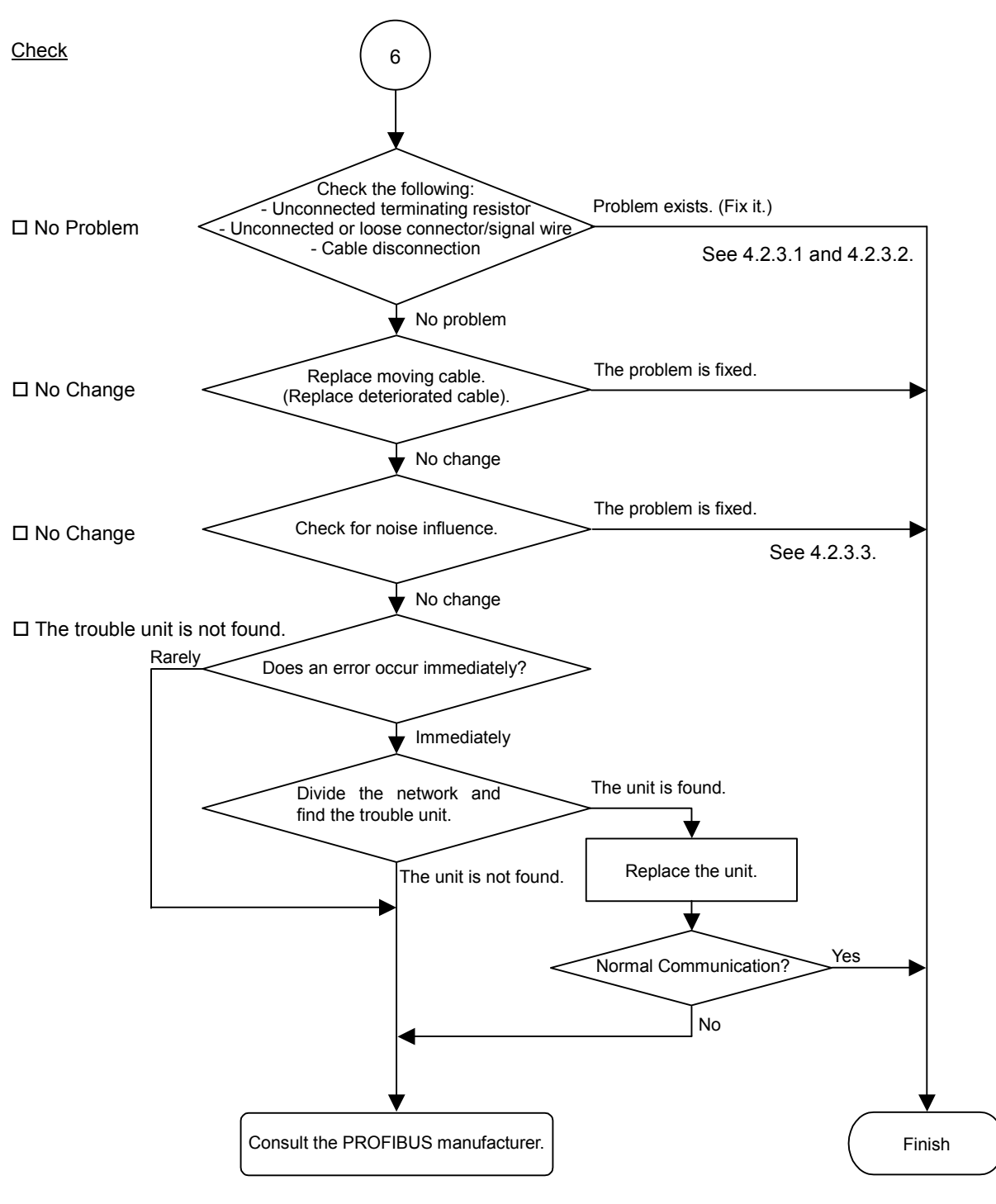

| Possible Cause        | Possible Cause Examination Method                     |                            |
|-----------------------|-------------------------------------------------------|----------------------------|
| O Disconnected        | (1) Check that terminating resistors are connected to | Fix the problem.           |
| O Cable disconnection | both ends of the network                              | How to find the trouble    |
| O Disconnected        | (2) Measure resistance between                        | point.                     |
| connector             | signal wires with device                              | Remove the terminating     |
| O Disconnected signal | nower supply OFF                                      | resistor on one end of the |
| wire                  | $\rightarrow$ Normal: 100 to 120 O                    | network The trouble point  |
|                       | Measuring point: Connection                           | is where resistance        |
|                       | of the trouble unit                                   | changes from 220 $\Omega$  |
|                       | • For detail refer to the section                     |                            |
|                       | 4.2.3.1 Connection Problem.                           |                            |
| O Loose connector     | Check for the connection of                           | Connect the connectors     |
| O Loose signal wire   | connectors and signal wires.                          | and signal wires again.    |
| E .                   | $\rightarrow$ The connectors and signal               |                            |
|                       | wires should be firmly                                |                            |
|                       | connected.                                            |                            |
|                       | • Checkpoint: all stations and all                    |                            |
|                       | branch taps                                           |                            |
|                       | • For details, refer to the section                   |                            |
|                       | 4.2.3.2 Loose Connector and                           |                            |
|                       | Signal Wire.                                          |                            |
| O Noise               | Check the noise intrusion via the                     | Take countermeasures       |
| (external cause)      | following paths (1) to (3).                           | against noise.             |
|                       | (1) Noise via shield                                  |                            |
|                       | (2) Induced noise via                                 |                            |
|                       | communication cable                                   |                            |
|                       | (3) Device power supply                               |                            |
|                       | $\rightarrow$ For details, refer to the section       |                            |
| O Dullar it           | 4.2.3.3 Noise Intrusion.                              |                            |
| O Broken unit         | Replace the trouble unit with a                       | Replace the unit with a    |
|                       | Norify whather the problem is                         | new one.                   |
|                       | $\rightarrow$ verify whether the problem is           |                            |
| No cause is           | Identify the trouble point by                         |                            |
| - identified          | dividing the network                                  |                            |
| iuoniniou.            | $\rightarrow$ For details refer to the section        |                            |
|                       | 4 2 3 4 Broken Unit                                   |                            |
|                       | Examination                                           |                            |
|                       | DAMININUUUI.                                          |                            |

### ◆ Causes of Error

| Master Unit LED |              | Error                 | Description                                                                          |
|-----------------|--------------|-----------------------|--------------------------------------------------------------------------------------|
| BF              | ST           | EIIU                  | Description                                                                          |
| Light<br>OFF    | Light<br>OFF | Uninitialized network | <ul> <li>Master unit power error</li> <li>Master unit configuration error</li> </ul> |

### 4.2.2.3 Master: Uninitialized Network

### Process Flowchart

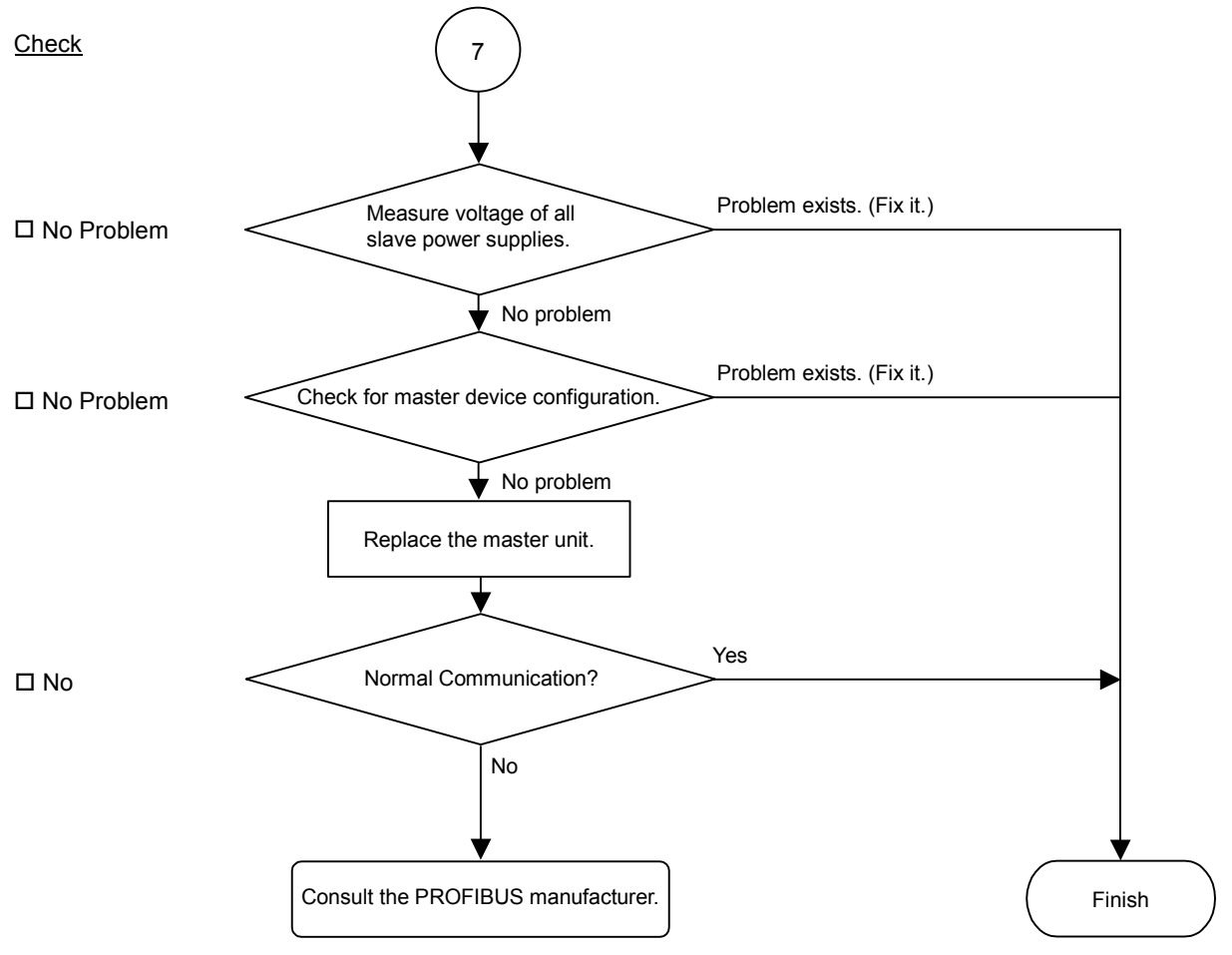

## ♦ Causes of Error

| Possible Cause                                          | Examination Method                                                                                                    | Countermeasure                            |
|---------------------------------------------------------|----------------------------------------------------------------------------------------------------|-------------------------------------------|
| O Electrical surges<br>of master device<br>power supply | Measure voltage of device power<br>supply at the master unit.<br>→ It should be within the range<br>of sufficient voltage for device<br>operation. | Check voltage of the device power supply. |
| O Master device<br>configuration error                  | Check that the master device was<br>configured properly.<br>→ After changing the<br>configuration, verify whether<br>the problem is fixed.         | Check the master unit configuration.      |
| O Broken master<br>unit                                 | Replace the broken master unit<br>with a new one.<br>→ Verify whether the problem is<br>fixed.                                                     | Replace the master unit with a new one.   |

| Master          | Unit LED     | Error          | Description                                                                             |  |  |
|-----------------|--------------|----------------|-----------------------------------------------------------------------------------------|--|--|
| BF              | ST           |                | Description                                                                             |  |  |
| Red Light<br>ON | No<br>Matter | Physical error | - Nonstandard wiring<br>- Signal wire connection failure<br>- Signal wire short circuit |  |  |

### 4.2.2.4 Master: Configuration Error

### Process Flowchart

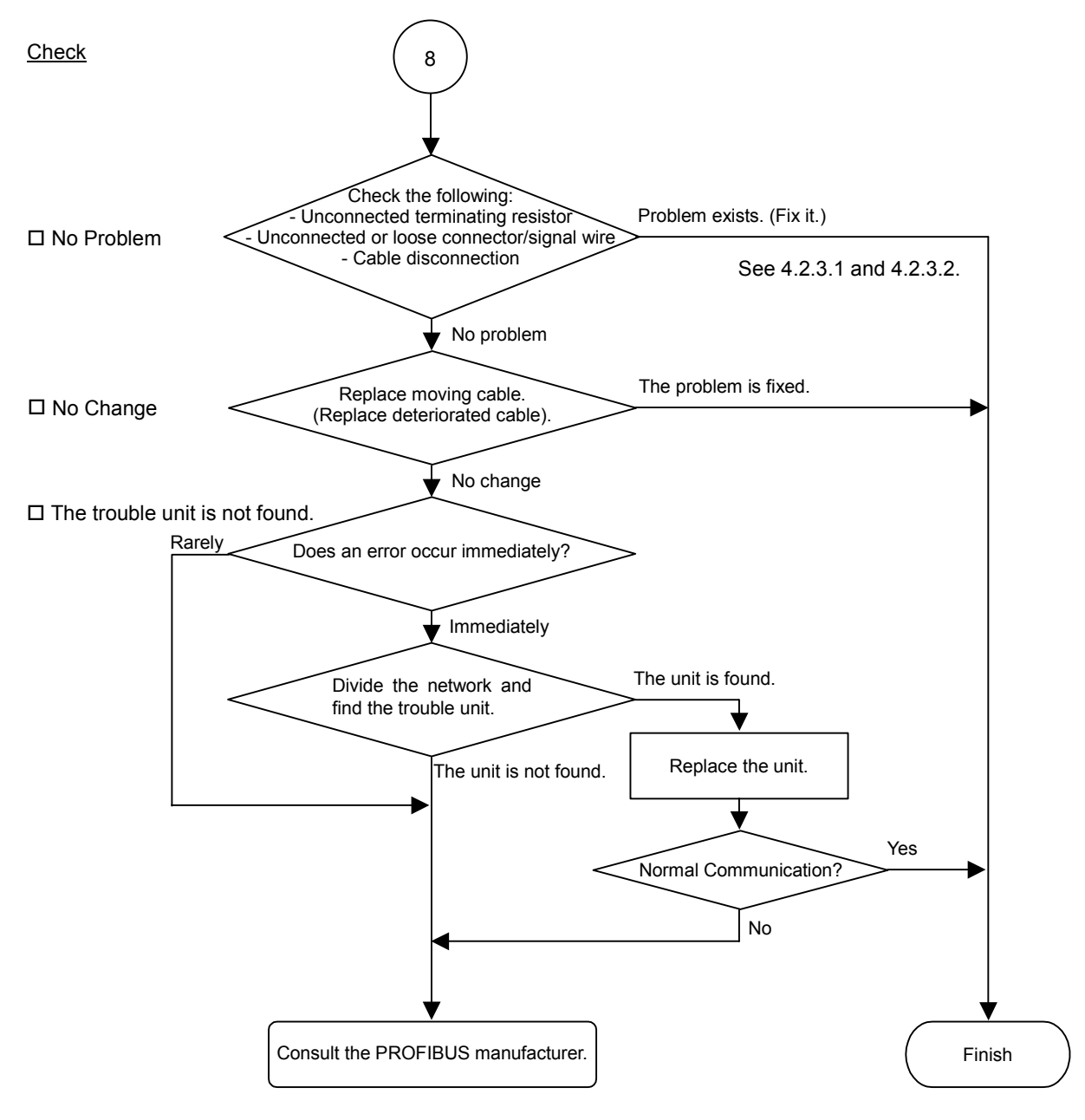

| Possible Cause      | Examination Method                              | Countermeasure              |
|---------------------|-------------------------------------------------|-----------------------------|
| O Disconnected      | (1) Check that terminating                      | Fix the problem.            |
| terminating         | resistors are connected to both                 |                             |
| resistors           | ends of the network.                            | How to find the trouble     |
| O Cable             | (2) Measure resistance between                  | point:                      |
| disconnection       | signal wires with device                        | Remove the terminating      |
| O Disconnected      | power supply OFF.                               | resistor on one end of the  |
| connector           | $\rightarrow$ Normal: 100 to 120 $\Omega$       | network. The trouble point  |
| O Disconnected      | • Measuring point: Connection of                | is where resistance changes |
| signal wire         | the trouble unit                                | from 220 Ω.                 |
| _                   | • For detail, refer to the section              |                             |
|                     | 4.2.3.1 Connection Problem.                     |                             |
| O Loose connector   | Check for the connection of                     | Connect the connectors and  |
| O Loose signal wire | connectors and signal wires.                    | signal wires again.         |
| C                   | $\rightarrow$ The connectors and signal         |                             |
|                     | wires should be firmly                          |                             |
|                     | connected.                                      |                             |
|                     | • Checkpoint: all stations and all              |                             |
|                     | branch taps                                     |                             |
|                     | • For details, refer to the section             |                             |
|                     | 4.2.3.2 Loose Connector and                     |                             |
|                     | Signal Wire.                                    |                             |
| O Broken unit       | Replace the trouble unit with a                 | Replace the unit with a     |
|                     | new one.                                        | new one.                    |
|                     | $\rightarrow$ Verify whether the problem is     |                             |
|                     | fixed.                                          |                             |
| • No cause is       | Identify the trouble point by                   |                             |
| identified.         | dividing the network.                           |                             |
|                     | $\rightarrow$ For details, refer to the section |                             |
|                     | 4.2.3.4 Broken Unit                             |                             |
|                     | Examination                                     |                             |

## Causes of Error

# 4.2.3 Procedures for Examining Possible Causes

# 4.2.3.1 Connection Problem (Disconnected Terminating Resistors, Cable Disconnection, Disconnected Connector, Disconnected Signal Wire)

- (1) Ensure that two terminating resistors are connected to both ends of the network.
- (2) Turn OFF all device power supplies.
- (3) Measure resistance between A1 and B1 wires of the absent slave using the tester.

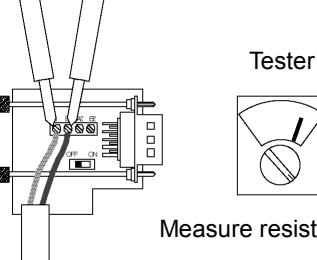

Measure resistance between signal wires with tester.

| Resistance   | Determination                                                |  |
|--------------|--------------------------------------------------------------|--|
| 0 Ω          | Shot circuit                                                 |  |
| Under 100 Ω  | Three or more terminating resistors on one network           |  |
| 100 to 120 Ω | Normal                                                       |  |
| Over 120 Ω   | Error (cable disconnection, disconnected signal wire, one or |  |
|              | zero terminating resistor)                                   |  |

- (4) How to find the trouble point:
  - Remove the terminating resistor on one end of the network.
    - (The resistance at the point where the terminating resistor is connected is 220  $\Omega$ .)
  - Measure resistance at branch taps of all units.
  - The trouble point is where resistance changes from 220  $\Omega$ .
  - After finding the trouble point, verify the connector and cable conditions.

### Process Flowchart

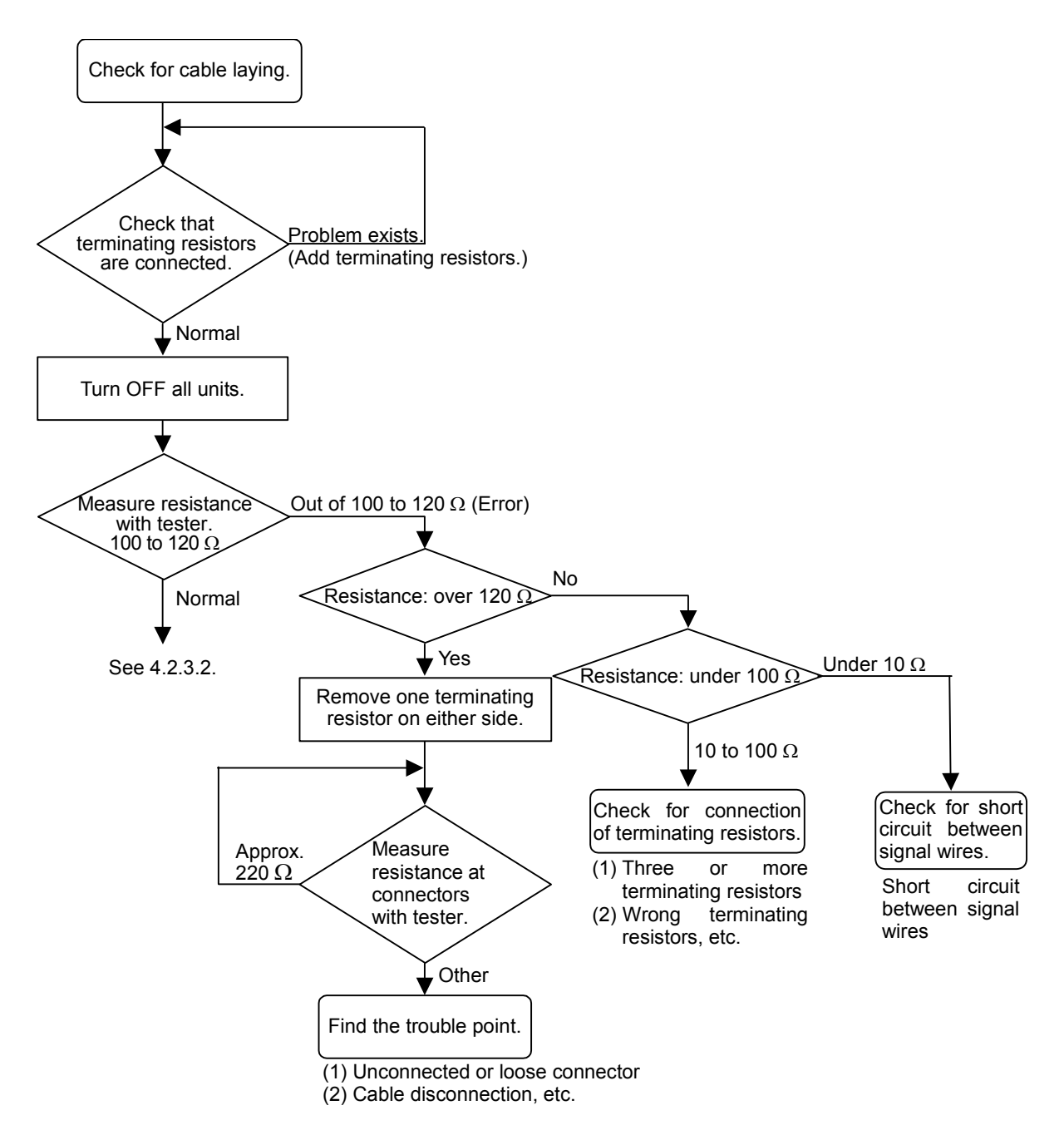

### 4.2.3.2 Loose Connector and Signal Wire

Check for the connections of the following parts on the connector and cable.

(1) Connection of connector and signal wire

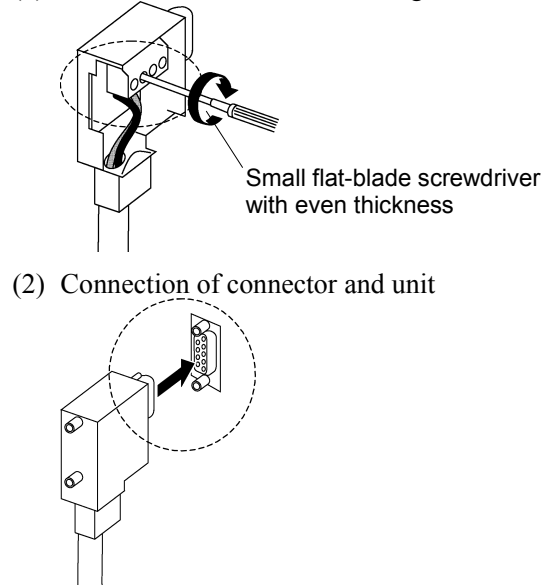

### 4.2.3.3 Noise Intrusion

Verify how error occurrence condition changes while taking the following countermeasures.

### Ground of FG wire

Normal Grounding: Peel the cable covering and ground the FG wire.

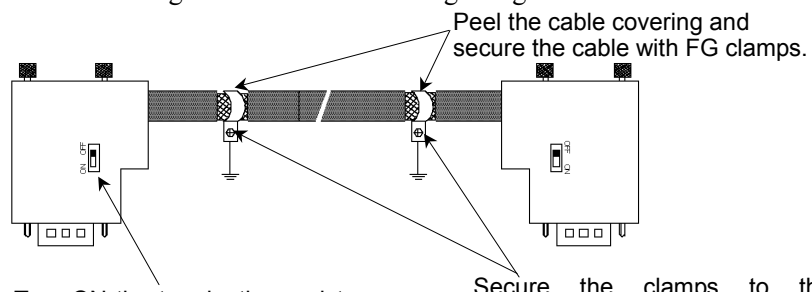

Turn ON the terminating resistor at the end of the network.

Secure the clamps to the intermediate plate of the board with screws to ground the shield.
#### Countermeasure 1: Improve FG.

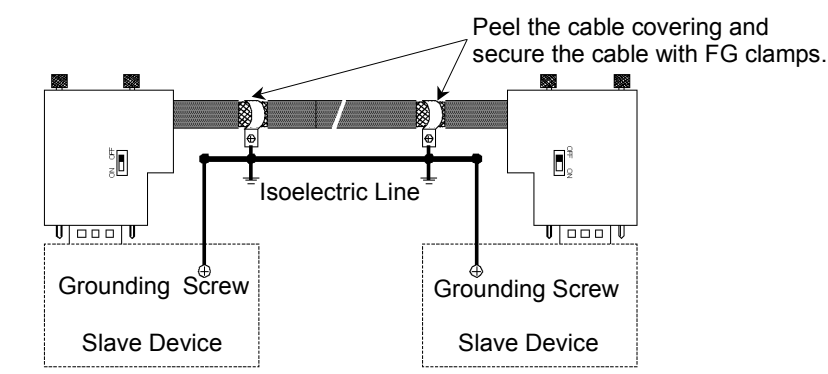

#### Countermeasure 2: Disconnect the FG wire to isolate it from the ground.

When noise intrudes the ground line because a noise source such as an inverter is installed near the grounding point, disconnect the shield wire of the signal cable and isolate it from the ground to restrain noise intrusion.

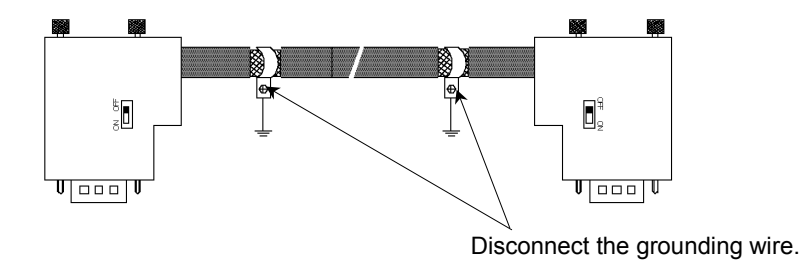

Induced noise via communication cable

Separate the PROFIBUS DP signal wire from the other wires (especially power wires).

\* Separate the signal wire from the power wires 300 mm or more.

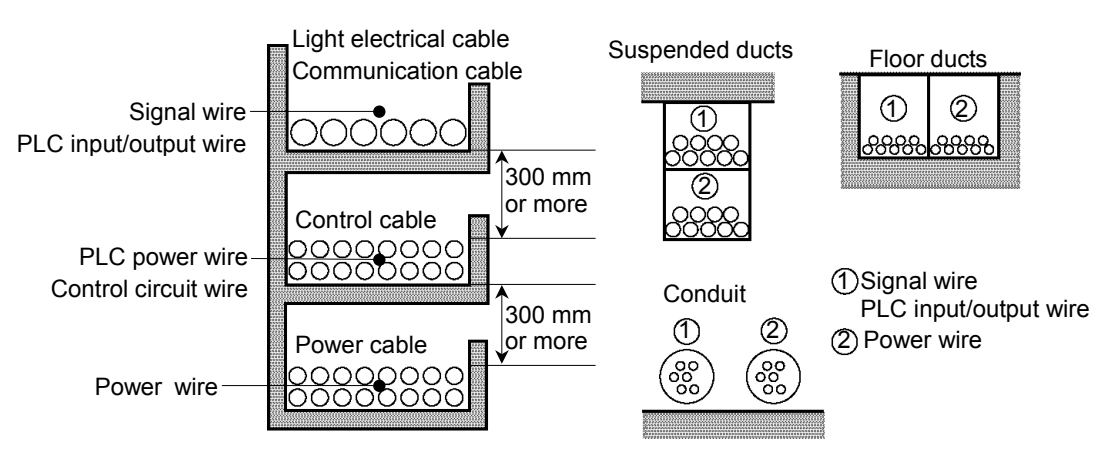

During site inspection, bypass the wire that is possibly affected by induced noise with other cables and then lay the cables. Establish the communication under no induced noise condition and verify whether an error occurs.

#### 4.2.3.4 Broken Unit Examination (Dividing Network Examination)

When you cannot quickly find the trouble point due to broken unit, connection failure including loose connector, or cable partial disconnection, divide the network to find the trouble point. Verify how error occurrence conditions change while taking the following countermeasures.

#### How to Examine

Divide the network to find which station is a cause of a trouble.

Verify that a master can establish communications with the slaves even though one slave is separated from the network.

After finding the trouble station, check the cables connected to it and replace the unit.

#### How to Divide

Divide the network by block and check each block.

- 1. Ensure that the master has no problem by connecting it to its slaves one by one. (BF/ST: light OFF/green light ON or blinking)
- Divide the network in the middle of it and check for the communication condition. (BF/ST: light OFF/green light ON or blinking) Normal: The trouble point is on the other half of the network. Error: The trouble point is on the current half of the network. (Continue dividing the half of the network further to distinguish error part from normal part.)
- 3. Check for communication on the block to specify the trouble point.

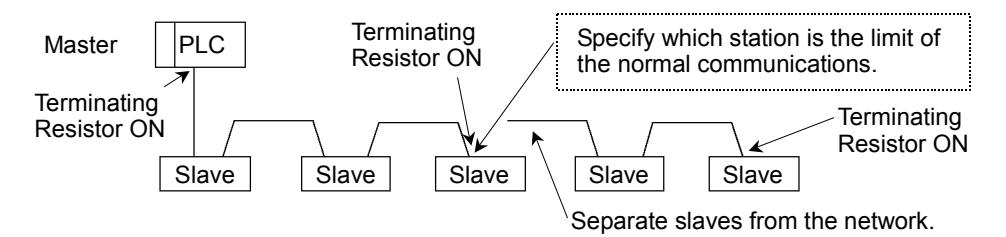

#### 4.2.3.5 Network Configuration and Specifications

(1) Maximum Cable Length

Check that the cables used on the network meet the following specifications.

| Baud Rates | Max. Cable Length |
|------------|-------------------|
| 12 Mbps    | 100 m             |
| 6 Mbps     | 100 m             |
| 3 Mbps     | 100 m             |
| 1500 kbps  | 200 m             |
| 500 kbps   | 400 m             |
| 187.5 kbps | 1000 m            |
| 93.75 kbps | 1200 m            |
| 19.2 kbps  | 1200 m            |
| 9.6 kbps   | 1200 m            |

#### (2) Terminating Resistor

Ensure that two terminating resistors are connected to both ends of the network. The terminating resistor should be connected as shown below.

#### (3) Cable

The cables should meet the PROFIBUS specifications.

| Item               | Property              |
|--------------------|-----------------------|
| Impedance          | 135 to 165 Ω          |
| Capacity           | < 30 pf/m             |
| Loop resistance    | 110 Ω/km              |
| Wire diameter      | 0.64 mm               |
| Core cross-section | > 0.34mm <sup>2</sup> |

#### 4.2.3.6 EPSON RC+ Master Configuration

For details of EPSON RC+ master configuration, refer to the section 2.6 PROFIBUS DP Board Installation.

The following section describes the procedure for verifying the scanner board condition with the applicomIO Console application.

#### 4.2.3.6.1 Verifying applicomIO Console application condition

The status bar at the bottom of the window shows the applicomIO Console application status. The status bar varies as shown below:

Character: The address number of the scanner board is indicated with characters. When the character "F" appears, the flash memory on the board initialized the scanner board.

Background color: The background color indicates the scanner board status. For details, refer to the table below.

| Background | Character | Status                                                                                              |
|------------|-----------|----------------------------------------------------------------------------------------------------|
| Gray       | Black     | Access to scanner board was failed.                                                                 |
|            |           | After that, the status bar will not be renewed                                                      |
|            |           | automatically. To renew the status bar, right-click                                                 |
|            |           | the status bar and select <b>Refresh</b> .                                                          |
| Magenta    | Black     | The scanner board was initialized with the earlier                                                  |
|            |           | version applicomIO Console application.                                                             |
|            |           | It is recommended that the scanner board be written                                                 |
|            |           | into the flash memory (reinitializing the scanner                                                   |
|            |           | board) again with the current version applicomIO                                                    |
|            |           | Console application.                                                                                |
| Red        | Black     | The scanner board was not initialized.                                                              |
|            |           | Initialize the scanner board to use it.                                                             |
| Yellow     | Black     | The scanner board was partially initialized.                                                        |
|            |           | This status happens only during network detection                                                   |
| Deen eneen | White     | Although the generate board was initialized it is                                                   |
| Deep green | white     | Although the scanner board was initialized, it is different with the currently opened configuration |
|            |           | (Different version_etc.)                                                                            |
|            |           | It is recommended that the scanner board be written                                                 |
|            |           | into the flash memory (reinitializing the scanner                                                   |
|            |           | board) again with the current version applicomIO                                                    |
|            |           | Console application.                                                                                |
|            |           | This status happens only during network detection,                                                  |
|            |           | on-line actions, and diagnostic.                                                                    |
| Green      | Black     | The scanner board was initialized properly and it is                                                |
|            |           | no different with the currently opened configuration.                                               |
|            |           | This status happens only during network detection,                                                  |
|            |           | on-line actions, and diagnostic.                                                                    |

#### 4.2.3.6.2 Verifying the PROFIBUS DP network condition

The applicomIO Console application has the following functions:

Network Monitor function: Monitoring error condition detected on the network

Diagnostic function: Network diagnosis

(1) Select the **Network Detection** tab in the left center of the applicomIO Console application.

| applicomIOR console                                                                                                    |                                                                                                    |
|----------------------------------------------------------------------------------------------------|----------------------------------------------------------------------------------------------------|
| <u>File Description Library Network Protocol Tools</u>                                                                                                    | Items ?                                                                                                    |
| Elle       Description       Library       Network       Protocol       Jools         Protocol       Post       Post | Items 2<br>→ PROFIBUS Master - Station: 000 - 12 Mbit/s<br>→ 0 [002] Station: 002 TPD-800-B18-02<br>→ 0 [003] Station: 003 TPD-800-B18-02<br>→ 0 [None] Local DP Slave |
|                                                                                                    |                                                                                                    |
| Loading description files complete                                                                                                    |                                                                                                    |
| Loading configuration mes                                                                                                    |                                                                                                    |
| 🛄 Output Message View                                                                                                    |                                                                                                    |
| Ready                                                                                                    | Configured boards state : 1 F                                                                                                    |

(2) Click the **Online Action** button. The **Network Monitor** dialog appears.

| Inline Action      |                 |                 |       |            | ŶX             |
|--------------------|-----------------|-----------------|-------|------------|----------------|
| Network Monitor Se | t Slave Address |                 |       |            |                |
| 000 _ 002 003      |                 |                 |       |            |                |
|                    |                 |                 |       |            |                |
|                    |                 |                 |       |            |                |
| ,<br>Tokon Error : | <b></b>         |                 |       |            |                |
| TOKEN EITOP .      | ų               |                 |       | - <b>E</b> | 7.8            |
| Address Error :    | 0               |                 |       |            |                |
| Timeout Error:     | 1               | Network Cycle : | 61689 |            |                |
| Frame Error :      | 0               | Bus Fault :     | 1     |            | i <sub>e</sub> |
|                    |                 |                 |       |            |                |
|                    |                 |                 | Help  | <u>0</u> K | <u>C</u> ancel |

You can check the conditions of the following errors on this dialog.

Token ErrorAddress ErrorTimeout Error

Frame Error Network Cycle Bus Fault

When an error occurs on the network, it is added to the corresponding error counter.

(3) Select the **Protocol** | **Diagnostic** on the applicomIO Console application menu. Click the magnifying grass button on the **Diagnostic** window.

Then, select the slave you want on the device tree in the left side of the window. The window changes as shown below.

| Diagnostic Board : 1                                                             |                                                                                                    |
|----------------------------------------------------------------------------------|----------------------------------------------------------------------------------------------------|
| Diagnostic ?                                                                     |                                                                                                    |
| Board 1 PCI_DPID<br>Channel 0 : PROFIBUS<br>Slave N*:2 -> DP<br>Slave N*:3 -> DP | Equipment information Slave Information Master Address: SYNC Mode FREEZE Mode Watchdog Control Slave Device Diagnostic Identification Number: Decimal: [1552 Hexadecimal: [61A Configuration Display modules |
| international                                                                    |                                                                                                    |

To check the device condition in detail, click the **Diagnostic** button in the Equipment information group box in the right side of the window. If an error occurs, the information is displayed in red.

| C<br>C<br>C<br>C<br>C<br>C<br>C<br>C<br>C<br>C<br>C<br>C<br>C<br>C<br>C<br>C<br>C<br>C<br>C | Master Lock<br>Parameter Fault<br>Invalid Slave Response<br>Not Supported<br>Extended Diag<br>Configuration Fault<br>Station not Ready<br>Station non Existent<br>anded Diag |       | Slave Deactivated<br>Reserved<br>SYNC Mode<br>FREEZE Mode<br>Watchdog Dn<br>Slave Device<br>Static Diag<br>Parameter Req Used | 00000000 | Ext Diag Overflow<br>Reserved<br>Reserved<br>Reserved<br>Reserved<br>Reserved<br>Reserved<br>Reserved |
|---------------------------------------------------------------------------------------------|----------------------------------------------------------------------------------------------------|-------|----------------------------------------------------------------------------------------------------|----------|----------------------------------------------------------------------------------------------------|
| Devi                                                                                        | ice Related Diagnostic : 0x00 0x                                                                                                    | 00 Ox | 00 0x00 0x00 0x00                                                                                                    | -        | <b>A</b>                                                                                              |
|                                                                                             | -                                                                                                    |       |                                                                                                    |          | V                                                                                                    |
| applic                                                                                      | om<br>nternational                                                                                                    |       |                                                                                                    | [        | <u> </u>                                                                                              |
| Old Exte                                                                                    | ented Status : 0                                                                                                    |       |                                                                                                    |          |                                                                                                    |

| Pagnostic Board : 1  |                         |
|----------------------|-------------------------|
| Diagnostic ?         |                         |
| P 10 ?               |                         |
| Board 1 PCL DPI0     | Equipment information   |
|                      | 0 1 2 3 4 5 6 7         |
| Channel 0 : PROFIBUS | 00000000                |
|                      | 8 9 10 11 12 13 14 15   |
|                      |                         |
| Slave N*:3>DP        | 00000000                |
|                      | 24 25 26 27 28 29 30 31 |
|                      | 00000000                |
|                      | 32 33 34 35 36 37 38 39 |
|                      |                         |
|                      | 40 41 42 43 44 43 46 47 |
|                      | 48 49 50 51 52 53 54 55 |
|                      | 00000000                |
|                      | 56 57 58 59 60 61 62 63 |
|                      |                         |
|                      | << Previous Next >>     |
|                      |                         |
|                      |                         |
|                      |                         |
| applicom             |                         |
| International        |                         |

(4) When you click the **I/O** button, the window changes as shown below.

The status of each slave device is shown in the right side of the window. A green circle indicates that the communication of the corresponding device is normal, and a red circle indicates that there is a communication error. A gray circle indicates that the corresponding device does not exist.

(5) When you select the slave on the device tree in the left side of the window, the window changes as shown below.

| Le Diagnostic Board : 1 |                                                                                                    |
|-------------------------|----------------------------------------------------------------------------------------------------|
| Diagnostic ?            |                                                                                                    |
| P I/0 🔇                 |                                                                                                    |
| Board 1 PC_DPIO         | Equipment informations         Input Mapping ( in Byte ) :         Output Mapping ( in Byte ) :         O         Selected Output Value :         Hex         Uput Lenght (Bytes) :         Output Lenght (Bytes) :         Output Lenght (Bytes) :         Papping Status :         Exchange OK 1 |
| applicom                |                                                                                                    |

The input and output statuses of the selected device are shown in the right side of the window.

If you want to change output data, click the bite number you want to change in the **Output Mapping** box. Then, enter a value in the **Write** box in the "Selected Output Value" and click the **Write** button.

## 4.3 EtherNet/IP Troubleshooting

## Exclusion

Every system has its special environment, conditions, specifications, and usages. This guide is provided as a general reference for troubleshooting a EtherNet/IP network. Every effort has been made to ensure the information is accurate. However, we do not guarantee the complete accuracy of the information and thus we decline any liability for damages or costs incurred by the use of this troubleshooting.

Before examining a problem on the network, please ensure that your established DeviceNet system satisfies network specifications. (Refer to this troubleshooting and the section 2.6 *EtherNet/IP Network Construction*.)

## 4.3.1 Examining a Problem

#### 4.3.1.1 Scanner Board Diagnostic LEDs

The EtherNet/IP board used with EPSON RC+ has two status display LEDs. The layout of the LEDs is shown in the following figure.

#### PCU-ETHIO

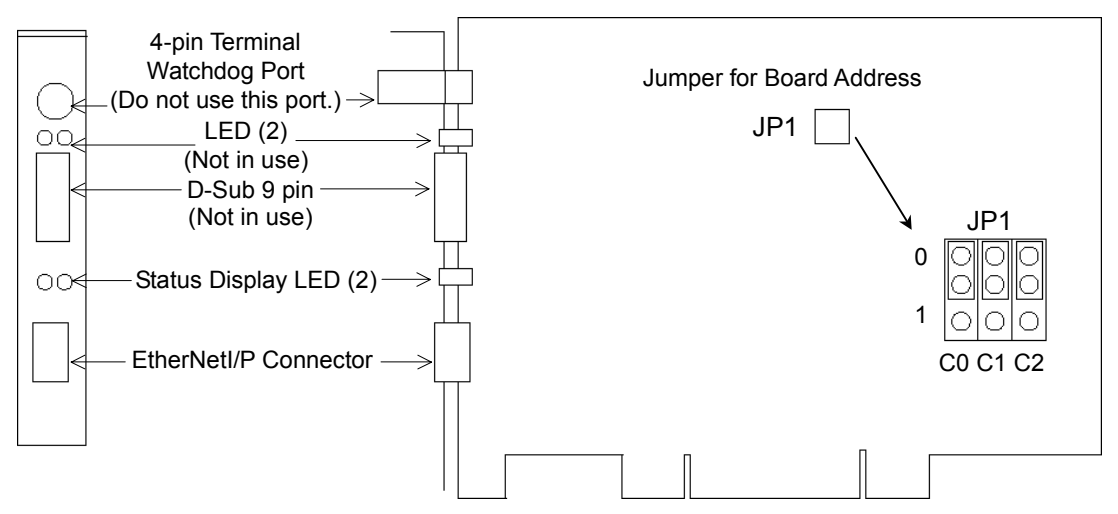

The Module/NetWork LED is on the left and the IO LED is on the right seen from the rear panel. These LED names are used in applicomIO Console application and this manual. Only in this troubleshooting section, general names of the status display of the DeviceNet device are used instead.

The Network Status LED is expressed by the NS LED (NS) in this section.

The Module Status LED is expressed by the MS LED (MS) in this section.

#### 4.3.1.2 Check Network Status

(1) Master Status: MS/NS LEDs

| LED                 | Color |       | L    | ight Conditior | ו     |
|---------------------|-------|-------|------|----------------|-------|
| MS (Module Status)  | Green | □ Red | □ ON | Blinking       | □ OFF |
| NS (Network Status) | Green | □ Red | □ ON | Blinking       | □ OFF |

(2) Node Number of Absent Slaves

Absent slaves are disconnected from or not added to the network.

- 1. See the status flag regarding to the removal and addition if the master has status information.
- 2. See the MS/NE LEDs of all slaves if the master has no status information.
- (3) Absent Slave Status: MS/NS LEDs

| LED                 | Color   |       |      | Light Conditio | n     |
|---------------------|---------|-------|------|----------------|-------|
| MS (Module Status)  | □ Green | □ Red | □ ON | Blinking       | □ OFF |
| NS (Network Status) | □ Green | □ Red | □ ON | Blinking       | □ OFF |

(4) Physical Node Location of Absent Slave

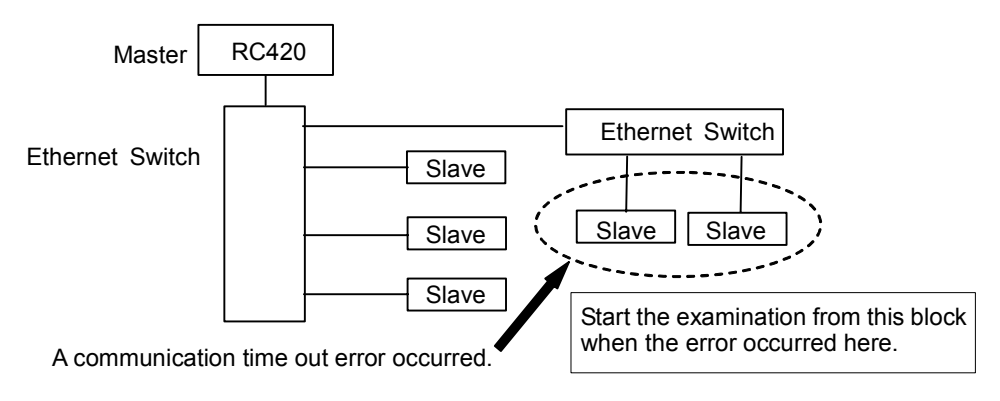

(5) Error Occurrence Condition

□ Immediate occurrence (high reproducibility)

□ Rare occurrence (low reproducibility)

| Master I              | Jnit LED                   | Бинен                              | Description [Deference]                                                                                                    |
|-----------------------|----------------------------|------------------------------------|----------------------------------------------------------------------------------------------------|
| MS                    | NS                         | Error                              | Description [Reference]                                                                                                    |
| Green<br>Light ON     | Green<br>Light ON          | Normal communication               | - Normal condition                                                                                                    |
| Green<br>Light ON     | Green<br>Light<br>Blinking | During connection<br>establishment | <ul> <li>Processing connection establishment<br/>(The NS LED will be ON in green in a few seconds.)</li> <li>Master function in stop state<br/>(Communication does not start.)</li> </ul> |
| Green<br>Light ON     | Red Light<br>Blinking      | Communication timeout              | - Network channel error                                                                                                    |
| Green<br>Light ON     | Light OFF                  | IP address not defined             | - The IP address is not defined                                                                                                    |
| Red Light<br>Blinking | No Matter                  | Critical error                     | [Refer to the section <i>4.3.3 Tests and diagnostics.</i> ]<br>- Unrecoverable critical error                                                                                             |
| Red Light<br>ON       | No Matter                  | Module error                       | [Refer to the section <i>4.3.3 Tests and diagnostics.</i> ]<br>- Recoverable error occurred                                                                                               |
| Light OFF             | No Matter                  | error                              | <ul> <li>[Refer to the section 4.1.2.5 Absent Slave.]</li> <li>No slave (Error detection before communication establishment)</li> <li>Communications power supply OFF</li> </ul>          |
| Light OFF             | Light OFF                  | Not initialized status             | [Refer to the section 2.9.5 Master Mode and 2.9.6<br>Slave Mode.]<br>- The communication board is not initialized<br>Check the configuration                                              |

## 4.3.3 Tests and diagnostics

#### 4.3.3.1 The diagnostic tool

After configuring the EtherNet/IP master, adding and configuring the devices of your network and downloading your configuration in the board, the statuses of all devices can be tested with the diagnostic tool.

tart this tool with the menu command "**Protocol/Diagnostic...**" or with the **b**utton.

See also: To display the help, select [Start]-[Program]-[Direct-Link]-[applicomIO 2.3]-[Help].

#### 4.3.3.1.1 Ethernet/IP channel on Ethernet diagnostics

The EtherNet/IP on Ethernet channel diagnostic information can be displayed by selecting the MULTI-MSG ETH channel.

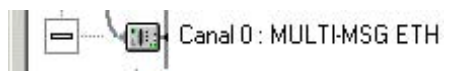

All devices in the configuration are visualized by a LED corresponding to the applicomIO device number.

The LED may be red or green depending on the device error status.

### 1. Diagnostic of the TCP/IP layer

This screen is used to display the exchange statuses regarding the TCP/IP layer.

| 🧏 Diagnostic Board : 2                                                                                                    |                                                                                                    |
|----------------------------------------------------------------------------------------------------|----------------------------------------------------------------------------------------------------|
| Diagnostic Tools ?                                                                                                    |                                                                                                    |
| Q 1/2 Q                                                                                                    |                                                                                                    |
| Board 2 PCI_ETHIO<br>Channel 0: ETHERNET/IP<br>Channel 0: ETHERNET/IP<br>Cayer TCP/IP<br>Server Equipments<br>31: [128.127.56.31] [EtherN | Informations TCP/IP Configuration Type : Static Address From : Configuration IP Address : I28127.56.122 Sub-Network Mask : S255.255.0 Gateway IP Address : 0.0.0.0 Primary DNS Address : 0.0.0.0 Frimary DNS Address : 0.0.0.0 Host Name : Domain Name : CETCP EP Address |

| Configuration Type    | Mode type selected in the configuration: DHCP, BOOTP,  |
|-----------------------|--------------------------------------------------------|
|                       | Static                                                 |
| Address From          | How the IP address has been obtained, from the server, |
|                       | flash memory or factory address.                       |
| IP address            | IP address of the applicomIO master on this channel.   |
| Sub-Network Mask      | Sub-network address of the applicomIO master on this   |
|                       | channel.                                               |
| Gateway IP Address    | Address of the gateway configured on the applicomIO    |
|                       | master on this channel.                                |
| Primary DNS Address   | IP Address of the primary DNS server.                  |
| Secondary DNS Address | IP address of the secondary DNS server.                |
| Host Name             | Host name of the applicomIO master on this channel.    |
| Domain Name           | Domain name of the applicomIO® master on this channel. |
|                       |                                                        |

#### TCP tab

|                | 0           |  |
|----------------|-------------|--|
| Actives conn   | ections :   |  |
|                | 1           |  |
| Currents con   | nections :  |  |
|                | 1           |  |
| Bytes receive  | ed .        |  |
|                | 674         |  |
| Bytes transmi  | ited :      |  |
|                | 1034        |  |
| Time-out retra | ansmitted : |  |
|                | 0           |  |
|                |             |  |
|                |             |  |
|                |             |  |
|                |             |  |
|                |             |  |
|                |             |  |

Passive connections Active connections Current connections Bytes received Bytes transmitted Retries on time-out

IP tab

| Packets rece | ived :<br>13080 |         |
|--------------|-----------------|---------|
| Packets tan  | smitted :       |         |
|              | 10124           |         |
| Errors :     | 0               |         |
|              |                 |         |
|              |                 | Address |

Packets received Packets transmitted Errors

Number of packets received. Number of packets transmitted. Number of IP errors.

Number of passive connections.

Number of active connections.

Number of current connections.

Number of bytes received.

Number of bytes transmitted.

Number of retries on reception of a time-out.

### 2. Diagnostic of server devices

| Diagnostic Board : 2 |                                                                                                    |
|----------------------|----------------------------------------------------------------------------------------------------|
|                      |                                                                                                    |
| Board 2 PCI_ETHIO    | Server equip informations         Request : 50505         Request : 198,00         Data bytes : 1706877         Data bytes : 1772,00         Error requests : 0         Advanced |
| < >                  |                                                                                                    |

| Requests          | Number of requests.                     |
|-------------------|-----------------------------------------|
| Requests / s      | umber of requests per second.           |
| Useful bytes      | Number of useful data bytes.            |
| Useful bytes / s  | Number of useful data bytes per second. |
| Requests in error | Number of requests in error.            |

#### 3. Overall device diagnostics

View the diagnostic information on a device in the configuration by selecting the node which corresponds to the device.

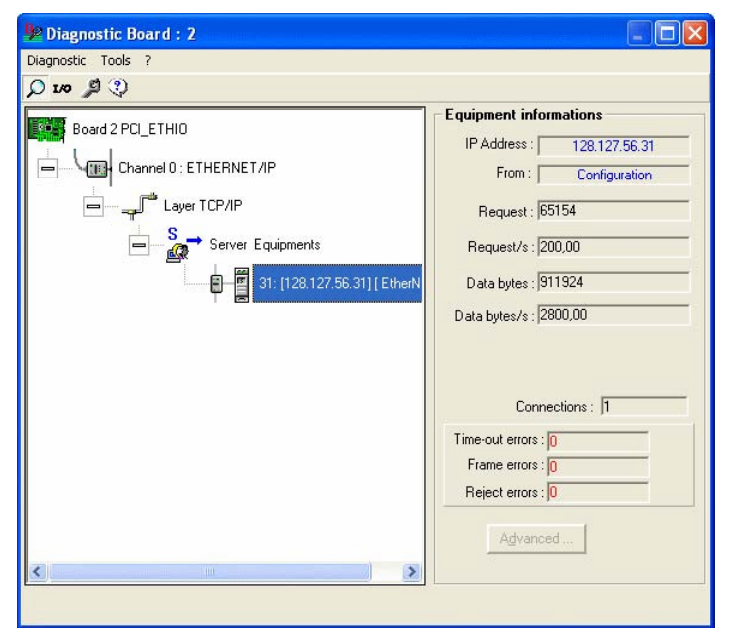

| IP Address       | IP address of the device.                                        |
|------------------|------------------------------------------------------------------|
| From             | How the IP address of the device was obtained:                   |
|                  | from the configuration                                           |
|                  | from the DNS server (IP address of the device has been resolved) |
| Requests         | Number of requests.                                              |
| Requests / s     | Number of requests per second.                                   |
| Useful bytes     | Number of useful data bytes.                                     |
| Useful bytes / s | Number of useful data bytes per second.                          |
| Connections      | Number of connections created for this device.                   |
| Time-out errors  | Number of time-outs received for this device.                    |
| Frame errors     | Number of frame errors for this device.                          |
| Refusal errors   | Number of errors excluding time-out and frame errors.            |

#### 4.3.3.1.2 TCP/IP tool

By clicking in the button and selecting "TCP/IP layer", a "services" window gives you the following options.

DNS

ICMP (ping)

See also: To display the help, select [Start]-[Program]-[Direct-Link]-[applicomIO 2.3]-[Help].

#### 1. Resolution of IP address or name

DNS functionality is available on the applicomIO solution. It is available through the diagnostic tool, DNS tab.

| 🞐 Diagnostic Board : 2 |                                                                                                    |
|------------------------|----------------------------------------------------------------------------------------------------|
| Diagnostic Tools ?     |                                                                                                    |
| Q 100 Ø 🕄              |                                                                                                    |
| Board 2 PCI_ETHIO      | Services   Address:  Host Name:   Description:  Clear  Clear  Clear  Status:  Stop On Enor:  Clear  Clear |
| < >                    | DNS ICMP                                                                                                    |

(1) Selects the type of resolution to be carried out.

IP Address: the host name is obtained from the IP address.

Host Name: the IP address is obtained from the host name.

- (2) Carries out a resolution.
- (3) Status: Status of resolution carried out
  - 0 : No error
  - 33 : Response time-out exceeded
  - 132 : Negative reply from DNS server (SERVER FAILURE, etc.)

#### 2. Ping

ICMP ECHO "**PING**" functionality is available on the applicomIO solution. It is available through the diagnostic tool, ICMP tab.

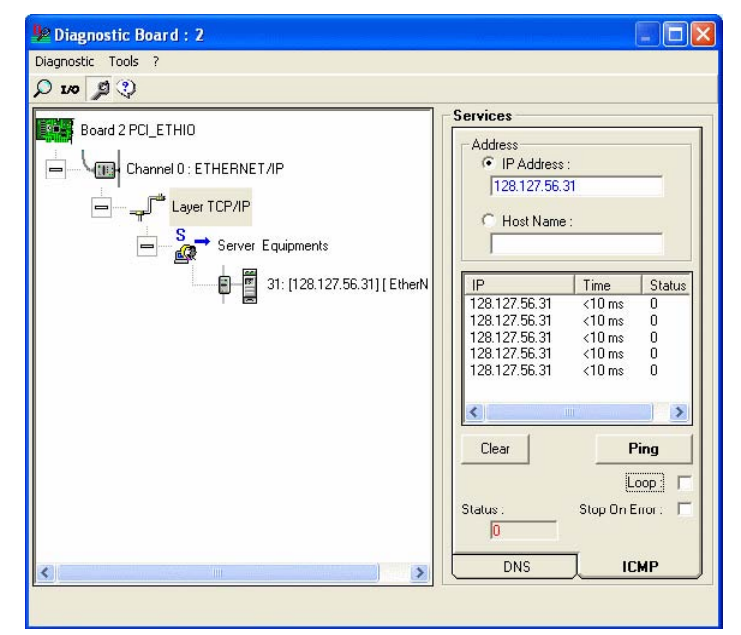

(1) Entry field for the IP address or name of the remote station.

(2) Field showing result obtained:

| - Status 0 | : The station is present and has responded (the response time is |
|------------|------------------------------------------------------------------|
|            | given in the Time column)                                        |

- Status 33 : The station is not present

(3) Command field:

| Clear         | : Clears the list of results                                |
|---------------|-------------------------------------------------------------|
| Ping          | : Sends a PING command                                      |
| Loop          | : Executes PING command in a loop                           |
| Stop on Error | : If Loop has been selected, stops if an error has occurred |
| Status        | : Status of the PING request                                |
|               | 0 ·OK                                                       |

- 33 : TIME-OUT
- 132: Resolution error

# 5. Maintenance Parts List

| Part Name         | Code       | Specifications |
|-------------------|------------|----------------|
| DeviceNet board   | R13B040701 |                |
| PROFIBUS DP board | R13B040702 |                |
| EtherNet/IP board | R12B040719 |                |

# Appendix A applicomIO Upgrade

- (1) Start the controller
- Insert the setup CD that is packaged with the product to the CD-Rom drive on the controller. Setup program starts automatically.
- (3) Select the desired language for the installer.
- (4) Select Products Installation.

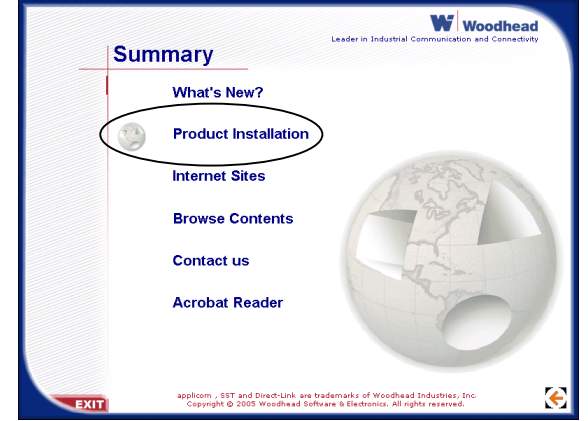

- (5) Select Installation.
- (6) Select applicomIO. Do not select applicomIO ActiveX.

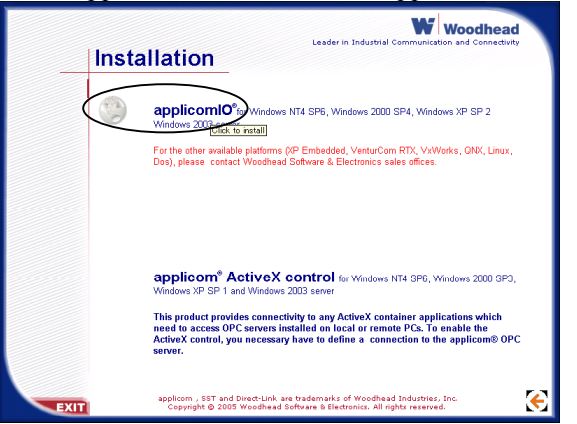

- (7) Following dialog appears. Select the option above.
  - (If the option below is selected, the transition of the current setting will not be executed.)

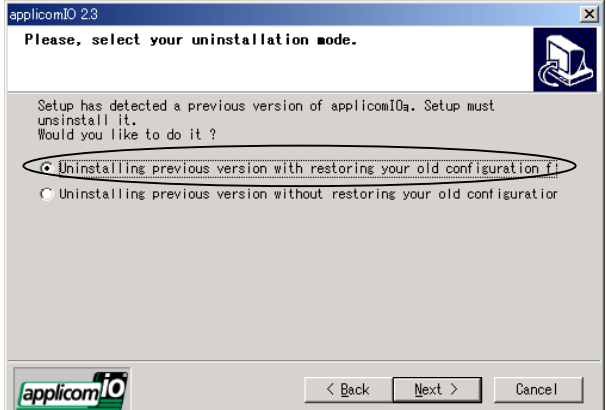

(8) Uninstall the current applicomIO before upgrading. Following dialog appears. Click the **OK** button.

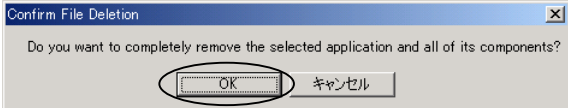

Following dialog appears. Check the [Don't display this message] box and click the **Yes** button.

| Shared File Detected                                                                                                    | ×                  |
|----------------------------------------------------------------------------------------------------|--------------------|
| The file C:\Program Files\Common Files\Microsoft<br>Shared\DAO\Dao2535.tlb may no longer be needed by an<br>application. You can delete this file, but doing so<br>prevent other applications from running correctly. :<br>Yes to delete the file. | y<br>may<br>Select |
| Don't display this message                                                                                                    |                    |
| <u>Y</u> es No                                                                                                    | Cancel             |

(9) Install the default components.

| Choose the compo                           | onents Setup wil     | l install.                           | 0       |
|--------------------------------------------|----------------------|--------------------------------------|---------|
| Select the compo<br>want to install.       | onents you want<br>• | to install, clear the components you | u do no |
| DDE server                                 |                      | 0 K SuiteLink,FastDDE                | 0 K     |
| OPC server                                 |                      | 0 K                                  |         |
| <b>v</b> Help files                        |                      | 0 К                                  |         |
| Description<br>"DDE" server i<br>DDE mode. | nstallation givi     | ng access to applicomIDa interface   | s in    |
| Space Required                             | C:                   | 70140 K                              |         |
|                                            | C•                   | 3411844 K                            |         |

(10)Select the protocol and the device data file.

| plicomIO 2.3                                                  |                                                                              |              |
|---------------------------------------------------------------|------------------------------------------------------------------------------|--------------|
| Select protocols                                              |                                                                              |              |
| Select the protocols wi<br>requires IMPERATIVELY t            | th the scroll-bar . The installation c<br>he right license.                  | f a protocol |
| 🖌 DeviceNet                                                   | 15565 K 🔺 🔽 DeviceNet Protocol                                               | 138 K 🔺      |
| 🗌 InterBus-S                                                  | 0 K EDS Allen-Bradley.                                                       | 7893 K 🖵     |
| 🖌 Profibus-DP                                                 | 1182 K 🛛 🔽 EDS Banner Enginee                                                | 132 K        |
| <b>v</b> Ethernet                                             | 17040 K 🚽 🗹 EDS Cutler-Hammer.                                               | 421 K        |
| Description<br>DeviceNet protocol co<br>managed by 0.D.V.A (0 | mmunication is based on CAN fieldbus a<br>pen DeviceNet Vendor Association). | nd is        |
| Space Required C:                                             | 107496 K                                                                     |              |
| Space Available C:                                            | 3411324 K                                                                    |              |
| applicomio                                                    | <u> </u>                                                                     | Cancel       |

(11)Complete the installation.

- (12)The message to ensure the restart appears. Click the Yes button.
- (13) When a service pack is attached to the CD-ROM, install the service pack.
- (14)After completing the installation of the service pack, shutdown the computer.